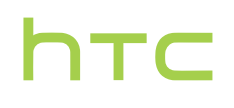

# Kullanıcı kılavuzu \_\_\_\_

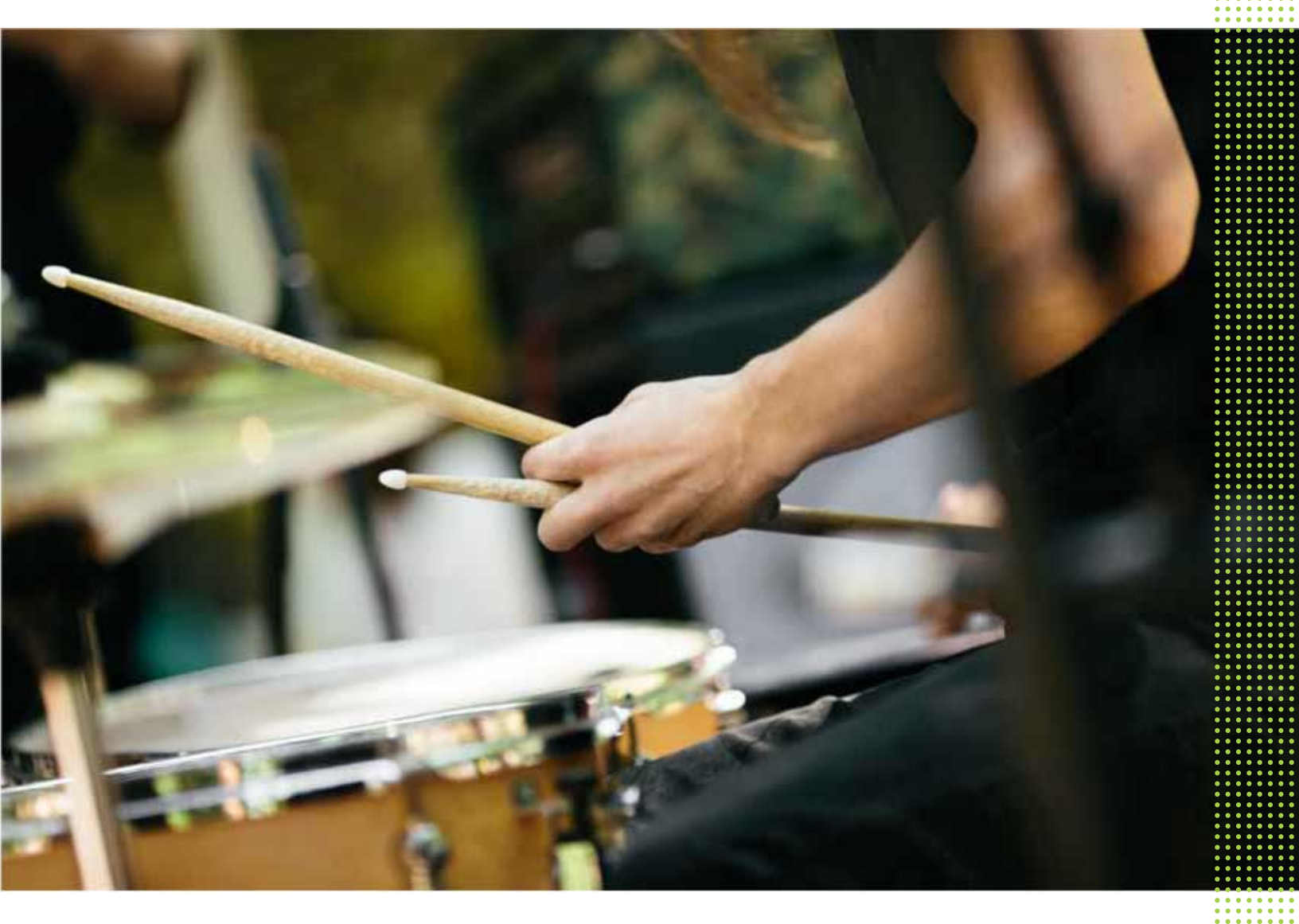

## HTC 10

# İçerikler

## Seveceğiniz özellikler

| 8  |
|----|
| 10 |
| 10 |
| 11 |
| 11 |
| 13 |
| 13 |
| 13 |
| 13 |
| 15 |
|    |

## Kutudan çıkarma

| HTC 10                | 16 |
|-----------------------|----|
| Arka panel            | 17 |
| Kart tepsili yuvalar  | 17 |
| nano SIM kart         | 18 |
| Bellek kartı          | 20 |
| Pili şarj etme        | 22 |
| Gücü açma veya kapama | 22 |
|                       |    |

## Telefon kurulumu ve aktarma

| HTC 10 cihazını ilk kez ayarlama                                         | 23 |
|--------------------------------------------------------------------------|----|
| Önceki HTC telefonunuzdan geri yükleme                                   | 24 |
| Bir Android telefondan içerik aktarmak                                   | 25 |
| Bir iPhone içeriğini aktarmanın yolları                                  | 25 |
| iPhone içeriğini iCloud aracılığıyla aktarma                             | 26 |
| Kişiler ve diğer içeriği almanın diğer yolları                           | 26 |
| Telefonunuz ile bilgisayarınız arasında fotoğraf, video ve müzik aktarma | 27 |
| Hızlı Ayarları kullanma                                                  | 27 |
| Ayarlarınızı tanıma                                                      | 28 |
| Parmak izi tarayıcısı hakkında                                           | 28 |
| Telefon yazılımınızı güncelleme                                          | 30 |
| Google Play'den uygulama alma                                            | 32 |
| Web'den uygulama indirme                                                 | 33 |
| Uygulama kaldırma                                                        | 33 |
|                                                                          |    |

## Yeni telefonunuzla ilk haftanız

| Temeller                 | 34 |
|--------------------------|----|
| HTC Sense Giriş widget'ı | 43 |
| Motion Launch            | 45 |
| Kilit ekranı             | 48 |
| Bildirimler              | 51 |
| Metin ile çalışma        | 52 |

....

HTC Yardım

## Kişiselleştirme

| Temalar                                         | 57 |
|-------------------------------------------------|----|
| Giriş ekranı düzeni                             | 59 |
| Duvar Kağıtları                                 | 60 |
| Giriş ekranı panelleri                          | 61 |
| Çıkartmalar, widget'ler ve uygulama kısayolları | 63 |
| Uygulamalar ekranı                              | 66 |
| Sesler                                          | 68 |
|                                                 |    |

#### Kamera

| Kamera ile ilgili temel bilgiler | 69 |
|----------------------------------|----|
| Dzçekimler ve kişi çekimleri     | 75 |
| Zoe kamera                       | 77 |
| ?anoramik çekimler               | 77 |
| Jyperlapse                       | 78 |
| Pro modu                         | 78 |
|                                  |    |

#### ..... Google Fotoğraflar ve uygulamalar

| Google Fotografiar ve uygulamalar |    |
|-----------------------------------|----|
| Google Fotoğraflar                | 80 |
| Google Now                        | 83 |
| Google Arama                      | 85 |
| Google uygulamaları               | 86 |
|                                   |    |

## Güç ve depolama yönetimi

| Pil      | 88 |
|----------|----|
| Depolama | 92 |
| Boost+   | 97 |
|          |    |

## Eşitle, yedekle ve sıfırla

| Çevrimiçi eşitleme | 100 |
|--------------------|-----|
| Yedekle            | 101 |
| HTC Sync Manager   | 105 |
| Sıfırla            | 107 |
|                    |     |

## HTC BlinkFeed

| HTC BlinkFeed nedir?                         | 109 |
|----------------------------------------------|-----|
| HTC BlinkFeed açma veya kapatma              | 110 |
| Restoran önerileri                           | 110 |
| HTC BlinkFeed üzerinde içerik ekleme yolları | 111 |
| Önemli özellikler beslemesini özelleştirme   | 113 |
| HTC BlinkFeed üzerinde videoları oynatma     | 113 |
| Sosyal ağlarınıza gönderme                   | 113 |
| HTC BlinkFeed içeriklerini kaldırma          | 114 |
|                                              |     |

## Telefon aramaları

| Akıllı arama ile arama yapma |  |
|------------------------------|--|
|------------------------------|--|

#### İçerikler 4

| Sesinizle bir arama yapın                                         | 115 |
|-------------------------------------------------------------------|-----|
| Bir dahili numara çevirme                                         | 116 |
| Cevapsız aramaya geri dönme                                       | 116 |
| Hızlı arama                                                       | 116 |
| Bir mesaj, e-posta ya da takvim etkinliğindeki bir numarayı arama | 116 |
| Acil bir arama yapma                                              | 117 |
| Çağrıları alıyor                                                  | 117 |
| Bir arama sırasında ne yapabilirim?                               | 117 |
| Konferans araması yapma                                           | 118 |
| Arama kaydı                                                       | 119 |
| Sessiz, titreşim ve normal modları arasında geçiş yapma           | 120 |
| Ülkenizi arama                                                    | 120 |
|                                                                   |     |

## İletiler

| Metin mesajı (SMS) gönderme                | 121 |
|--------------------------------------------|-----|
| Multimedya mesajı (MMS) gönderme           | 121 |
| Grup iletisi gönderme                      | 122 |
| Bir taslak mesaja geri dönme               | 122 |
| Mesaj yanıtlama                            | 122 |
| Bir mesajı iletme                          | 123 |
| İletileri güvenli kutuya taşıma            | 123 |
| İstenmeyen mesajları engelleme             | 124 |
| Bir kısa mesajı nano SIM kartına kopyalama | 124 |
| İletileri ve sohbetleri silme              | 125 |
|                                            |     |

| Kişiler                           |     |
|-----------------------------------|-----|
| Kişiler listeniz                  | 126 |
| Profilinizi ayarlama              | 127 |
| Yeni bir kişi ekleme              | 127 |
| Bir kişinin bilgilerini düzenleme | 128 |
| Bir kişiyle iletişime geçme       | 128 |
| Kişileri alma veya kopyalama      | 129 |
| Kişi bilgilerini birleştirme      | 130 |
| Kişi bilgilerini gönderme         | 130 |
| Kişi grupları                     | 131 |
| Özel kişiler                      | 132 |

.....

## E-posta

| 2 posta                                  |     |
|------------------------------------------|-----|
| Postanızı kontrol etme                   | 133 |
| E-posta iletisi gönderme                 | 134 |
| E-posta iletisini okuma ve yanıtlama     | 134 |
| E-posta iletilerini yönetme              | 135 |
| E-posta iletileri arama                  | 135 |
| Exchange ActiveSync e-postasıyla çalışma | 136 |
| E-posta hesabi ekleme                    | 137 |
| Akıllı Senkronizasyon nedir?             | 137 |
|                                          |     |

| Diğer uygulamalar |     |
|-------------------|-----|
| HTC Ice View      | 138 |
| Saat              | 139 |
| Hava Durumu       | 140 |

## İnternet bağlantıları

| Veri bağlantısını açma veya kapama                              | 142 |
|-----------------------------------------------------------------|-----|
| Veri kullanımınızı yönetme                                      | 142 |
| Wi-Fi bağlantısı                                                | 144 |
| VPN'e Bağlanma                                                  | 145 |
| HTC 10'1 Wi-Fi hotspot olarak kullanma                          | 146 |
| USB bağlantısı ile telefonunuzun İnternet bağlantısını paylaşma | 147 |
|                                                                 |     |

## Kablosuz paylaşım

| HTC Connect | 148 |
|-------------|-----|
| Bluetooth   | 151 |
| NFC         | 154 |
|             |     |

## Ayarlar ve güvenlik

.....

| Hoparlörler için HTC BoomSound             | 156 |
|--------------------------------------------|-----|
| Kulaklıklar için HTC BoomSound             | 156 |
| Kişisel ses profili                        | 157 |
| Konum hizmetlerini açma veya kapatma       | 157 |
| Rahatsız etmeyin modu                      | 158 |
| Uçak modu                                  | 159 |
| Otomatik ekran döndürme                    | 160 |
| Ekranın ne zaman kapatılacağını ayarlama   | 160 |
| Ekran parlaklığı                           | 160 |
| Dokunma sesleri ve titreşim                | 160 |
| Ekran dilini değiştirme                    | 161 |
| Eldiven modu                               | 161 |
| Dijital sertifika yükleme                  | 162 |
| Bir uygulamayı devre dışı bırakma          | 162 |
| Uygulama izinlerini kontrol etme           | 163 |
| Varsayılan uygulamaları ayarlama           | 163 |
| Uygulama bağlantılarını ayarlama           | 163 |
| Tilldela en PIN-kod till ett nano SIM-kort | 164 |
| Erişebilirlik özellikleri                  | 164 |
| Erişilebilirlik ayarları                   | 165 |
| Büyütme hareketlerini açma veya kapatma    | 165 |
| TalkBack ile HTC 10′te Gezinme             | 166 |
|                                            |     |

.....

## Ticari markalar ve telif hakları

Dizin

.....

M

## Bu kılavuz hakkında

Bu kılavuzda, faydalı ve önemli bilgileri vurgulamak için şu semboller kullanılmıştır:

Bu bir nottur. Bir notta genellikle bir işlemi yapmayı veya yapmamayı tercih etmeniz durumunda ne olacağı gibi ek bilgiler verilir. Not ayrıca sadece bazı durumlarda geçerli olabilecek bilgiler de verir.

Bu bir ipucudur. Bir ipucunda, belirli bir adımı veya prosedürü gerçekleştirmenizin alternatif bir yöntemi verilir veya faydalı bulabileceğiniz bir seçenek bildirilir.

Bu, belirli bir görevi tamamlamak veya belirli bir özelliğin düzgün şekilde çalışması için gerek duyduğunuz önemli bilgiyi belirtir.

Bu işaret, güvenlik önlemi bilgilerini, yani olası sorunları engellemek için dikkat etmeniz gereken bilgileri belirtir.

Bazı uygulamalar, tüm bölgelerde veya cep telefonu operatörünüzde kullanılamayabilir.

## Kurtulabilir veriler üzerine önemli not

Cihazdan silinen, temizlenen veya kaldırılan dosya ve diğer veriler üçüncü taraflara ait veri kurtarma yazılımı ile hala kurtarılabilir durumdadır. Fabrika ayarlarına sıfırlama bile, kişisel bilgiler dâhil olmak üzere mobil aygıtınızdaki tüm verileri kalıcı olarak silmeyebilir.

## Seveceğiniz özellikler

# Kamera uygulamasıyla gelen yenilikler ve özellikler nelerdir

HTC 10 üzerinde harika çekimler yapmanın keyfini çıkarın. Daha hızlı biçimde modlar arasında geçiş yapmanız ve ayarları değiştirmeniz için derli toplu düzenlenmiş olan kamera arayüzü yepyeni bir görünüme sahiptir.

### Daha sade, daha düzenli kamera arayüzü

Yeni kamera arayüzü, fotoğraf çekim modları gibi birbiriyle ilintili çekim modlarını gruplandırdığından istediğiniz modu hızla bulabilirsiniz; modları ve ayarlarını da kolay erişim için yan yana gösterir.

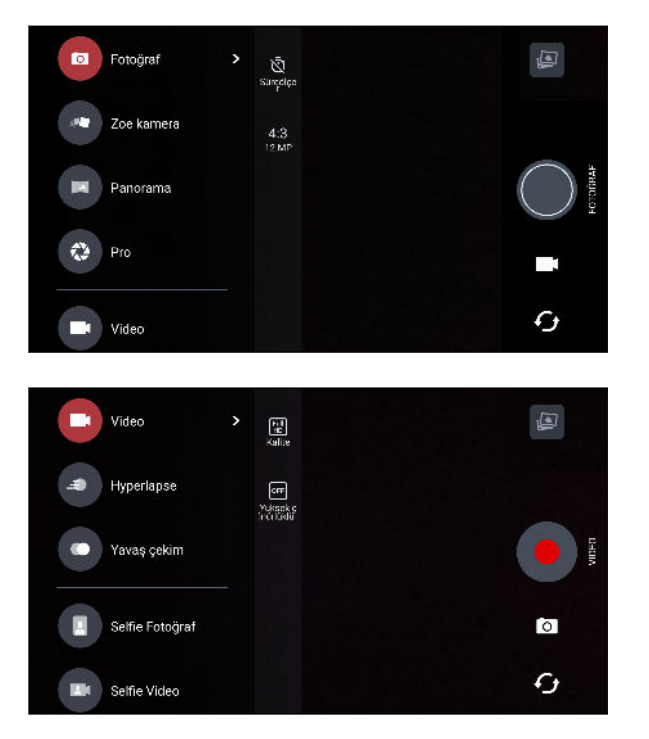

Deklanşör düğmesinin altındaki ■ ya da **O** simgesine dokunarak, kayar menüyü açmak zorunda kalmadan Fotoğraf veya Video moduna kolayca geri dönebilirsiniz. Ön ve ana kamera arasında hızla geçiş yapmak için **O** simgesine dokunmanız da yeterlidir.

69. sayfadaki Kamera kısmına bakın.

#### Lazer odak

HTC 10, lazer odak sayesinde dikkat çeken ayrıntıya sahip hızlı çekimler yapmanızı sağlar.

### Yüksek çözünürlüklü sese sahip videolar kaydedin

Kamerayla 24 bit yüksek çözünürlüklü sese sahip video kaydedin. Ayrıntılar için 73. sayfadaki Yüksek çözünürlüklü sesi açma kısmına bakın.

### Görüntü parlaklığını ve odağı hızla ayarlayın

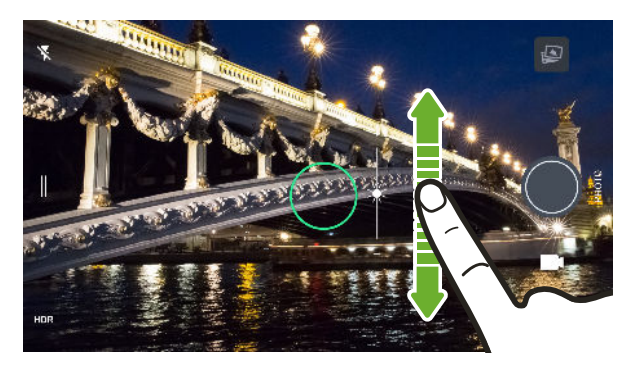

Bir çekim yapmadan önce odağı ve parlaklığı (veya pozlama değerini) kolayca ayarlayın. Odağı ayarlamak için ekrana dokunup parmağınızı yukarı veya aşağı doğru sürüklemeniz yeterlidir.

Bakınız 71. sayfadaki Fotoğraf çekme.

#### Titreme önleyici mercek

Optik Görüntü Sabitleme (OIS) özelliği, çekim yaparken el hareketlerinden kaynaklanan bulanıklığı azaltır. Düşük ışıkta bile, ayrıntıların daha belirgin olduğu daha keskin, parlak fotoğraflar elde edersiniz.

## Özçekimler

- Öne bakan HTC UltraSelfie<sup>™</sup> kamerayla çarpıcı geç vakit selfie ve grup çekimleri yapın.
- Canlı Makyaj Özçekiminizi yapmadan önce, cildinizi pürüzsüz hale getirmek için Canlı Makyaj öğesini kullanın. Bkz. 75. sayfadaki Canlı Makyaj ile cilt rötuşları uygulama.
- Anında özçekimler Bir gülücük attığınızda, kamera anında gülümseyen yüzünüzü yakalar. Ya da, sadece "Peynir!" deyin Bkz. 75. sayfadaki Otomatik Selfie kullanma ve 76. sayfadaki Sesli komutlarla selfie fotoğraflar çekme.

### RAW geliştirme

RAW görüntü geliştirme sayesinde fotoğraflarınızı yepyeni bir düzeye taşıyabilirsiniz. Pro modunda bir çekim yapıldıktan sonra, kamera, DNG biçiminde bir RAW dosyası kaydeder. RAW dosyası, Google Fotoğraflar<sup>™</sup> uygulamasında veya bilgisayarınızdaki bir grafik programında ileri işleme için daha fazla görüntü bilgisi sağlar. 79. sayfadaki Bir RAW fotoğraf çekme kısmına bakın.

## Hyperlapse

Hyperlapse, hareketi 12 kata kadar hızlandırmanızı ve hızı değiştirmek için video kısımlarını seçmenizi sağlar. Bkz. 78. sayfadaki Bir Hyperlapse video kaydetme.

## En iyi HTC ve Google Fotoğraflar deneyimi

Size HTC ve Google<sup>®</sup> uygulamalarında en iyi deneyimi verirken başlangıçta en uygun depolamayı sağlamaya devam etmek için, HTC yinelenen uygulamaların ön yüklenmesini en aza indirgemeye başlıyor. Bunun bir örneği HTC Galeri uygulamasıdır. HTC, bu uygulamanın ön yüklenmesi yerine, Google Fotoğraflar kısmından erişilebilir olmaları için benzersiz özelliklerini seçerek aldı. HTC 10 telefonda, HTC'nin özel fotoğraf ve video düzenleme araçlarını doğrudan Google Fotoğraflar kısmından kullanabilirsiniz.

Google Fotoğraflar ile, fotoğraflarınızı ve videolarınızı yönetin, bulut depolama hesabınıza yedekleyin ve tüm harika özelliklerinin keyfini çıkarın. Ayrıntılar için 80. sayfadaki Google Fotoğraflar üzerinde yapabilecekleriniz kısmına bakın.

## Ekran klavyesindeki farklılıklar

HTC, seviliyor olmasından ve kapsamlı özelliklerinden dolayı HTC 10 için ekran klavyesi olarak TouchPal kullanmaktadır.

Aşağıda TouchPal klavyeyle keyfini çıkarabileceğiniz bazı özellikler yer almaktadır:

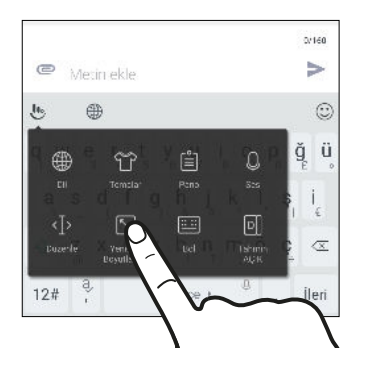

- Klavye arka planını kişiselleştirmek için klavye temaları indirin.
- Mesajlarınıza ve sosyal ağ güncellemelerinize neşe katmak için çeşitli emoji öğeleri arasından seçim yapın.
- Kişisel sözlüklerinizin yanı sıra giriş desenlerini ve verilerini TouchPal Bulut üzerinde yedekleyin ve eşitleyin.
- Klavye yeniden boyutlandırılabilir. Klavyenin konumunu da değiştirebilirsiniz.
- Yatay yönelimde yazarken, yalnızca başparmaklarınızla daha kolay ve hızlı yazmak için klavyeyi bölebilirsiniz.

| ← Oluştur                                                                                             |                                |                                                                                           |
|----------------------------------------------------------------------------------------------------|--------------------------------|-------------------------------------------------------------------------------------------|
| e Metin ekle                                                                                          |                                | >                                                                                         |
| ŀ. ⊕                                                                                                  |                                | 0                                                                                         |
| $\mathbf{q}_{1}$ $\mathbf{w}_{2}$ $\mathbf{e}_{3}$ $\mathbf{r}_{4}$ $\mathbf{t}_{5}$ $\mathbf{y}_{6}$ |                                | U <sub>7</sub> I <sub>8</sub> O <sub>9</sub> P <sub>0</sub> ğ <sub>±</sub> Ü <sub>x</sub> |
| $\mathbf{a}_{1} \mathbf{s} \mathbf{d}_{1} \mathbf{f}_{1} \mathbf{g}_{1} \mathbf{h}_{8}$               |                                | j, k, I, ş, i,                                                                            |
|                                                                                                    |                                | n, m, ö, ç, 🖾                                                                             |
| 12# 3,                                                                                                | <ul> <li>∀ Türkçe +</li> </ul> | lleri                                                                                     |

Klavye kullanımının temellerini öğrenmek için 53. sayfadaki Metin girme kısmına bakın.

## Sarmalayan ses

Yerleşik hoparlörler ve kulaklıklar aracılığıyla HTC 10 üzerinde ses keyfini keşfedin. Kablosuz hoparlörleri telefonunuza kolayca bağlayın.

#### HTC BoomSound

Özlediğiniz sesi duyun. İster müzik dinleyin, ister video izleyin, isterseniz de oyun oynayın, Dolby Audio<sup>™</sup> özellikli HTC BoomSound<sup>™</sup>, size zengin ve otantik bir ses deneyimi sunar. Daha fazla bilgi almak için bkz. 156. sayfadaki Hoparlörler için HTC BoomSound ve 156. sayfadaki Kulaklıklar için HTC BoomSound.

HTC 10, ayrı bir tiz hoparlör ve alçak frekans hoparlörü tasarımı içeren HTC BoomSound Hi-Fi sürüm hoparlörlere de sahiptir.

### Yüksek çözünürlüklü kalitede ses kaydedin

Belirgin biçimde anlaşılır ses kayıtları yapmak için, Ses Kaydedici uygulamasında yüksek çözünürlüklü kalitede sesi etkinleştirin. Ayrıntılar için 141. sayfadaki <u>Yüksek çözünürlüklü ses</u> kaydını etkinleştirme kısmına bakın.

#### Kulaklıkla dinleme deneyiminizi kişiselleştirin

Kulaklığınız için müzik dinleme deneyiminizi kişiselleştirin. Dinleme alışkanlıklarınızla veya duyma yeteneğinizle uyumlu olan kendi ses profilinizi oluşturun. Daha fazla bilgi almak için 157. sayfadaki Kişisel ses profili kısmına bakın.

#### **HTC Connect**

HTC 10 aygıtından hoparlörlerinize veya televizyonunuza müzik ya da video akışı yapmak için ekranı üç parmakla yukarı kaydırmanız yeterlidir. Telefonunuzla ses düzeyi ve kayıttan yürütmeyi kontrol edin! Sevdiğiniz müziğin keyfini birden fazla hoparlörde de çıkarabilirsiniz. Bkz. 148. sayfadaki HTC Connect nedir?

## Tamamen kişisel

Siz düşünülerek tasarlanmış olan HTC 10, hayatınıza uyum sağlamasına yardımcı olacak yeniliklerle doludur.

#### Temalar

Görünüşünü fotoğraflarınızla özelleştirerek ve ardından farklı simgeler, sesler, renk şemaları ve daha fazla öğeyle karıştırıp eşleştirerek HTC 10 aygıtını daha kişisel kılın.

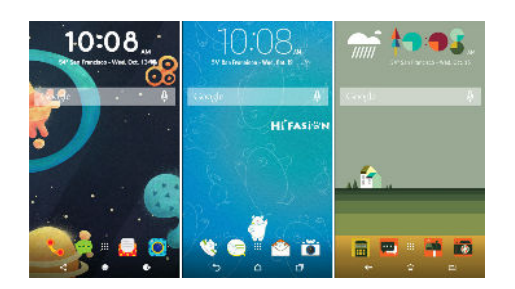

Çoklu duvar kâğıtları ve Uygulama ekranı duvar kâğıtları gibi daha fazla duvar kâğıdı da mağazada! Daha fazla ayrıntı için, bkz. 57. sayfadaki HTC Temalar nedir?.

#### Serbest giriş ekranı

Giriş ekranınızı tasarlama işlemini bir üst düzeye taşımak isterseniz, ızgara sınırlamalarını kaldırmak ve uygulama simgelerinizin yerini alacak çıkartmaları kullanmak için Serbest giriş ekranı yerleşimini deneyin.

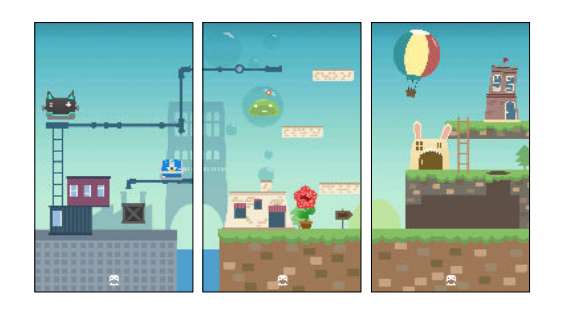

### Kulaklıkla dinleme deneyiminizi kişiselleştirin

Kulaklığınız için müzik dinleme deneyiminizi kişiselleştirin. Dinleme alışkanlıklarınızla veya duyma yeteneğinizle uyumlu olan kendi ses profilinizi oluşturun. Daha fazla bilgi almak için 157. sayfadaki Kişisel ses profili kısmına bakın.

### HTC Sense Giriş widget'i

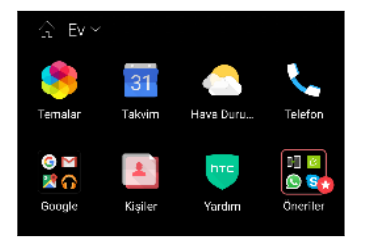

HTC Sense<sup>™</sup> Giriş widget'i, evdeki, iş yerindeki ve hareket halindeki gereksinimlerinize uyum sağlar. Bkz. 43. sayfadaki HTC Sense Giriş widget'i nedir?

#### 13 Seveceğiniz özellikler

### HTC BlinkFeed

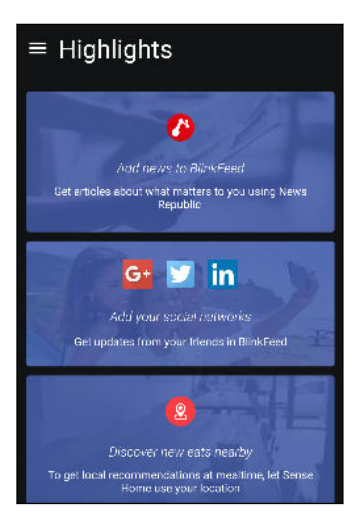

Telefonunuzda tek bir yere gelen favori konuları, haberleri, sosyal medyayı ve daha fazlasını alın. Hatta yemek yenebilecek yerler konusunda öneriler alın! Gömülü videoları doğrudan HTC BlinkFeed<sup>™</sup> üzerinde de oynatabilirsiniz. Bkz. 109. sayfadaki HTC BlinkFeed nedir?

## Parmak izi sensörü

Telefonunuzu parmak izinizle hızlıca uyandırmak ve kilidini açmak için HTC 10 aygıtında parmak izi tarayıcıyı kullanabilirsiniz.

5 taneye kadar parmak izi kaydedebilirsiniz. Bkz 28. sayfadaki Parmak izi tarayıcısı hakkında.

## İyileştirilmiş pil verimliliği

HTC 10 üzerindeki büyük yerleşik pile ek olarak, genel güç sistemi, daha uzun pil ömrü için donanım ve yazılım verimliliğini geliştiren PowerBotics teknolojisini kullanır.

## Boost+

Kaynakları ayırarak telefonunuzun performansını en uygun duruma getirmenize, gereksiz dosyaları temizlemenize, düzensiz uygulama etkinliklerini durdurmanıza ve kullanmadığınız uygulamaları kaldırmanıza yardımcı olması için Boost+ uygulamasını kullanın.

Bu uygulamayı, HTC 10 üzerinde sevdiğiniz oyunu oynarken pil ömrünü uzatmaya yardımcı olmak üzere de ayarlayabilirsiniz. Bkz. 97. sayfadaki HTC Boost+ uygulamasında yapabilecekleriniz.

## Android 6.0 Marshmallow

Android<sup>™</sup> 6.0 Marshmallow, mobil yaşamınızı daha da rahat kılacak yeni özellikler sağlar.

### Now on Tap

Now on Tap sezgisel arama yapar ve ilgili bilgileri doğrudan uygulama içinde sunar. Bu, bilgi aramak için görüşmeden veya göz attığınız web sitesinden asla ayrılmanız gerekmeyeceği anlamına gelir. GİRİŞ simgesini basılı tuttuğunuzda, Now on Tap, ilgili bilgileri, uygulamaları ve eylemleri görüntüler. Bkz. 85. sayfadaki Now on Tap.

### Telefon belleğini yönetin

Ortalama bellek kullanımını ve HTC 10 performansını izlemek için Ayarlar kısmındaki Bellek seçeneğini kullanın. Bu ayarı, en fazla bellek kullanan uygulamaları kontrol etmek için de kullanabilirsiniz.

### Depolama kartlarını kullanım şeklinizde önemli değişiklik

Üzerinde medya ve diğer dosyaların bulunduğu bir depolama kartınız varsa, herhangi bir Android telefona takıp dosyalarınıza erişebilmek için, kartı çıkarılabilir depolama alanı olarak kullanın.

Yeni bir depolama kartınız varsa, bunu dâhili depolama alanınızı genişletmek için kullanabilirsiniz. Bkz. 92. sayfadaki Depolama kartını çıkarılabilir mi yoksa dâhili depolama olarak mı kullanmalıyım? ve 93. sayfadaki Depolama kartınızı dâhili depolama olarak ayarlama.

## Ağ ayarlarını sıfırla

HTC 10 mobil veriye, Wi-Fi<sup>®</sup> ağına veya Bluetooth<sup>®</sup> aygıtına bağlanmada zorluk yaşadığında tüm ağ ayarlarını hızla sıfırlayın. Bkz. 107. sayfadaki Ağ ayarlarını sıfırlama.

### Google ayarlar

Google uygulamalarına yönelik ayarları ve HTC 10 aygıtındaki özellikleri kolayca yönetin. Ayarlar kısmında **Google** öğesine dokunup tercihlerinizi değiştirin.

## Daha akıllı uygulama bağlantısı

Android 6.0 Marshmallow, bir metinde, e-posta iletisinde veya web sitesinde dokunduğunuz bağlantılara yönelik doğru uygulamayı otomatik olarak açar. Daha akıllı uygulama bağlantısı sayesinde, artık dokunduğunuz bağlantıları hangi uygulamanın açabileceği konusunda tahmin yürütmek gerekmez.

Ayarlar kısmında, bağlanacak varsayılan uygulamaları değiştirebilirsiniz. Ayrıntılar için 163. sayfadaki Varsayılan uygulamaları ayarlama ve 163. sayfadaki Uygulama bağlantılarını ayarlama kısımlarına bakın.

## Uygulama izinleri

Android 6.0 Marshmallow sisteminde, telefonunuzu ve gizliliğinizi korumaya yardımcı olmak için, uygulamalara, kişiler ya da mikrofon gibi bazı verilere veya özelliklere erişim hakkı verme yönteminde iyileştirme yapılmıştır. Ayrıntılar için 163. sayfadaki Uygulama izinlerini kontrol etme kısmına bakın.

## Yazılım ve uygulama güncellemeleri

HTC 10 aygıtında, en son performans iyileştirmeleri, hata düzeltmeleri ve güvenlik geliştirmelerine yönelik yazılım güncellemelerini mevcut oldukları anda edinin.

Yeni ve iyileştirilmiş özelliklerin keyfini çıkarmak için HTC ve diğer uygulamaların en son güncellemelerini de Google Play<sup>™</sup> kısmından indirip yükleyin. Bazı telefonlarda önceden yüklenmemiş kimi HTC uygulamaları da Google Play kısmından indirilebilir.

Daha yakın zamanda kullanılabilir olmuş yazılım veya uygulama güncellemeleri varsa, bu kılavuzdaki bilgiler en güncel durumda olmayabilir.

## Kutudan çıkarma

## HTC10

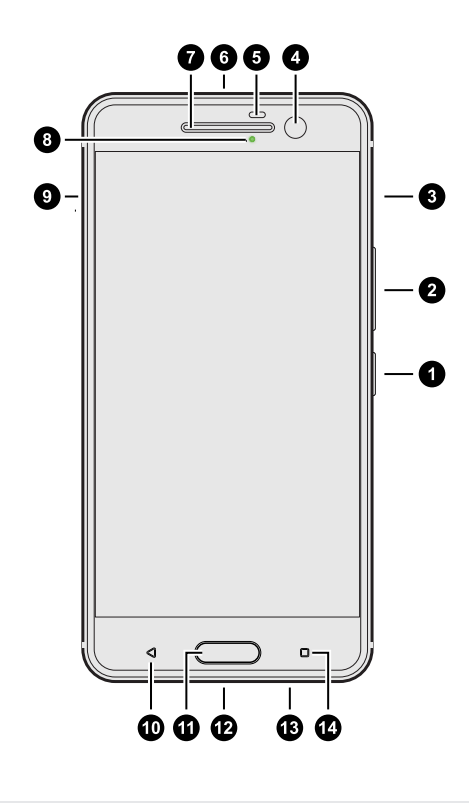

- **1.** GÜÇ
- **2.** SES
- 3. nano SIM kart yuvası
- 4. OIS özellikli HTC UltraSelfie kamera
- 5. Yakınlık sensörü
- 6. 3,5 mm kulaklık jakı
- 7. Ahize kulaklığı
- 8. Bildirim LED'i
- **9.** microSD<sup>™</sup> kart yuvası
- 10. GERİ
- 11. GİRİŞ / Parmak izi tarayıcısı
- **12.** USB Tip  $C^{TM}$  bağlayıcı
- 13. HTC BoomSound Hi-Fi sürüm hoparlörler
- 14. SON UYGULAMALAR

Sesli aramalarda ve veri hizmetlerinde operatörünüzün 4G/LTE<sup>™</sup> ağını kullanmak için bir 4G/LTE planınızın olması gerekir. Ayrıntılar için operatörünüzle görüşün.

- Bir kılıf ya da ekran koruyucu kullanmak isterseniz, yakınlık sensörünün üzerini örtmeyin veya sensörü engellemeyin. HTC 10 için tasarlanmış bir kılıf ya da ekran koruyucu satın alın.
- Üçüncü taraf kulaklık veya kulaklık jakı yanına sallanan metalik tılsımlı aksesuarları bağlamaktan sakının. Bunlar kullanıldığında, sinyal alımı etkilenebilir.

## Arka panel

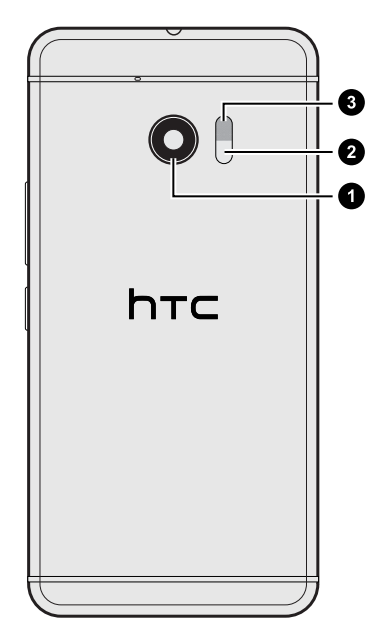

- OIS özellikli HTC UltraPixel<sup>™</sup> ana kamerası
- 2. Lazer otomatik odaklı algılayıcı
- 3. Çift LED flaş

## Kart tepsili yuvalar

nano SIM ve microSD yuvalarının içinde, kartlarınızı yerleştirmek için kullanılan tepsiler vardır.

Kart tepsilerini çıkartmak için çıkartma aletini tepsi çıkartma deliklerine takarken, yuvaların içindeki çıkartma mekanizmalarına hasar vermemek için tepsilere bastırmadığınızdan emin olun.

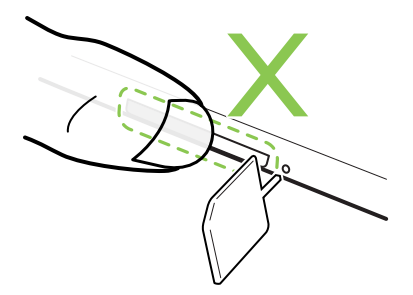

Ayrıca, bir koruyucu kılıf kullanmak isterseniz HTC 10 için tasarlanmış bir kılıf satın aldığınızdan ve tepsileri engellemediğinden emin olun.

## nano SIM kart

#### HTC 10 nano SIM kart kullanır.

Yalnızca standart nano SIM kart kullanın. Standart nano SIM kartından daha kalın bir değiştirilmiş kart takmak, kartın düzgün biçimde yerleşmemesine veya kart yuvasında hasara neden olabilir.

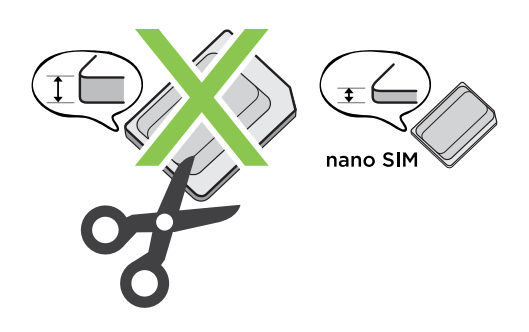

#### Bir nano SIM kart takma

- 1. Telefonu, yüzü aşağı bakar şekilde tutun.
- **2.** Telefonunuzla gelen tepsi çıkartma aracının ucunu—veya eğilmiş küçük bir ataşı—nano SIM tepsi çıkartma deliğine sokun.

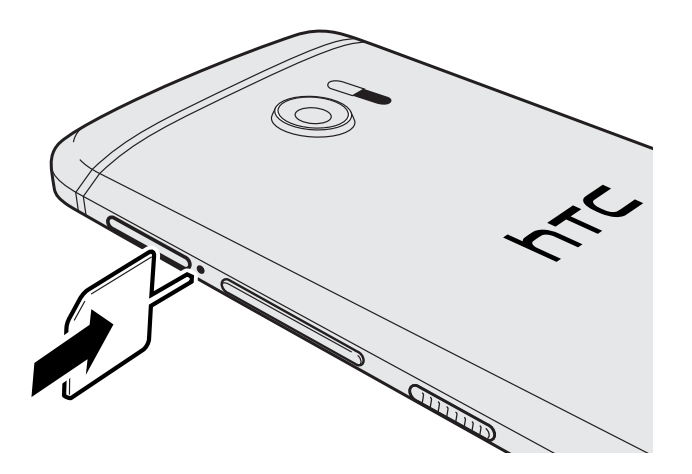

3. Ucu, tepsi çıkartılana kadar gidebildiğince deliğe itip tepsiyi çekip çıkarın.

#### 19 Kutudan çıkarma

**4.** nano SIM kartınızı, altın temas noktaları yukarı ve kesik köşe dışa doğru bakar şekilde tepsiye yerleştirin.

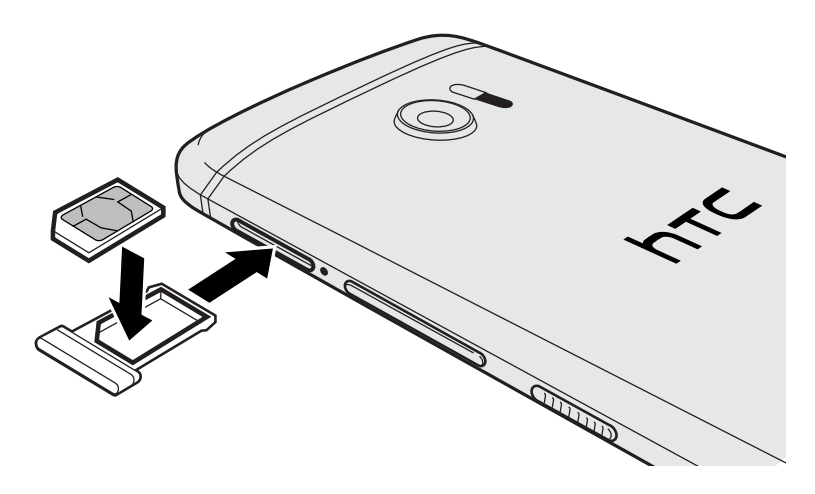

5. Kart tepsisini yuvaya geri takın.

Bir nano SIM kart kaldırma

📢 Kartı çıkarmadan önce HTC 10 cihazını kapattığınızdan emin olun.

- 1. Telefonu, yüzü aşağı bakar şekilde tutun.
- **2.** Telefonunuzla gelen tepsi çıkartma aracının ucunu—veya eğilmiş küçük bir ataşı—nano SIM tepsi çıkartma deliğine sokun.

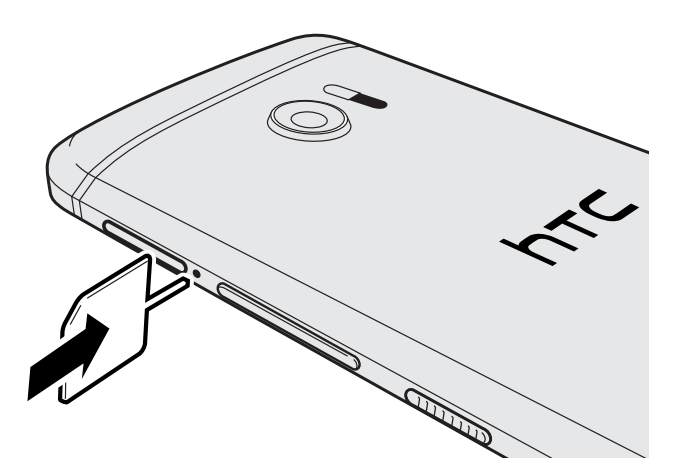

- 3. Kart tepsisi çıkıncaya kadar ucu deliğin içine itin.
- 4. Kart tepsisini dışarı çekin ve nano SIM kartı çıkarın.
- 5. Boş kart tepsisini yuvaya geri taktığınızdan emin olun.

## Bellek kartı

Fotoğraflarınızı, videolarınızı ve müziklerinizi kaydetmek için bir bellek kartı kullanın. Telefonun depolama alanında yer açmanız gerektiğinde, bu özelliği desteklemeleri durumunda belirli uygulamaları depolama kartına da taşıyabilirsiniz.

Bellek kartı isteğe bağlıdır ve ayrı satılır.

#### microSD kart takma

- 1. Telefonu, yüzü aşağı bakar şekilde tutun.
- **2.** Telefonunuzla gelen tepsi çıkartma aracının ucunu (veya eğilmiş küçük bir ataşı) microSD tepsisi çıkartma deliğine sokun.

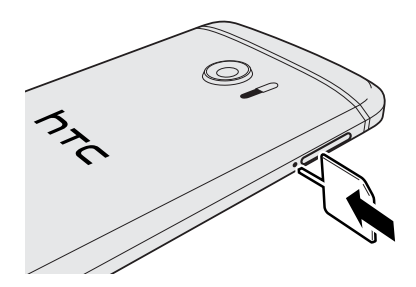

- 3. microSD kart tepsisi çıkıncaya kadar ucu deliğin içine itin.
- **4.** microSD kart tepsisini dışarı çekin ve microSD kartı—temas noktaları yukarı bakar şekilde— tepsiye yerleştirin.

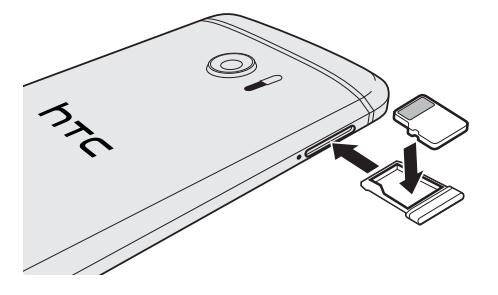

5. microSD kart tepsisini yuvaya geri takın.

#### 21 Kutudan çıkarma

#### microSD kartı çıkarma

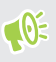

microSD kartınızı çıkarmadan önce bağlantısını kestiğinizden emin olun. Bkz. 96. sayfadaki Bellek kartını çıkarma.

- 1. Telefonu, yüzü aşağı bakar şekilde tutun.
- **2.** Telefonunuzla gelen tepsi çıkartma aracının ucunu (veya eğilmiş küçük bir ataşı) microSD tepsisi çıkartma deliğine sokun.

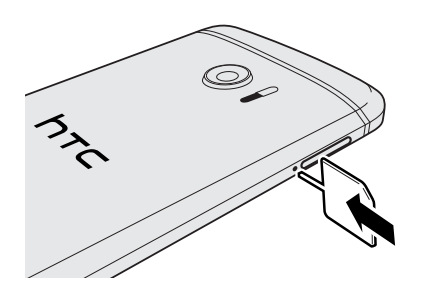

- 3. microSD kart tepsisi çıkıncaya kadar ucu deliğin içine itin.
- 4. microSD kart tepsisini dışarı çekin ve microSD kartı çıkarın.

microSD kartı çıkardıktan sonra, boş microSD kart tepsisini yuvaya geri taktığınızdan emin olun.

## Pili şarj etme

HTC 10 cihazınızı açıp kullanmaya başlamadan önce pili şarj etmeniz önerilir.

- 🐠 🔹 Pil birkaç gün boşaldıysa, gücü açmadan önce HTC 10'yi birkaç dakika şarj etmeniz gerekebilir.
  - Pili şarj etmek için sadece HTC 10 ile gelen adaptörü ve USB Tip C kablosunu kullanın. Pil gücü çok zayıfladığında şarj işlemini bilgisayarınıdan USB kablosu bağlantısı yerine güç adaptörüyle gerçekleştirin.
  - 1. USB kablosunun küçük ucunu USB konektörüne takın.

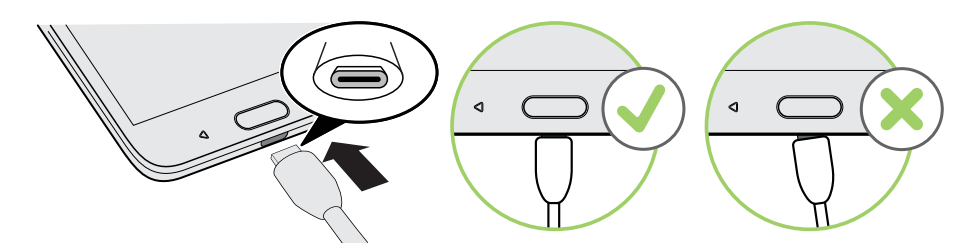

- 2. USB kablosunun diğer ucunu güç adaptörüne takın.
- 3. Pil şarjını başlatmak için güç adaptörünü elektrik prizine takın.
- Aşırı ısınmayı engellemek üzere bir güvenlik önlemi olarak pil şarjı durdurulur.
- Pili sıcak ortamlarda şarj etmekten sakının.
- Web tarayıcıyı kullanıyor ve pili şarj ediyorken HTC 10 ısınabilir. Bu durum normaldir.
- Enerji tasarrufu sağlamak için şarj işlemi bittikten sonra güç adaptörünü prizden çekin.

## Gücü açma veya kapama

#### Gücü açma

GÜÇ düğmesine HTC 10 titreyene kadar basın.

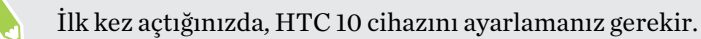

#### Gücü kapatma

- 1. Ekran kapalıysa, tekrar açmak için GÜÇ düğmesine basın.
- 2. GÜÇ düğmesini birkaç saniye basılı tutun.
- 3. Seçenekler menüsünde Kapama seçeneğine dokunun.

## Telefon kurulumu ve aktarma

## HTC 10 cihazını ilk kez ayarlama

HTC 10 aygıtını ilk kez açtığınızda (veya bir fabrika sıfırlaması yaptıktan sonra) ayarlamanız istenecektir.

Dili seçmeden önce sesli geri bildirimle gezinmek için TalkBack öğesini etkinleştirin. Erişilebilirlik modunun etkinleştirildiğini söyleyen bir ileti duyuncaya kadar iki parmağı ekranda basılı tutun.

Internet bağlantınızı seçmek, Google hesabınızda oturum açmak, HTC 10 aygıtına yönelik aygıt koruması ayarlamak ve daha fazla işlem için aygıt üzerindeki ayar boyunca ilerleyin.

Daha önce eski telefonunuzu yedeklemek için yararlanmışsanız Android Yedekleme Hizmetini kullanın. Uygulamalarınızı ve verilerinizi alın ekranında **Bu yedekten geri yükle** öğesine dokunun. Android Yedekleme Hizmetini kullanarak yedeklenmiş olan önceki telefondan uygulamalarınızı geri yüklemek isterseniz, menüden eski telefonunuzu seçin.

Aksi durumda Yeni aygıt olarak kur öğesine dokunun.

Konum temelli hizmetler ve çevrimiçi hesaplarınızın otomatik eşitlenmesi gibi İnternet'e bağlanma gerektiren bazı özellikler ek veri ücretlerine neden olabilir. Veri ücreti ödemekten kaçınmak için Ayarlar altındaki bu özellikleri devre dışı bırakın. Konum hizmetleri hakkında daha fazla bilgi için bkz. 157. sayfadaki Konum hizmetlerini açma veya kapatma.

## Önceki HTC telefonunuzdan geri yükleme

Önceki HTC telefonunuzda HTC Yedekleme kullandıysanız, yedeklemenizi geri yüklemek için HTC Geri Yükleme uygulamasını HTC 10 aygıtınıza indirip kullanmanız gerekir.

İçerik miktarına bağlı olarak, bir yedeklemeyi veri bağlantınız aracılığıyla HTC 10 aygıtına geri yüklemek ek veri maliyetlerine neden olabilir ve uzun sürebilir. Wi-Fi bağlantısı kullanmanız tavsiye edilir.

- 1. HTC 10 ayarlarını tamamladıktan sonra, Bildirimler panelini kaydırarak açın ve İçeriğinizi aktarın veya geri yükleyin bildirimine dokunun.
- 2. HTC yedekleme'den geri yükleyin öğesine dokunun.

Telefonunuzda HTC Geri Yükleme uygulaması yüklü değilse, HTC Geri Yükleme uygulamasını indirip yüklemeniz istenecektir.

- 3. HTC yedekleme'den geri yükleyin öğesine dokunun.
- 4. Eski telefonunuzu yedeklemek için kullandığınız hesapla oturum açın.
- 5. Yedeklemeyi HTC 10 aygıtına geri yüklemeyi seçin.
- **6.** Sorulursa, yedeklemenizi geri yüklemek için mobil verinin mi yoksa Wi-Fi bağlantısının mı kullanılacağını seçin.
- 7. Yedeklemenizi geri yüklemek için ekrandaki talimatları izleyin.
- 8. Yedeklemenizi geri yüklemeyi tamamlamanıza yönelik herhangi bir bildirim olup olmadığını kontrol etmek için Bildirimler panelini açın.

Google Play'den ücretsiz uygulamalar arka planda geri yüklenecektir ve ilerlemeyi konum çubuğundaki bildirimden takip edebilirsiniz. Ücretli uygulamaları geri yüklemek için söz konusu bu uygulamaları Google Play'de indirerek kurmanız gerekecektir.

Uygulamalarınız, yüklendiğinde Uygulamalar ekranında görünür. Uygulamalar ve Giriş ekranı kısayolları, tüm uygulamalarınız yüklendikten sonra yedeklemenizde olduğu gibi yeniden düzenlenecektir. Uygulamalar geri yüklenirken HTC 10 aygıtınızı kullanmaya devam edebilirsiniz. **1**0:

## Bir Android telefondan içerik aktarmak

Eski Android telefonunuzda, HTC Aktarım Aracı uygulamasını indirip, içeriğinizi HTC 10 aygıtınıza aktarmak için kullanın.

Eski telefonunuzda yerel olarak depolanan, HTC Aktarım Aracı uygulamasının aktarabileceği içerik türleri, kişiler, mesajlar, müzik, fotoğraflar, videolar ve bazı ayarları kapsar. Arama kayıtları, e-posta hesapları ve bazı HTC uygulama ayarları gibi daha fazla veri türü, HTC Sense 5.5 veya üstüne sahip HTC telefonlardan aktarılabilir.

Eski telefonunuzda HTC Aktarım Aracı uygulamasını kullanabilmek için Android sürüm 2.2 ya da üzeri gereklidir.

- 1. Giriş ekranında, 🗰 > Ayarlar > Başka bir telefondan içerik alır öğesine dokunun.
- 2. Bir HTC Android telefondan mı yoksa başka bir Android telefondan mı aktarılacağını seçin.
- 3. Başka bir telefondan içerik alır ekranında İleri öğesine dokunun.
- **4.** Google Play sitesinden HTC Aktarım Aracı uygulamasını eski telefonunuza indirmek için HTC 10 aygıtında gösterilen adımları izleyin, aracı kurun ve açın.
- **5.** Eski telefonunuzda bir PIN gördüğünüzde, devam etmeden önce aynı PIN kodunun HTC 10 aygıtında da görüntülendiğinden emin olun.

PIN kodu görünmezse, eski telefonunuzda **Tekrar Dene** öğesine dokunun. Yine de görünmemesi, eski telefonunuzun HTC 10 aygıtına bağlanamadığı anlamına gelebilir. Böyle bir durumda başka bir aktarım yöntemi deneyin.

- 6. Eski telefonunuzda Onayla öğesine dokunun.
- **7.** Eski telefonunuzda, aktarmak istediğiniz içerik türlerini seçip, **Aktarma** öğesine, ardından da **Evet** öğesine dokunun.
- 8. İşlemin tamamlanmasını bekleyin.
- 9. Her iki telefonda Bitti'ya dokunun.

## Bir iPhone içeriğini aktarmanın yolları

iPhone aygıtınız varsa, kişilerinizi, mesajlarınızı ve diğer içerikleri HTC 10 aygıtına aktarmanın kolay yolu vardır.

- iPhone içeriğini iCloud aracılığıyla yedekleyin ve geri yükleyin. Nasıl yapıldığını öğrenmek için bkz. 26. sayfadaki iPhone içeriğini iCloud aracılığıyla aktarma.
- Bilgisayarınızda iTunes kullanarak iPhone içeriğini yedekleyip, ardından içeriği HTC 10 aygıtına aktarmak için HTC Sync Manager kullanın. Ayrıntılar için bkz. 106. sayfadaki iPhone içeriğini ve uygulamalarını HTC telefonunuza aktarma.

## iPhone içeriğini iCloud aracılığıyla aktarma

Bir iCloud hesabınız varsa, iPhone içeriğini iCloud depolama alanınıza eşitleyip, ardından kişiler veya fotoğraflar gibi içerikleri HTC 10 aygıtına aktarın.

- 1. Giriş ekranında, 🗱 > Ayarlar > Başka bir telefondan içerik alır öğesine dokunun.
- 2. iPhone > iCloud yedekten al öğesine dokunun.
- 3. iPhone içeriğinizi iCloud depolamanıza yedeklemek için ekranda gösterilen adımları izleyin.
- 4. iCloud e-posta adresinizi ve şifrenizi girip Oturum aç öğesine dokunun.
- 5. HTC 10 aygıtına aktarmak istediğiniz iPhone yedeğini seçip İleri öğesine dokunun.
- 6. Aktarmak istediğiniz içerik türlerini seçin ve ardından Al öğesine dokunun.
- 7. Aktarımın tamamlanmasını bekleyip Bitti öğesine dokunun.

Kişi adı, fotoğrafı, posta adresi, e-posta adresi, doğum günü, yıldönümü tarihi ve notlar gibi yalnızca bazı kişi ayrıntıları aktarılabilir.

## Kişiler ve diğer içeriği almanın diğer yolları

| Bilgisayarınızla<br>eşitleme                               | Kişileri, belgeleri, çalma listelerini ve daha fazlasını HTC 10 ile ve<br>Windows® veya OS X işletim sistemine sahip bilgisayarınız arasında<br>eşitlemek için HTC Sync Manager öğesini kullanın. |
|------------------------------------------------------------|----------------------------------------------------------------------------------------------------|
|                                                            | Aynı zamanda bilgisayarınızdaki bir iPhone'den HTC 10'ye kişiler,<br>iletiler ve diğer içerikler içeren iTunes yedeğinizi aktarmak için de<br>kullanabilirsiniz.                                  |
| Google Hesabı                                              | Google kişileri, Google Hesabınızda oturum açtıktan sonra HTC 10<br>telefonunuza aktarılır. Doğrudan HTC 10 telefonunuzdan daha fazla<br>Google kişisi de oluşturabilirsiniz.                     |
| Sosyal ağ hesapları                                        | Kişi bilgisi eşitlemek için favori sosyal ağlarınızda oturum açın.                                                                                                    |
| Microsoft <sup>®</sup> Exchange<br>ActiveSync <sup>®</sup> | HTC 10, iş yerinizdeki Microsoft Exchange ActiveSync Sunucusundan<br>iş kişilerinizi eşitler.                                                                                                    |
| Outlook.com hesabı                                         | Microsoft Outlook.com hesabınızdan kişilerinizi eşitleyin.                                                                                                    |
| Telefon kişileri                                           | Kişileri çevrimiçi hesaplarınıza kaydetmemeyi tercih ediyorsanız, HTC<br>10'da yerel olarak kişi oluşturabilirsiniz.                                                                              |
| nano SIM kart                                              | Tüm nano SIM kişilerinizi HTC 10 cihazına kopyalayın.                                                                                                    |

HTC 10 aygıtına tek tek kişi ve diğer içerik eklemenin farklı yolları bulunmaktadır.

## Telefonunuz ile bilgisayarınız arasında fotoğraf, video ve müzik aktarma

Medya dosyalarınızı bilgisayarınızdan veya bilgisayarınıza aktarabileceğiniz yollar burada verilmektedir.

- HTC 10 cihazını bilgisayarınıza bağlayın. Bilgisayarınız, tıpkı herhangi bir çıkarılabilir USB sürücüsü gibi onu tanır ve ikisi arasında medyanızı kopyalayabilirsiniz. Bkz. 95. sayfadaki HTC 10 ve bilgisayarınız arasında dosyaları kopyalama.
- HTC Sync Manager yazılımını bilgisayarınıza indirip kullanın. Bu yazılımı müzikleri, fotoğrafları ve videoları HTC 10'dan bilgisayarınıza otomatik olarak aktaracak şekilde ayarlayabilirsiniz. Ayrıca bilgisayarınızdan telefonunuza çalma listelerini eşitleyebilirsiniz.

iPhone aygıtınız varsa, bunu bağlayıp kamera makarası fotoğraflarını HTC Sync Manager kullanarak da bilgisayarınıza aktarabilirsiniz. Daha sonra HTC 10 cihazını yeniden bağlayıp fotoğraf ve videoları kopyalayabilirsiniz.

Bkz. 105. sayfadaki HTC Sync Manager hakkında.

 Bilgisayarınız, HTC 10 ve diğer mobil aygıtlar gibi herhangi bir yerden yönetebilmek için medya dosyalarınızı tek bir yerde bulundurmak amacıyla bulut depolama hizmetlerini kullanın.

## Hızlı Ayarları kullanma

Hızlı ayarlar panelinde, Wi-Fi ve Bluetooth gibi ayarları kolayca açın veya kapatın.

- 1. Aşağıdakilerden birini gerçekleştirin:
  - İki parmağınızla, durum çubuğundan aşağı kaydırın.

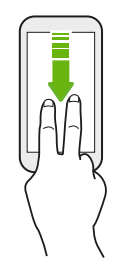

- Durum çubuğundan iki defa aşağı kaydırın.
- 2. Ayarı açmak ya da kapatmak için kutusuna dokunmanız yeterlidir.
- **3.** Bir ayar için kullanılabilir seçenekler varsa, aralarından seçim yapmak için ▼ simgesine dokunun.

## Ayarlarınızı tanıma

Zil sesini değiştirmek, bir Wi-Fi bağlantısı kurmak ya da hesaplarınızı eklemek ister misiniz? Bunu ve daha fazlasını Ayarlar'da yapabilirsiniz.

- 1. Uygulamalar ekranından, Bildirimler panelinden veya Hızlı Ayarlar panelinden Ayarlar kısmını açın.
  - Giriş ekranında, ::: öğesine dokunarak Uygulamalar ekranına geçin ve ardından Ayarlar'a dokunun.
  - Bildirimler panelini açmak için ekranın üst kısmından aşağı çekip 🌣 simgesine dokunun.
  - Hızlı Ayarlar kısmını açmak için iki parmağınızla ekranın üst kısmından aşağı çekip simgesine dokunun.
- 2. İşte değiştirebileceğiniz temel ayarlar:
  - Açmak veya kapatmak için Wi-Fi gibi bir öğenin yanındaki Açık/Kapalı anahtarına dokunun. Ayarlarını yapılandırmak için öğenin kendisine dokunun.
  - Bir zil sesi ayarlamak, bir ses profili seçmek ve bildirim ayarlarını yapılandırmak için Ses ve bildirim öğesine dokunun.
  - Duvar kağıdını değiştirmek, Giriş Ekranı'na widgetler ve kısayollar eklemek için Kişiselleştir öğesine dokunun.
  - E-posta, sosyal ağlar vb. gibi farklı hesaplar eklemek ve buralarda oturum açmak için **Hesaplar ve eşitleme** öğesine dokunun.
  - **Güvenlik** öğesine dokunarak, örneğin bir ekran kilidiyle, HTC 10 cihazınızın güvenliğini sağlamaya yardımcı olun.

Seçenekleri ve ayarları hızlı bir şekilde bulmak için Ayarlardaki  ${\sf Q}$  üzerine dokunun.

## Parmak izi tarayıcısı hakkında

Parmak izinizi kullanarak HTC 10 aygıtını hızlıca uyandırabilir ve kilidini açabilirsiniz. 5 taneye kadar parmak izi ekleyebilirsiniz.

Parmak izi tarayıcısını ayarlarken ve kullanırken şu ipuçlarını izleyin:

- Parmağınızın ve parmak izi tarayıcının kuru ve temiz olduğundan emin olun.
- Yanları ve ucunu da içermek üzere tüm parmak yüzeyini kullanın.
- Parmak izinizi kaydederken, titreyene kadar tarayıcıya dokunun.
- Parmak izi tarayıcı 360° okunabilirliğe sahiptir—ekranı ve HTC 10 aygıtının kilidini açmak için, kayıtlı bir parmağı tarayıcıya herhangi bir açıyla dokundurabilirsiniz.

#### 29 Telefon kurulumu ve aktarma

Farklı bir ekran kilidi açma seçeneği (şifre gibi) ayarlamanızı gerektiren bir Exchange ActiveSync hesabında oturum açmışsanız, HTC 10 aygıtının kilidini açmak için parmak izi tarayıcıyı ayarlayamayabilirsiniz. Exchange ActiveSync hesabınızın parmak izi tarayıcıyı destekleyip desteklemediğini öğrenmek için Exchange Server yöneticinize danışın.

#### İlk kez bir parmak izi ekleme

- 1. Giriş ekranında, 🗰 simgesine, ardından da Ayarlar > Parmak izi tarayıcı öğesine dokunun.
- 2. Parmak izi ekle öğesine dokunun.

Henüz bir kilit ekranı deseni, PIN kodu veya şifresi ayarlamamışsanız bir tane ayarlamanız istenecektir. 48. sayfadaki Bir ekran kilidi ayarlama kısmına bakın.

- 3. Başlat öğesine dokunun.
- **4.** Hangi parmak ya da başparmağın kullanılacağını seçin, titreşene kadar tarayıcıya dokunun ve parmağınızı veya başparmağınızı kaldırın.

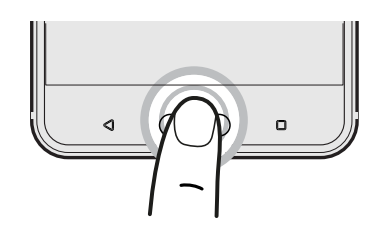

- **5.** Parmak izi başarıyla kaydedilene kadar tarayıcıya art arda dokunun. Tarayıcıya dokunurken parmağınızı aynı yönde tutarsanız en iyi sonuçları elde edersiniz.
- 6. Parmak izinizi başarıyla kaydettikten sonra Bitti öğesine dokunun.

HTC 10 aygıtınızı uyandırmak ve kilidini açmak için artık parmak izinizi kullanabilirsiniz.

Beş denemeden sonra tarayıcı parmak izinizi tanıyamazsa yedek ekran kilidi açma desenini, PIN kodunu veya şifresini girmeniz gerekecektir. Verilerinizin HTC 10 aygıtından silinmesinden önce yalnızca 10 ek deneme hakkınız daha olacaktır.

#### Parmak izlerini ekleme, kaldırma veya düzenleme

- 1. Giriş ekranında, 🗰 simgesine, ardından da Ayarlar > Parmak izi tarayıcı öğesine dokunun.
- 2. Deseni, PIN kodunu veya şifreyi girin.
- 3. Aşağıdakilerden birini gerçekleştirin:
  - Başka bir parmak izi eklemek için **Parmak izi ekle** öğesine dokunun.
  - Yeniden adlandırmak veya silmek için, kayıtlı bir parmak izine dokunun.
  - Tüm kayıtlı parmak izlerini silmek için Parmak izi tarayıcıyı sıfırla öğesine dokunun.
  - Ekranı uyku durumundan çıkarmak ve kilidini açmak için parmak izi tarayıcıya dokunabilmek isterseniz **Ekranı uyandır** öğesini seçin.

## Telefon yazılımınızı güncelleme

HTC 10, güncellemeleri denetleyip, yeni bir güncelleme olduğunda size bildirebilir.

HTC Sense Giriş gibi bazı HTC uygulamalarına ve özelliklerine yönelik güncellemeler Google Play sitesinden indirilip yüklenebilir. Ayrıntılar için bkz. 31. sayfadaki Google Play'den uygulama güncellemelerinin kurulumu.

Sistem yazılım sürümünüzü kontrol etme

Bir sistem yazılımı güncellemesi yüklemeden önce, telefonunuzda bulunan Android sürümünü kontrol edebilirsiniz.

- 1. Giriş ekranında, 🗰 > Ayarlar > Hakkında öğesine dokunun.
- 2. Yazılım bilgisi öğesine dokunun.

#### Otomatik güncellemeleri etkinleştirme

HTC veya mobil operatör uygulamaları için yazılım güncellemelerini otomatik indirmeyi ve yüklemeyi seçebilirsiniz.

- 1. Giriş ekranında, 🗰 öğesine dokunun, ardından Ayarlar öğesini bulup dokunun.
- 2. Hakkında > Yazılım güncellemeleri.
- **3.** Veri kullanımından tasarruf etmek için, yalnızca Wi-Fi öğesinden güncelleştirmeyi seçebilirsiniz.
- **4.** Sistem güncelleştirmelerini, uygulama güncelleştirmelerini veya her ikisini otomatik karşıdan yüklemeyi seçin.

Uygulama güncelleştirmeleri otomatik olarak yüklenir. Yine de sistem yazılımı güncelleştirmelerinin ne zaman yükleneceğini onaylamanız gerekecektir.

Bir yazılım güncellemesini yükleme

HTC 10 Internet'e bağlandığında ve yeni bir yazılım güncellemesi olduğunda, durum çubuğunda güncelleme bildirimi simgesi 🛃 görünür.

- 1. Bildirimler panelini kaydırarak açın ve sistem güncelleme bildirimine dokunun.
- 2. Veri bağlantınızı kullanarak güncellemeyi indirmek istemiyorsanız, Yalnızca Wi-Fi üzerinden güncelle öğesini seçin.
- 3. İndir öğesine dokunun.
- 4. İndirme işlemi tamamlandığında, Şimdi yükle'yi seçin ve Tamam'a dokunun.

Güncellemeden sonra HTC 10 yeniden başlatılır.

#### 31 Telefon kurulumu ve aktarma

#### Bir uygulama güncellemesini yükleme

İnternet bağlantısı aktifken ve HTC cihazınız ya da mobil operatör uygulamaları için bir güncelleme bulunuyorsa, güncelleme bildirim simgesi 🖳 durum çubuğunda belirir.

1. Bildirimler panelini kaydırarak açın ve güncelleme bildirimine dokunun.

Yüklenecek uygulama güncellemelerinin listesiyle beraber Güncelleştirmeler ekranı açılır.

- **3.** Güncellemeleri gözden geçirmeyi bitirdiğinizde **Yükle** öğesine dokunun. Gerektiğinde HTC 10'yi yeniden başlatmanız istenir.

#### Google Play'den uygulama güncellemelerinin kurulumu

Bazı HTC uygulamaları ve üçüncü şahıs uygulamaları, Google Play vasıtasıyla geliştirmeler ve hata düzeltmeler ile güncellenir. Uygulamaları manüel olarak güncelleyebilir ya da telefonunuzun otomatik olarak indirmesi için ayarlayabilir ve mevcut olduklarında uygulama güncellemelerinin kurulumunu yapabilirsiniz.

- 1. Giriş ekranında, 🗰 öğesine dokunun, ardından Play Store öğesini bulup dokunun.
- 2. Kayar menüyü açmak için ≡ öğesine dokunun.
- 3. Uygulamalarım ve oyunlarım öğesine dokunun.

Telefonunuza yüklü olan uygulamaların bir listesini göreceksiniz.

- 4. Güncellemeler altında, bir uygulamaya dokunun.
- 5. Güncelle öğesine dokunun.
- 6. Sorulduğunda Kabul et öğesine dokunun.

Play Store'ndaki, = > Ayarlar > Yazılımları otomatik güncelleştir üzerine uygulamalarınızı nasıl Google Play güncellemek istediğinizi seçmek için dokunun.

### Güncellemelerini elle kontrol etme

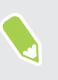

Güncellemeleri denetlemeden önce mobil veriyi açın veya HTC 10 telefonunuzu bir Wi-Fi ağına bağlayın.

- 1. Giriş ekranında, 🗰 öğesine dokunun, ardından Ayarlar öğesini bulup dokunun.
- 2. Hakkında > Yazılım güncellemeleri öğelerine dokunun. HTC 10, güncelleme olup olmadığını kontrol eder.

## Google Play'den uygulama alma

Google Play, HTC 10 için yeni uygulamalar bulabileceğiniz yerdir. Verimlilik uygulamalarından eğlence amaçlı uygulamalar ve oyunlara kadar geniş bir yelpazedeki ücretsiz ve ücretli uygulamalar arasından seçiminizi yapın.

- Ücretli uygulamalar satın almak veya uygulama içi satın alımlar yapmak için bir Google Wallet<sup>™</sup> hesabına gereksiniminiz vardır. Zaten bir Google Hesabınız varsa, var olan kullanıcı adınız ve şifrenizle wallet.google.com adresinde oturum açarak Google Wallet eklemeniz yeterlidir.
  - Play Store uygulamasının adı bölgenize bağlı olarak değişebilir.
  - Uygulama satın alma yeteneği bölgelere göre değişir.

Bir uygulamanın bulunması ve kurulması

HTC 10 cihazında uygulamalar yükleyip kullandığınızda, kişisel bilgilerinize veya bazı işlev ya da ayarlara erişim gerektirebilirler. Sadece güvendiğiniz uygulamaları indirin ve kurun.

HTC 10 cihazındaki işlevlerinize veya verilerinizin önemli bir bölümüne erişimi olan uygulamaları indirirken dikkatli olun. İndirilmiş uygulamaları kullanmanın sonuçları kendi sorumluluğunuzdur.

- 1. Giriş ekranında, 🗰 öğesine dokunun, ardından Play Store öğesini bulup dokunun.
- 2. Bir uygulama arayın ya da göz atın.
- **3.** Beğendiğiniz uygulamayı bulduğunuzda bu uygulamaya dokunun ve açıklaması ile kullanıcı yorumlarını okuyun.
- **4.** Uygulamayı indirmek ya da satın almak için **Yükle** (ücretsiz uygulamalar için) ya da fiyat düğmesine basın (ücretli uygulamalar için).
- 5. Kabul Et'e dokunun.

10÷

Bazı durumlarda uygulamalar geliştirmeler ya da hata giderilmesi nedeniyle güncellenir. Güncellemeleri otomatik olarak indirmek için, uygulamayı kurduktan sonra **:** > Otomatik güncelleme dokunun.

Uygulamayı açmak için Uygulamalar ekranına gidin ve uygulamaya dokunun.

#### Google Play'den uygulama geri yükleme

Yeni bir telefona yükseltme mi yaptınız, kaybettiğinizin yerine yenisini mi aldınız veya fabrika ayarlarına sıfırlama mı yaptınız? Önceden indirilen uygulamaları geri yükleyin.

- 1. Giriş ekranında, 🗱 öğesine dokunun, ardından Play Store öğesini bulup dokunun.
- 2. Kayar menüyü açmak için 🗮 öğesine dokunun.

- **3.** Uygulamalarım ve oyunlarım öğesine dokunun, Tümü sekmesine çekip, geri yüklemek istediğiniz uygulamaya dokunun.
- 4. Uygulamayı yükleyin.

Daha fazla ayrıntı için Google Play yardıma bakın.

## Web'den uygulama indirme

Doğrudan web sitelerinden uygulama indirebilirsiniz.

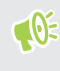

Web sitelerinden indirilen uygulamalar bilinmeyen kaynaklardan gelebilir. HTC 10 cihazınızı ve kişisel verilerinizi korumaya yardımcı için, yalnızca güvendiğiniz web sitelerinden indirmenizi öneririz.

- 1. Tarayıcıyı açın ve sonra istediğiniz uygulamayı indirebileceğiniz web sitesine gidin.
- **2.** İstenirse, "Bilinmeyen kaynaklardan" yüklemeye izin vermek için güvenlik ayarlarını değiştirin.
- 3. Web sitesinin uygulamayı indirmeye yönelik talimatlarını izleyin.
- **4.** Uygulamayı yükledikten sonra, **Ayarlar** > **Güvenlik** bölümüne gidin ve **Bilinmeyen** kaynaklar seçeneğinin işaretini kaldırın.

## Uygulama kaldırma

İndirip yüklediğiniz bir uygulamaya artık ihtiyaç duymuyorsanız, kaldırabilirsiniz.

📢 Önceden yüklenen çoğu uygulama kaldırılamaz.

Uygulamalar ekranından, kaldırmak istediğiniz uygulamaya dokunup basılı tutun ve sonra **Kaldır**'a sürükleyin.

Play Store'dan bir uygulama satın aldıysanız, sınırlı bir süre içinde para iadesi almak için uygulamayı kaldırabilirsiniz. Ücretli uygulamalara yönelik para iadesi politikası konusunda daha fazla bilgi için, lütfen Google Play yardıma bakın.

## Yeni telefonunuzla ilk haftanız

## Temeller

#### HTC Sense Giriş

HTC 10 aygıtını ilk kez açıp ayarladıktan sonra Giriş ekranını göreceksiniz.

- Evde, iş yerinde veya dışarıda olduğunuzda otomatik olarak ayarlama yapan bir Giriş ekranının rahatlığını yaşamak için HTC Sense Giriş widget'ini ayarlayın. Bkz. 43. sayfadaki HTC Sense Giriş widget'i nedir?
- Sağa kaydırdığınızda HTC BlinkFeed uygulamasını göreceksiniz. HTC BlinkFeed öğesini sosyal ağlarınız, favori haber medyanızdan haber başlıkları ve daha fazlasını gösterecek şekilde özelleştirebilirsiniz. Ayrıntılar için 109. sayfadaki HTC BlinkFeed nedir? kısmına bakın.
- Sola kaydırdığınızda, tek bir dokunuş uzaklıkta olmaları için sık kullandığınız widget'leri, uygulamaları ve daha fazlasını eklemeye yönelik alanı keşfedeceksiniz. Paneller de ekleyebilirsiniz. Ayrıntılar için bkz. 61. sayfadaki Widget paneli ekleme veya kaldırma.
- Giriş ekranının alt kısmındaki başlatma çubuğunda bulunan uygulamaları değiştirebilirsiniz. Bkz. 63. sayfadaki Başlat çubuğu.

Başka bir ekran veya uygulamadayken, ziyaret ettiğiniz en son Giriş ekranına geri dönmek için GİRİŞ düğmesine basın.

#### Uyku modu

Uyku modu, ekran kapalıyken HTC 10 cihazını düşük güç moduna getirerek pilden tasarruf eder. Ayrıca, HTC 10 çantanızdayken, yanlışlıkla düğmeye basılmasını da önler.

#### Uyku moduna geçme

Ekranı kapatmak ve Uyku moduna geçmek için, GÜÇ düğmesine kısa süreli basın. Kilit ekranına da çift dokunabilirsiniz.

HTC 10, bir süre boşta bırakıldığında da otomatik olarak Uyku moduna geçer. Ekran zaman aşımını ayarlayarak HTC 10 uykuya geçmeden önceki zamanı değiştirebilirsiniz. Ayrıntılar için, bkz. 160. sayfadaki Ekranın ne zaman kapatılacağını ayarlama.

#### 35 Yeni telefonunuzla ilk haftanız

#### Uyku modundan çıkma

- GÜÇ düğmesine basın.
- Telefonunuzu uyandırıp kilidini açarak doğrudan bir uygulamaya ya da ekrana gitmek için Motion Launch<sup>™</sup> kullanın. Bkz. 45. sayfadaki Motion Launch nedir?.

#### Ekran kilidini açma

- Parmak izi sensörünü basılı tutun.
- Ekran kilidini açmak için yukarı kaydırın.

Bir ekran kilidi ayarladıysanız, HTC 10'in kilidini açmadan önce kimlik bilgilerini girmeniz istenecektir.

Bir etkinlik hatırlatıcı ya da alarm ayarlamışsanız, etkinliği ya da alarmı doğrudan kilit ekranından erteleyebilir veya silebilirsiniz. 🕒 veya 🗙 öğesini yukarı sürükleyin.

#### Hareketler

HTC 10 cihazını sessize almak, zil sesi düzeyini düşürmek ve daha fazla işlem için hareketleri kullanın.

#### Aramaya otomatik cevap vermek için telefonu kaldırma

Gelen aramaya otomatik cevap vermek için telefonu kaldırın ve telefonu kulağınıza götürmeden önce kimin aradığını görmek için ekrana bakın.

Bu özelliği açıp kapatabilirsiniz. Ayarlara gidin, **Arama** öğesine dokunun ve sonra **Aramaları otomatik yanıtla** seçeneğini işaretleyin ya da işaretini kaldırın.

### Sessize almak için çevir

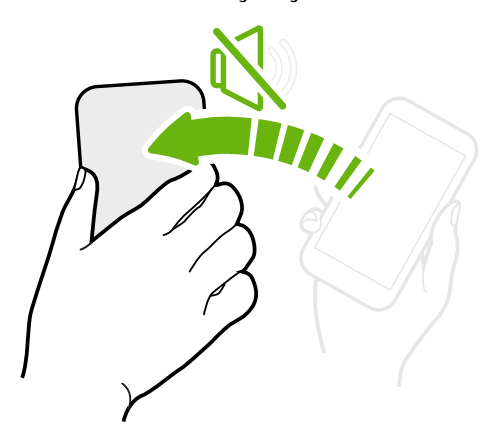

Bir arama geldiğinde telefonunuz yukarı bakıyorsa, sessize almak için telefonu ters çevirin.

Ayarlar bölümüne gidip **Ses ve bildirim** > **Sessize almak için çevir** üzerine dokunursanız, telefonunuzu aşağıdakileri yapmak için ayarlayabilirsiniz:

| Bir kez<br>çevir        | Telefonu çevirdikten sonra yalnızca<br>bir kez sessize alın. Telefon aşağıya<br>bakmaya devam ederken, gelen<br>aramalar olduğunda tekrar çalacaktır.    |
|-------------------------|----------------------------------------------------------------------------------------------------|
| Her zaman<br>sessize al | Bir aramayı sessize almak için<br>telefonu çevirdikten sonra, gelen<br>aramalar olduğunda, aşağıya<br>bakmaya devam ederken her zaman<br>sessizde tutun. |

#### Sesi kısmak için telefonu kaldırma

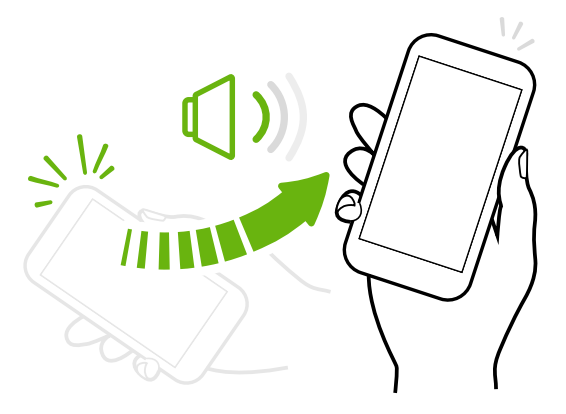

Bir iş toplantısında veya lokantada, zil sesini otomatik olarak düşürmek için, arama geldiğinde HTC 10'yi elinize alın.

Bu özelliği açıp kapatabilirsiniz. Ayarlar bölümüne gidin, **Ses ve bildirim** üzerine dokunun ve daha sonra, **Telefonu açarken sessiz zil sesi** seçeneğini işaretleyin ya da işaretini kaldırın.

Telefon cebinizde ya da çantanızdayken zil sesi düzeyini otomatik olarak yükseltin

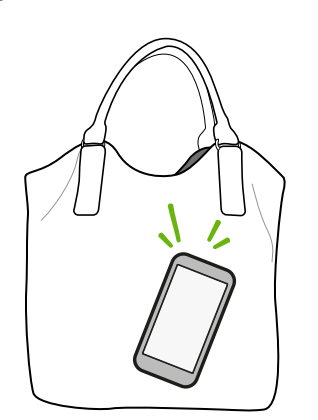

Cep modu, HTC 10'nin, telefonunuzun çantanızda veya cebinizde olduğunu fark etmesi ve gürültülü ortamlarda onu duyabilmeniz amacıyla zil sesini yükseltmesini sağlar.

Bu özelliği açıp kapatabilirsiniz. Ayarlar bölümüne gidin, **Ses ve bildirim** üzerine dokunun ve daha sonra **Cep modu** seçeneğini işaretleyin ya da işaretini kaldırın.

### Daha iyi bir görüntü için HTC 10 cihazını döndürün

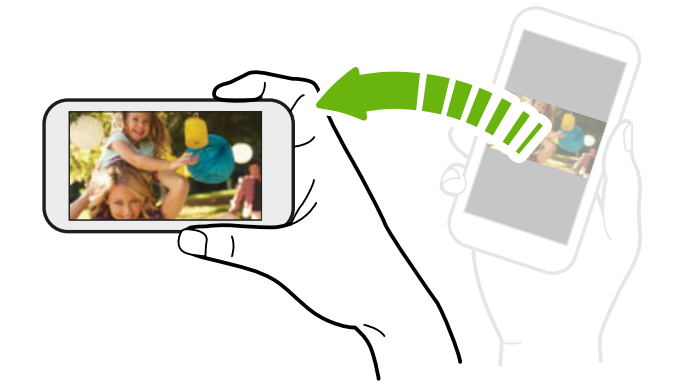

Çoğu ekranda, HTC 10 cihazını yanlara doğru döndürerek ekran yönünü otomatik olarak dikeyden yataya geçirebilirsiniz.

Metin girerken, daha büyük bir klavye görüntülemek için HTC 10 cihazını yanlara doğru döndürebilirsiniz.
### Dokunma hareketleri

Ana ekranında gezinmek, uygulamaları açmak, listelerde dolaşmak ve daha fazlası için dokunma hareketlerini kullanın.

### Dokunun

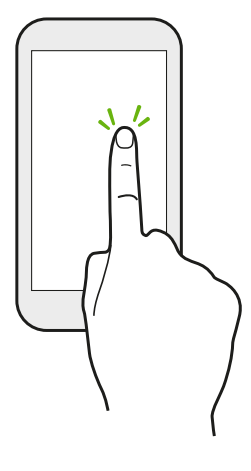

Uygulama ve ayar simgeleri gibi ekran öğelerini seçmek için parmağınızla ekrana dokunun veya ekran düğmelerine basın.

### Basma ve basılı tutma

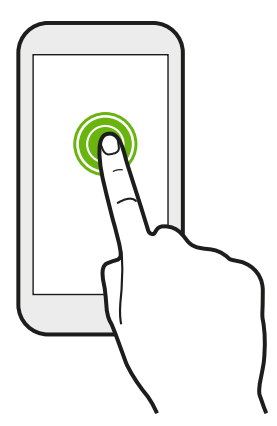

Bir öğe için (örneğin kişi veya bir web sayfasındaki bağlantıyı) kullanalabilecek seçenekleri açmak için öğeye basın ve basılı tutun.

### Kaydırma veya sürükleme

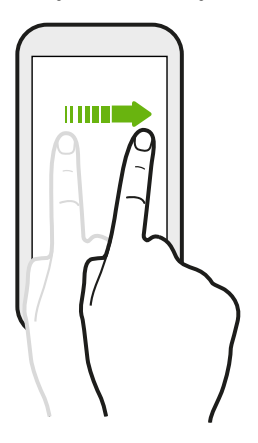

Diğer Giriş ekranı panellerine gitmek için, parmağınızı ekran boyunca yatay olarak hızla kaydırın. Bir liste, belge ve benzer öğeler boyunca ilerlemek için dikey olarak kaydırın.

### Sürükleme

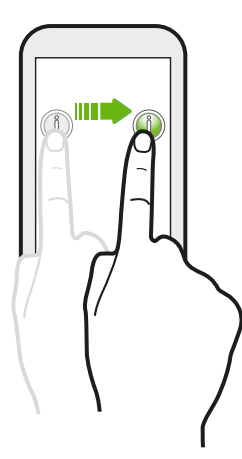

Sürüklemeye başlamadan önce basın ve bir süre parmağınızı hafifçe baskı uygulayarak basılı tutun. Sürükleme sırasında, hedef konuma varmadan parmağınızı serbest bırakmayın.

Hafifçe vurma

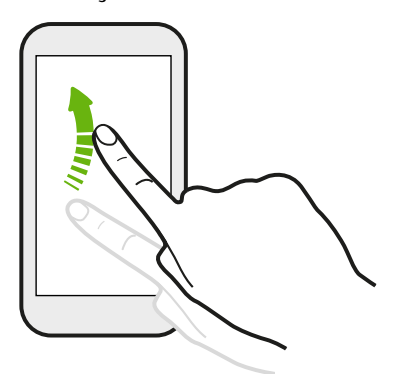

Ekrana hafifçe vurma, ekranda parmağınızı kaydırmaya benzer ama ondan farklı olarak, Ana ekranında sağa ve sola giderken ya da kişiler veya mesaj listesinde kaydırma yaparken gibi sadece parmağınızı hafif ve hızlı vuruşlarla kaydırmanız gerekir.

### Basın ve kaydırın

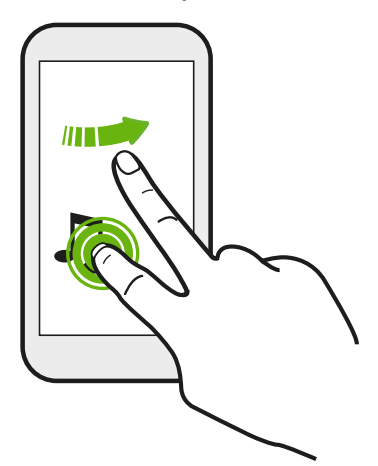

Giriş ekranında, bir widget veya simgeyi bir ekrandan diğerine kolayca taşıyabilirsiniz.

Widget veya simgeyi tek bir parmakla bastırıp tutun, başka bir parmakla ekranı yeni bir konuma sürükleyin.

# İki parmakla kaydırın

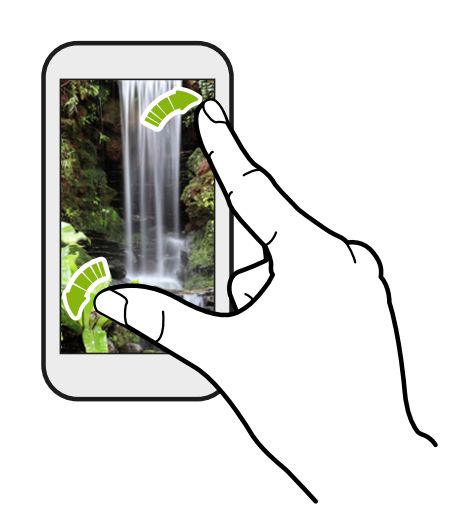

Bazı uygulamalarda, bir resmi veya metni görüntülerken yakınlaştırmak için iki parmağınızı kaydırarak birbirinden ayırın.

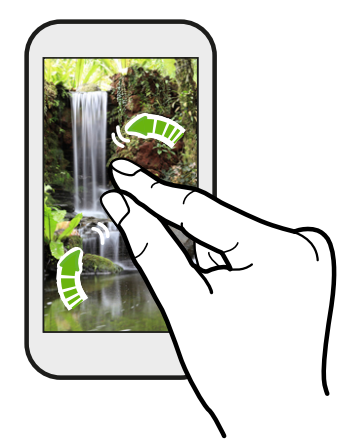

Resim ya da metni uzaklaştırmak için iki parmağınızı birbirine yaklaştırın.

# İki parmakla hızlı dokunma

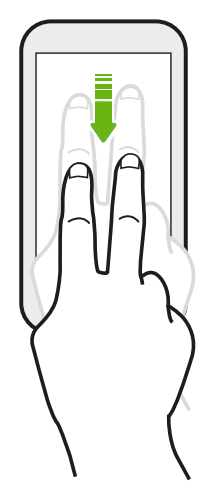

Hızlı ayarlar öğesine erişmek için, iki parmağınızı kullanarak durum çubuğundan aşağıya kaydırın.

# Üç parmakla hızlı dokunma

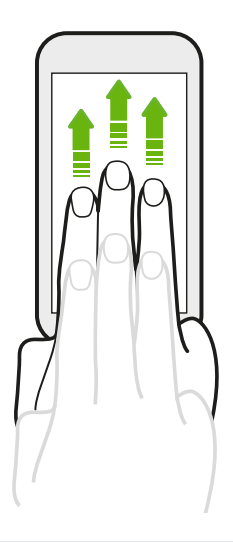

- Ekran üç parmakla yukarı kaydırıldığında, HTC Connect<sup>™</sup>, HTC 10 aygıtından hoparlörlerinize veya televizyonunuza müzik ya da video akışı yapar. YouTube<sup>®</sup> gibi uygulamalarda yürütülen ortamı da paylaşabilirsiniz.
- Hoparlörlerinizden veya televizyonunuzdan bağlantıyı kesmek için aşağı kaydırın.

Ayarlar kısmında, üç parmak hareketinin ortam paylaşımı için çalışmasını sağlayan **Medya hareketi** özelliği varsayılan olarak açıktır.

### Uygulama açma

- Giriş ekranının alt kısmındaki başlatma çubuğunda bulunan uygulamaya dokunun.
- Uygulamalar ekranına gitmek için 👯 öğesine, ardından da kullanmak istediğiniz uygulamaya dokunun.
- Uygulamalar ekranında, Q öğesine dokunup, aradığınız uygulamanın adını girin.

### Kilit ekranından bir uygulamayı veya klasörü açma

Kilit ekranında, ekran kilidini açıp doğrudan bir uygulamaya veya klasöre gitmek için, o uygulamanın veya klasörün simgesini yukarıya sürükleyin.

Kilit ekranı üzerindeki kısayollar, Giriş ekranının çalıştırma çubuğundakilerle aynıdır. Kilit ekranı kısayollarını değiştirmek için, başlatma çubuğundaki uygulamaları veya klasörleri değiştirin.

Ekran kilidi deseni ya da PIN gibi başka bir güvenlik katmanı ayarlamışsanız, HTC 10 cihazı uygulamayı veya klasörü açmadan önce size kimlik bilgileriniz sorulacaktır.

## İçerik paylaşma

Fotoğraf ya da video gibi paylaşılacak bir şeyleriniz mi var?

- Bir uygulamada paylaş simgesine dokunmak yeterlidir: Veya < .</li>
- Simgeyi göremezseniz : > Paylaş öğesine dokunun.

### En son açılan uygulamalar arasında geçiş yapma

HTC 10 üzerinde çoklu görevleri yerine getiriyorsanız ve farklı uygulamalar kullanıyorsanız, en son açtığınız uygulamalar arasında kolaylıkla geçiş yapabilirsiniz.

En son açılan uygulamaları görmek için 🛛 düğmesine dokunun.

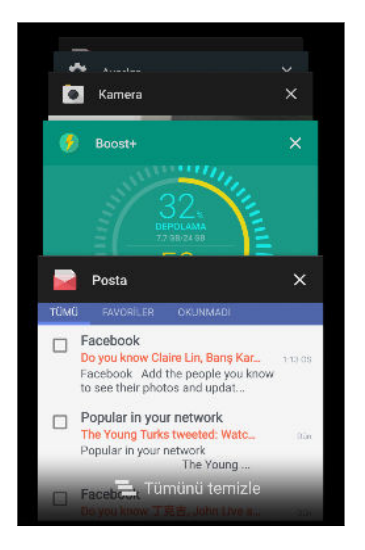

- Bir uygulamaya geçiş yapmak amacıyla, uygulamayı bulmak için kartlar boyunca göz gezdirin ve uygulamaya dokunun.
- Listeden uygulamayı kaldırmak için sola veya sağa sürükleyin.
- Tüm uygulamaları bir kerede kaldırmak için **L** öğesine dokunun.

### İçerik yenileme

Bazı uygulamalarda, tek bir parmak hareketi ile Web'den indirilen veya eşitlenen içeriği kolaylıkla yenileyebilirsiniz.

- 1. Hava durumu veya Posta gelen kutusu gibi içeriği görüntülerken ekranın üstüne kaydırın.
- 2. Parmağınızla aşağı çekin ve daha sonra yenilemek için bırakın.

### Telefonunuzun ekran görüntüsünün alınması

Yüksek oyun skorunuzu göstermek veya HTC 10 cihazının özellikleri ile ilgili bir blog yazısı mı yazmak istiyorsunuz? Paylaşmak için ekran görüntüsünü almak kolaydır.

- 1. GÜÇ öğesini basılı tutun ve aynı zamanda SES DÜZEYİNİ AZALT öğesine basın.
- 2. Bildirimler panelini açın ve Ekran görüntüsü alındı bildirimi altındaki < simgesine dokunun.

simgesini göremiyorsanız, iki parmağınızı ekran görüntüsü bildirimi üzerinde birbirinden ayrılacak şekilde kaydırın.

### Seyahat modu

Saat dilimleri boyunca sıklıkla seyahat ediyor musunuz? Giriş ekranında ve kilit ekranında, hem kendi ülkenizin hem de bulunduğunuz konumun saat dilimini gösteren çift saat görmek için Ayarlar kısmında Seyahat modu özelliğini açın.

- 📢 🔹 Telefon ayarlarınızda konum hizmetlerini açtığınızdan emin olun.
  - Saat uygulamasında önce kendi ülkenizin saat dilimini ayarlayın.
  - 1. Giriş ekranında, 🗰 > Ayarlar > Tarih ve saat öğesine dokunun.
  - 2. Seyahat modunu açmak veya kapatmak için Seyahat modu Açık/Kapalı düğmesine dokunun.

Telefonunuz, kendi ülkeniz için ayarladığınız saat diliminden farklı bir saat dilimi algıladığında kendi ülkenizi ve bulunduğunuz konumu içeren çift saat göreceksiniz.

# HTC Sense Giriş widget'ı

### HTC Sense Giriş widget'i nedir?

Bulunduğunuz yere göre en sık kullandığınız uygulamalara, kısayollara ve klasörlere hızlı erişim edinin. HTC 10, HTC Sense Giriş widget'i sayesinde, kullanım şeklinize sürekli olarak uyum sağlar. Örneğin, ofisinizdeyken, iş için en sık kullandığınız uygulamalar gösterilecektir. HTC Sense Giriş widget'i, evde, iş yerinde veya başka herhangi bir yerde bulunmanıza bağlı olarak değişir.

### HTC Sense Giriş widget'ini ayarlama

HTC Sense Giriş widget'ini ayarlamak hızlı ve kolaydır.

- HTC Sense Giriş widget'ini görmüyorsanız Giriş ekranınıza ekleyin. Bkz. 63. sayfadaki Giriş ekranı widget'ları ekleme.
  - Telefon ayarlarınızda konum hizmetlerini açtığınızdan emin olun. Bkz. 157. sayfadaki Konum hizmetlerini açma veya kapatma.
  - 1. HTC Sense Giriş widget'inin ayar ekranında **Kişiselleştirmek için dokun** > **Keşfedelim** öğesine dokunun.

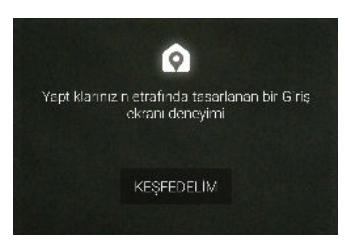

2. Widget'i ayarlamayı bitirmek için bulunduğunuz yere dokunun.

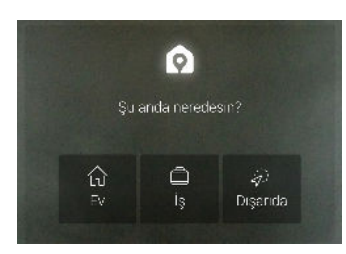

- **3.** Widget'te ∨ > ∶ > HTC Sense Giriş'i Kişiselleştir öğesine dokunun.

### Ev ve iş konumlarınızı ayarlama

HTC Sense Giriş widget'inde, adresiniz, Wi-Fi ağı veya her ikisi temelinde ev ve iş yeri konumlarınızı ayarlayın.

Bu konumların her biriyle birden fazla adresi ve Wi-Fi ağını ilişkilendirebilirsiniz. HTC Sense Giriş widget'i, ayarlı adreslerinizi veya Wi-Fi ağlarını kullanarak nerede olduğunuzu belirleyebilecek ve uygun uygulamaları görüntüleyebilecektir.

- 1. Giriş ekranında, HTC Sense Giriş widget'ini görene kadar sağa veya sola kaydırın.
- 2. V > : > Konumları ayarla öğesine dokunun.
- 3. Ayarlamak istediğiniz konumu seçin.
- 4. 🕂 öğesine dokunun ve aşağıdakilerden birini yapın:
  - Adres öğesine dokunup adresinizi girin veya haritada seçin.
  - **Wi-Fi ağı** öğesini seçip, konumla ilişkilendirmek istediğiniz bir veya daha fazla Wi-Fi ağını seçin.
- 5. Ev ve iş yeri konumlarınızı ayarlamayı tamamladığınızda 🗸 düğmesine basın.

### Konumları elle değiştirme

HTC Sense Giriş widget'i, konumları bulunduğunuz yere göre otomatik olarak değiştirir. Konumu, HTC Sense Giriş widget'inde elle de değiştirebilirsiniz.

HTC Sense Giriş widget'inin konumları otomatik olarak değiştirmesi için, konum hizmetlerinin açık olduğundan emin olmanız gerekir. Bkz. 157. sayfadaki Konum hizmetlerini açma veya kapatma.

- 1. Giriş ekranınızda, HTC Sense Giriş widget'ini görene kadar sağa veya sola kaydırın.
- 2. 🗸 öğesine, ardından da istediğiniz konuma dokunun.

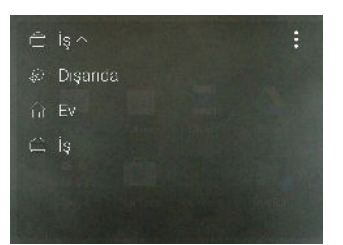

### Uygulamaları sabitleme veya çözme

Uygulamaları, kısayolları veya klasörleri HTC Sense Giriş widget'ine sabitlemek, widget'te kalmalarını sağlar.

HTC Sense Giriş widget'indeki öğeler aşağıdaki iki durumdan birine sahip olacaktır: sabitlenmiş veya çözülmüş. Çözülmüş öğeler otomatik olarak daha sık kullanılan öğelere değiştirilecektir.

- 1. Giriş ekranında, HTC Sense Giriş widget'ini görene kadar sağa veya sola kaydırın.
- 2. Aşağıdakilerden birini yapın:
  - Bir öğeyi sabitlemek için, 🔂 simgesini görene kadar öğeyi basılı tutun.
  - Bir öğeyi çözmek için, çözme ilerleme çubuğu dolana kadar öğeyi basılı tutun.

### HTC Sense Giriş widget'ine uygulamalar ekleme

Sık kullandığınız uygulamaları, kısayolları veya klasörleri HTC Sense Giriş widget'ine ekleyin.

- 1. Giriş ekranında, 🐱 öğesine dokunun.
- 2. Widget'e eklemek istediğiniz uygulamayı, kısayolu veya klasörü basılı tutun.
- 3. Öğeyi, HTC Sense Giriş widget'inde olmasını istediğiniz yere sürükleyin.

Uygulama, kısayol veya klasör HTC Sense Giriş widget'ine eklenecek ve yerine sabitlenecektir.

Öneriler klasörünü açma ve kapatma

Öneriler klasörü, HTC Sense Giriş widget'inde, kullanımınıza bağlı olarak içerikleri dinamik olarak değiştiren bir akıllı klasördür. Widget'te görünmesini istemezseniz Öneriler klasörünü kapatabilirsiniz.

- 1. Giriş ekranında, HTC Sense Giriş widget'ini görene kadar sağa veya sola kaydırın.
- 2. V simgesine, ardından da 🗄 > Akıllı klasörleri göster/gizle öğesine dokunun.
- 3. Öneriler klasörünü göster öğesini seçin veya seçimini kaldırın.
- 4. Tamam'a dokunun.

# Motion Launch

### Motion Launch nedir?

Motion Launch, parmak hareketinin izlediği bir hareket birleşimidir. Basit hareketlerin bir birleşimini kullanarak, Giriş ekranınıza, HTC BlinkFeed uygulamasına ve daha fazlasına uyandırabilirsiniz.

Aşağıdakilere bakın:

- 46. sayfadaki Kilit ekranına uyandırma
- 46. sayfadaki Uyandırma ve kilit açma
- 47. sayfadaki Giriş widget'i paneline uyandırma

- 47. sayfadaki HTC BlinkFeed uygulamasına uyandırma
- 48. sayfadaki Kamerayı başlatma

### Motion Launch hareketlerini açma veya kapatma

- 1. Giriş ekranında, 🔅 > Ayarlar > Ekran ve hareketler veya Ekran, hareketler ve düğmeler öğesine dokunun.
- 2. Motion Launch hareketleri'ne dokunun.
- 3. İstediğiniz Motion Launch hareketlerini seçin.

### Kilit ekranına uyandırma

GÜÇ düğmesine basmaya gerek kalmadan uyku modundan kilit ekranına gidin.

Kimlik bilgileriyle bir ekran kilidi ayarladıysanız, HTC 10'ın kilidini açmadan önce kimlik bilgilerinizi girmeniz istenecektir.

- 1. Telefonu dikey şekilde kaldırın.
- 2. Beklemeden ekrana iki defa dokunun.

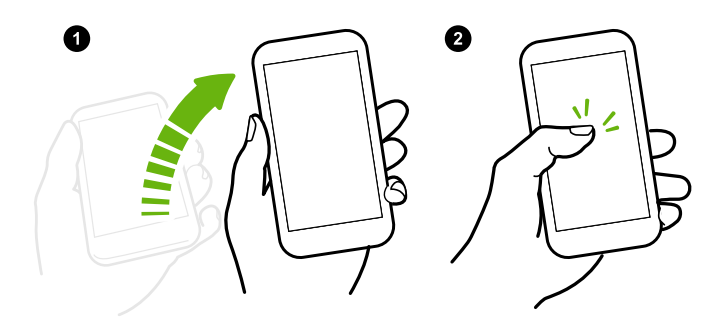

### Uyandırma ve kilit açma

GÜÇ düğmesine basmaya gerek kalmadan uyku modundan çıkın ve HTC 10 aygıtının kilidini en son kullandığınız ekrana açın.

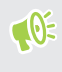

Kimlik bilgileriyle bir ekran kilidi ayarladıysanız, HTC 10'ın kilidini açmadan önce kimlik bilgilerinizi girmeniz istenecektir.

- 1. Telefonu dikey şekilde kaldırın.
- 2. Ekranın alt yarısından yukarı hızla kaydırın.

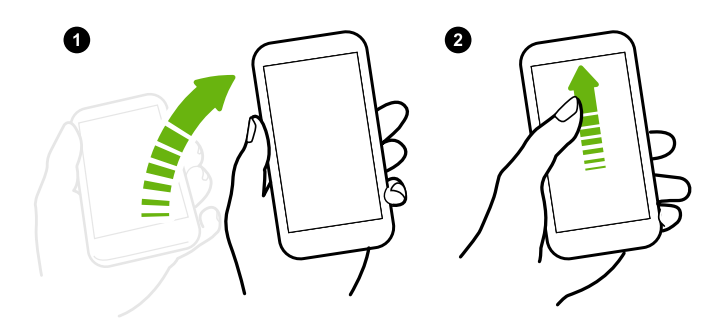

### Giriş widget'i paneline uyandırma

GÜÇ düğmesine basmaya gerek kalmadan uyku modundan Giriş widget'i paneline gidin.

Kimlik bilgileriyle bir ekran kilidi ayarladıysanız, HTC 10'ın kilidini açmadan önce kimlik bilgilerinizi girmeniz istenecektir.

- 1. Telefonu dikey şekilde kaldırın.
- 2. Ekranın sağ tarafından sola hızla kaydırın.

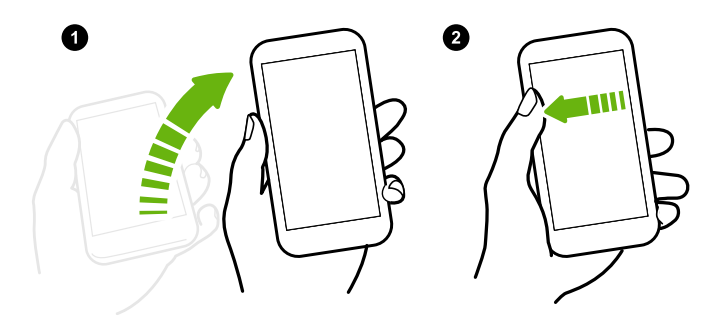

### HTC BlinkFeed uygulamasına uyandırma

GÜÇ düğmesine basmaya gerek kalmadan uyku modundan HTC BlinkFeed uygulamasına gidin.

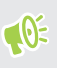

**1**0÷

Kimlik bilgileriyle bir ekran kilidi ayarladıysanız, HTC 10'ın kilidini açmadan önce kimlik bilgilerinizi girmeniz istenecektir.

- 1. Telefonu dikey şekilde kaldırın.
- 2. Ekranın sol tarafından sağa hızla kaydırın.

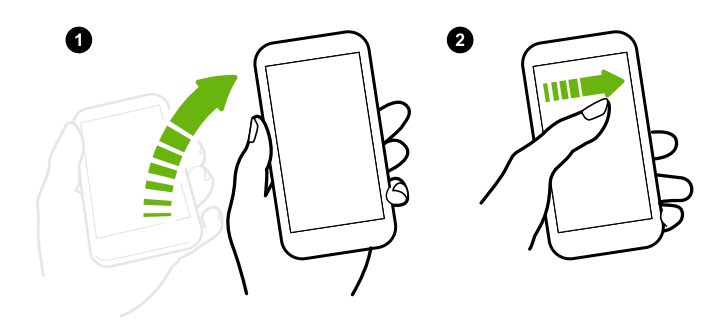

### Kamerayı başlatma

GÜÇ düğmesine basmadan uyku modundan Kamera uygulamasına gidin.

- 1. Telefonu dikey şekilde kaldırın.
- 2. Ekranda iki kez hızla aşağı çekin.

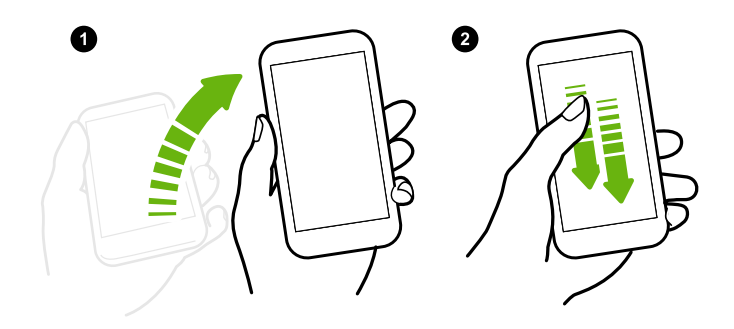

**1**02

Kimlik bilgileriyle bir ekran kilidi ayarladıysanız, Kamera uygulamasından çıkarken kimlik bilgilerinizi girmeniz istenecektir.

# Kilit ekranı

## Bir ekran kilidi ayarlama

Kişisel bilgilerinizi korumaya yardımcı olun ve başkalarının HTC 10'ı izniniz olmadan kullanmasını engelleyin.

Bir ekran kilidi deseni, sayısal PIN ya da telefonunuzu kilitlemenin diğer yollarını ayarlamak için seçin. HTC 10 her açıldığında veya belirli bir süre boşta kaldığında ekranın kilidini açmanız istenecektir.

- 1. Giriş ekranında, 🗰 > Ayarlar > Güvenlik öğesine dokunun.
- 2. Ekran kilidi öğesine dokunun.

- 3. Bir ekran kilidi seçeneği belirleyin ve ekran kilidini ayarlayın.
- **4.** Telefonu bundan sonra kilitle öğesine dokunun ve ekran kilitlenmeden önce beklenecek süreyi belirtin.

Ekranda çizerken ekran kilidi deseninizin görüntülenmesini istemezseniz, **Deseni görünür yap** ya da **Şifreleri görünür yap** öğesinin seçimini de kaldırabilirsiniz.

### Smart Kilidinin Ayarlanması

Ekran kilidini açmadan önce, telefonunuzu yüzünüzü ya da başka bir güvenilir cihazı algılaması için ayarlayın.

- 1. Giriş ekranında, 🗱 > Ayarlar > Güvenlik öğesine dokunun.
- 2. Ekran kilidi üzerine dokunun ve daha sonra bir ekran kilidi seçin ve ayarlayın.

Bu, yedekleme ekran kilidi yönteminiz olacaktır.

- 3. Güvenlik ekranı üzerinde, Smart Kilidi üzerine dokunun.
- 4. Ekran kilidinizi onaylayın.
- 5. Kilidi açılmadan önce telefonunuzun neyi algılamasını istediğinizi seçin.
- **7. Telefonu otomatik olarak kilitle** öğesine dokunun ve sonra ekran kilitlenmeden önce beklenecek süreyi belirtin.

Smart Kilidinizi daha güvenilir ve daha emniyetli hale getirmeye yardımcı olması için, gözlük taktığınızdaki ya da sakal bıraktığınızdaki gibi farklı durumlarda yüzünüzü tanıması için HTC 10'ı eğitmeyi deneyebilirsiniz.

Smart Kilidi üzerine dokunun, ekran kilidinizi onaylayın ve daha sonra Güvenilir yüz > Yüz eşlemeyi iyileştir üzerine dokunun. Ekrandaki talimatları uygulayın.

Kilit ekranı bildirimlerini açma veya kapatma

Kilit ekranı bildirimlerini açmayı veya kapatmayı seçebilirsiniz.

- 1. Giriş ekranında, 🗰 > Ayarlar > Ses ve bildirim öğesine dokunun.
- 2. Aygıt kilitlendiğinde > Bildirimleri hiç gösterme öğesine dokunun.

Daha sonra fikrinizi değiştirirseniz, kilit ekranı bildirimlerini açmak için **Tüm bildirim içeriğini göster** öğesine dokunabilirsiniz.

### Kilit ekranı bildirimleriyle etkileşime geçme

Kilit ekranında bildirimleri görmenin yanı sıra bunlarla etkileşime de geçebilirsiniz.

- Doğrudan ilgili uygulamaya gitmek için bir bildirime iki kez dokunun.
- Kaldırmak için, bildirimde sola veya sağa kaydırın.

- Daha fazla ilgili bilgi görmek için bir bildirimi basılı tutun.
- İlgili uygulamadan gelen bildirimlere öncelik vermek için i simgesine dokunun.

### Ekran kilidi kısayollarını değiştirme

Kilit ekranındaki uygulamaları (veya diğer kısayolları) değiştirmek için, başlatma çubuğundakileri değiştirin. Nasıl yapıldığını öğrenmek için 63. sayfadaki <del>Başlat çubuğu</del> kısmına bakın.

.....

### Kilit ekranını kapatma

Her seferinde telefonunuzun kilidini açmakla uğraşmak istemiyor musunuz? Ayarlar kısmında kilit ekranını kapatabilirsiniz.

- 1. Giriş ekranında, 🗰 > Ayarlar > Güvenlik öğesine dokunun.
- 2. Ekran kilidi > Hiçbiri öğesine dokunun.

Ekran kilidini tekrar açmak için, Güvenlik ayarları kısmında **Ekran kilidi** > **Kaydır** öğesine dokunun.

# Bildirimler

### **Bildirimler** paneli

Bildirim simgeleri sizi inmekte olan yeni dosyalar gibi devam eden etkinlikler, alarmlar, takvim etkinlikleri ve yeni mesajlar konusunda bilgilendirir.

| 🏛 📉 🖻 🖻 | 寫 📶 100% 📋 <b>10:08</b> |
|---------|-------------------------|
|         |                         |

Bildirim simgeleri gördüğünüzde, aldığınız bildirimlerin ayrıntılarını kontrol etmek üzere Bildirimler panelini açın.

Bildirimler panelini açmak için, parmağınızı ekranın üstünden aşağı doğru sürükleyin.

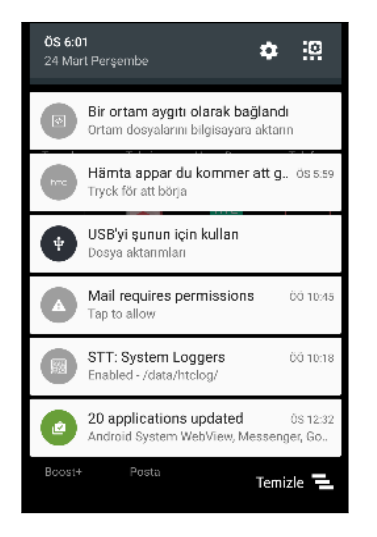

- Bazı bildirimler hızlı işlem yapmanıza imkan vermektedir. Örneğin, geri aramak veya metin mesajı ile cevap vermek için bir cevapsız çağrı bildirimine dokunun.
- İlgili uygulamayı açmak için soldaki bildirim simgesine dokunun.
- Listeden yalnızca bir bildirimi kaldırmak için bu bildirimi sola veya sağa sürükleyin. Direngen olmayan tüm bildirimleri yok saymak için 🔁 öğesine dokunun.

Birkaç bildirim varsa, tümünü görmek için ekranı liste vasıtasıyla kaydırın.

Almak istediğiniz uygulama bildirimlerini değiştirebilirsiniz. Bkz. 51. sayfadaki Uygulama bildirimlerini yönetme.

# Uygulama bildirimlerini yönetme

Önceliği, duyarlılığı ve daha fazlasını ayarlayabilirsiniz.

- 1. Giriş ekranında, 🗰 > Ayarlar > Ses ve bildirim öğesine dokunun.
- 2. Uygulama bildirimlerini yönet öğesine, ardından da ayarlanacak uygulamaya dokunun.

Bildirimler panelinde bir bildirimi basılı tutup (i) simgesine de dokunabilirsiniz.

3. Değiştirmek istediğiniz seçeneğin yanındaki Açık/Kapalı anahtarına dokunun.

Uygulama bildirimlerine yönelik ayarlar, Bildirimler paneli ve kilit ekranındaki bildirimlere uygulanır.

### Bildirim LED'i

Bildirim LED'i şunu gösterir:

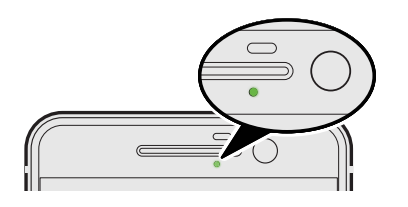

- HTC 10 güç adaptörüne ya da bilgisayara bağlandığında ve pil tam dolu olduğunda sabit yeşil ışık yanar.
- Görüntülenmeyi bekleyen bir bildiriminiz olduğunda yeşil ışık yanıp söner.
- Pil şarj edilirken sabit turuncu renkte ışık yanar.
- Pil seviyesi çok düştüğünde turuncu ışık yanıp söner.

### Bildirim LED'inin ne zaman yanıp söneceğini seçme

Yeni bildirimler olduğunda, LED'in ne zaman ve hangi uygulamalar tarafından yakılıp söndürüleceğini değiştirebilirsiniz.

- 1. Giriş ekranında, 🗰 > Ayarlar > Ses ve bildirim öğesine dokunun.
- **2.** Bildirimler altında **Bildirimler için yanıp sönen LED** öğesine dokunun. LED'in her zaman mı yanıp söneceğini yoksa yalnızca ekran kapalıyken mi yanıp söneceğini seçin.
- **3.** LED bildirimlerini yönet öğesine dokunun. LED'in hangi uygulama bildirimleri için yanıp söneceğini seçin.

Diğer uygulamalarda, LED'i yakıp söndürmeyle ilgili bir seçeneğe sahip olup olmadıklarını öğrenmek için ayarlarını kontrol edin.

# Metin ile çalışma

### Metni seçme, kopyalama ve yapıştırma

- 1. Bir kelimeye dokunun ve basılı tutun.
- 2. Seçmek istediğiniz metni vurgulamak için başlangıç ve bitiş referans noktalarını sürükleyin.
- 3. 🗖 simgesine veya Kopyala öğesine dokunun.
- **4.** Bir metin giriş alanında (örneğin bir e-posta oluştururken), metni yapıştırmak istediğiniz noktaya dokunun ve basılı tutun.
- 5. 🗋 veya Yapıştır öğesine dokunun.

### Metin paylaşma

- 1. Metni seçtikten sonra < simgesine, 😵 simgesine veya Paylaş öğesine dokunun.
- 2. Seçilen metnin paylaşılacağı yeri seçin.

### Metin girme

Bir uygulamada bir metin alanına dokunduğunuzda klavye kullanılabilir olur.

- Noktalama işaretleri ve simgelerinin yanı sıra, harfleri ve sayıları girmek için ekran klavyesindeki tuşlara dokunun.
- Büyük harf girmek için 介 simgesine dokunun. Büyük harf kilidini açmak için iki kez dokunun.
- Rakamları, sembolleri veya aksanlı harfleri girmek için, üstte ya da altta gri karakterler bulunan tuşları basılı tutun. Bazı tuşlarla ilişkilendirilmiş birden fazla karakter veya aksan vardır.
- Rakam ve sembol tuşlarını göstermek için 12# simgesine dokunun. Ana klavyeye dönmek için abc simgesine dokunun.
- Geniş emoji yelpazesinden seçim yapmak için 🙂 simgesine dokunun.
- Daha fazla özelliği, seçeneği ve ayarı incelemek için simgesine dokunun.Klavye alanını yeniden boyutlandırabilir, yerleşim ve tasarımı değiştirebilir, sözlükleri indirebilir ve daha fazla işlem gerçekleştirebilirsiniz.

### Nasıl daha hızlı yazabilirim?

Telefonunuzun ekran klavyesi son derece özelleştirilebilirdir. Yazma deneyiminizi iyileştirmek için ayarlarını ve seçeneklerini değiştirebilirsiniz.

Deneyebileceğiniz bazı ipuçları aşağıdaki gibidir:

 Yatay moda geçiş yapın. İki parmağınızla durum çubuğundan aşağı doğru çekin ve Otomatik döndür özelliğinin açık olup olmadığını kontrol edin. Gerekli uygulamayı açıp, klavyeyi görüntülemek için bir metin alanına dokunun. Daha büyük bir klavye görüntülemek için telefonunuzu yatay duruma getirin.

Ardından 😃 > Böl öğesine dokunabilirsiniz.

| ← Oluştur                                                                       |            |                                                                                                |
|---------------------------------------------------------------------------------|------------|------------------------------------------------------------------------------------------------|
| e Metin ekle                                                                    |            | >                                                                                              |
| h                                                                               |            | ٢                                                                                              |
| $\mathbf{q}_1 \mathbf{w}_2 \mathbf{e}_3 \mathbf{r}_4 \mathbf{t}_5 \mathbf{y}_6$ |            | U <sub>7</sub> I <sub>8</sub> O <sub>9</sub> P <sub>0</sub> ğ <sub>f</sub> Ü <sub>x</sub>      |
| a s d f g h                                                                     |            | $\mathbf{j}_{\pm}$ $\mathbf{k}_{\pm}$ $\mathbf{l}_{\pm}$ $\mathbf{s}_{\pm}$ $\mathbf{i}_{\pm}$ |
|                                                                                 |            | n, m, ö, ç, 🖾                                                                                  |
| 12# 3,                                                                          | ∢ Türkçe → | ۵. İleri                                                                                       |

• Klavyeyi yeniden boyutlandırın veya konumlandırın.

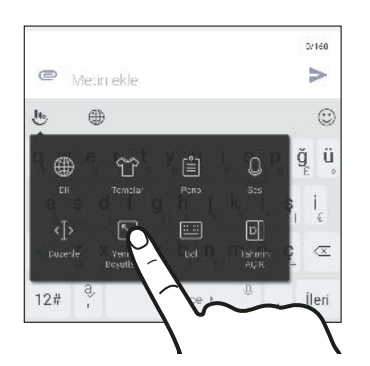

Gerekli uygulamayı açıp, klavyeyi görüntülemek için bir metin alanına dokunun. 🕑 üzerine ve daha sonra, **Yeniden boyutlandır** üzerine dokunun. Klavyenizi yeniden boyutlandırmak için kenar oklarından herhangi birini sürükleyin.

Klavyeyi yukarı taşımak için orta düğmeyi yukarıya sürükleyin.

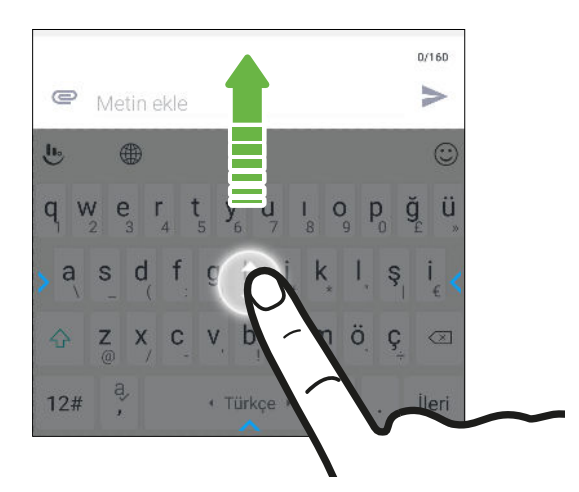

- Sayısal tuşları klavyenin üst satırında görüntüleyin. Ayarlar uygulamasını açıp Dil ve klavye > Touchpal - HTC Sense Sürümü > Genel ayarlar öğelerine dokunun. Sayı Satırı öğesini seçin.
- İçeriğe bağlı sözcük tahminini açın. Ayarlar > Dil ve klavye > TouchPal HTC Sense Sürümü > Akıllı giriş kısmına gidip, İçeriğe bağlı sözcük tahmini öğesinin seçili olduğundan emin olun. Bu seçenek, sonraki sözcük tahminini etkinleştirmenin yanı sıra, klavyenin, daha iyi sözcük önerileri için, girdiğiniz olağan sözcük düzenlerini öğrenmesini de sağlayacaktır.

### Konuşarak metin girme

- 1. Metni girmek istediğiniz alana dokunun.
- 2. Ekran klavyesinde, Q öğesini basılı tutun.
- **3.** Mikrofon düğmesini ve "Şimdi konuş" ifadesini gördüğünüzde girmek istediğiniz kelimeleri söyleyin.
- 4. Noktalama işaretlerini, adlarını söyleyerek girin. Örneğin, "virgül" deyin.

### Akıllı klavye seçeneklerini etkinleştirme

Daha hızlı yazmanıza yardımcı olması için, klavyenin, içeriğe bağlı sözcük önerisi, otomatik düzeltme gibi gelişmiş özelliklerini açın.

- 1. Giriş ekranında, 🗰 öğesine dokunun, ardından Ayarlar öğesini bulup dokunun.
- 2. Dil ve klavye > TouchPal HTC Sense Sürümü > Akıllı giriş öğelerine dokunun.
- 3. Etkinleştirilecek seçenekleri işaretleyin.

# HTC Yardım

### Telefonunuz ile ilgili hızlı bir kılavuz mu istiyorsunuz?

Telefonunuzu kullanmayı öğrenmek için Yardım uygulamasında dost yöntemler ve SSS'ları inceleyin.

- HTC BlinkFeed öğesinde Yardım deseni gördüğünüzde, ipucu hakkında daha fazla bilgi edinmek için desene dokunun.
- Giriş ekranında 🗰 öğesine dokunun ve Yardım uygulamasını bulup dokunun.

Yardım makaleleri ve videolarını ara öğesine dokunup, ne aradığınızı girebilirsiniz. Nasıl yapılır bilgilerine, SSS'lere ve daha fazlasına göz atmak için ≡ öğesine de dokunabilirsiniz.

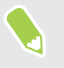

HTC Yardım uygulaması telefonunuza önceden yüklenmemişse, Google Play konumundan indirebilirsiniz.

### Donanım ya da bağlantı sorunları mı yaşıyorsunuz?

Desteği aramadan önce, telefonunuzda sorun giderme veya tanı işlemleri gerçekleştirmek için önce Yardım uygulamasını kullanabilirsiniz. Bu, sorunun nedenini bulmanızda ve sorunu çözüp çözemeyeceğinizi veya desteği aramanız gerekip gerekmediğini belirlemede yardımcı olur.

- 1. Giriş ekranında 🗰 öğesine dokunun ve Yardım uygulamasını bulup dokunun.
- 2. Temel donanım işlevlerini kontrol etmek amacıyla bir sorun giderme sihirbazı kullanmak için Yardım ekranında ≡ simgesine, ardından da Sorun Giderme veya Tanı araçları öğesine dokunun.
- **3.** Yeni yazılım güncellemeleri olup olmadığını denetlemek için **Yazılım güncellemeleri** öğesine de dokunabilirsiniz.Yazılım güncellemeleri hata düzeltmelerini ve özellik iyileştirmelerini içerebilir.

# **Kişiselleştirme**

# Temalar

### HTC Temalar nedir?

Temalar, HTC 10 aygıtını duvar kâğıtları, sesler ve simgeler gibi öğelerle özelleştirmeniz için hızlı ve kolay bir yol sunar.

Temalar mağazasında mevcut temalara göz atmak veya kendi temanızı oluşturmak için tercih ettiğiniz hesapla oturum açmanız gerekir.

### Temaları veya bağımsız öğeleri indirme

HTC 10 aygıtınızı kişiselleştirmenizi kolaylaştıran, önceden hazırlanmış temaları ve öğeleri bulup indirin.

- 1. Widget panelinde boş bir alanı basılı tutun.
- 2. Temayı değiştir öğesine dokunun.
- **3.** Temalar uygulamasını ilk kez kullanıyorsanız, **Başlangıç** öğesine dokunup tercih ettiğiniz hesapla oturum açın.
- 4. = > Önerilen öğesine dokunun.
- **5.** Önerilen ekranında önerilen öğelere göz atmak için her bir kategorinin yanındaki ••• simgesine dokunun.
- 6. Ayrıntılar ekranını görmek için bir küçük resme dokunun.
- 7. İndir öğesine dokunun.

Temayı veya herhangi bir öğeyi hemen indirmek istemezseniz, önce yer işaretlerine eklemek için simgesine dokunabilirsiniz.

İndirilmesi tamamlandıktan sonra temayı uygulamak için **Uygula** öğesine dokunun. Seçtiğiniz tema sesler içeriyorsa, zil, bildirim ve uyarı sesleriniz de değişecektir.

Kendi temanızı oluşturma

Kendi temanızı oluşturup özelleştirebilir ve hatta başkalarının indirmesi için paylaşabilirsiniz.

- 1. Widget panelinde boş bir alanı basılı tutun.
- 2. Temayı değiştir öğesine dokunun.
- **3.** Temanıza yönelik ana duvar kâğıdını ayarlamak için + > **Giriş görüntüsünü seç** öğesine dokunun.
- 4. Telefonunuzdan bir görüntü seçin veya Kamera uygulamasıyla bir fotoğraf çekin.

#### 58 Kişiselleştirme

- 5. Kırpma kutusunu, görüntünün kapsamak istediğiniz alanına taşıyın veya genişletin.
- 6. Görüntüyü kırpın ve kaydedin.
- 7. İleri öğesine dokunun.
- 8. Temanız için seçmek amacıyla, önceden tanımlanmış stile doğru yukarı veya aşağı kaydırın.
- 9. Aşağıdakileri yapabilirsiniz:
  - Temanızı daha fazla özelleştirmek istemezseniz Sonraki öğesine dokunun.
  - Düzenle öğesine, ardından da özelleştirmek istediğiniz kategorilerden herhangi birine dokunun; memnun kalana kadar ayarları deneyin.

Temanızın nasıl görüneceğini görmek için Önizleme öğesine dokunun.

10. Son öğesine dokunun, temanıza bir ad verip, kaydetmek için Tamam öğesine dokunun.

Kaydettikten sonra temayı uygulamak için **Bu temayı şimdi uygula** seçeneğini seçtiğinizden emin olun.

### Temalarınızı bulma

İndirdiğiniz, yer işaretlerine eklediğiniz veya oluşturduğunuz temalar tema koleksiyonunuzda bulunabilir.

- 1. Widget panelinde boş bir alanı basılı tutun.
- 2. Temayı değiştir öğesine dokunun.
- 3. = > Temalarım öğesine dokunun.

### Temanızı düzenleme

Bir tema uyguladıktan sonra, diğer temalardan, sesler, simgeler, duvar kâğıtları gibi kısımları karıştırabilir ve eşleştirebilirsiniz.

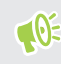

Temaları karıştırmak ve eşleştirmek için, önce tema öğelerini Temalar mağazasından indirmeniz gerekir.

- 1. Widget panelinde boş bir alanı basılı tutun.
- 2. Geçerli temayı düzenle öğesine dokunun.
- 3. Kategoriler arasından değiştirmek istediğiniz herhangi birine dokunun.
- **4.** Kategoride bir öğeye dokunun. Kategori boşsa, kategori adının yanındaki 🛇 simgesine dokunup, içinden seçim yapmak için koleksiyonlardan birini tercih edin.
- **5.** İçeriği almak için **İndir**, değişikliği geçerli temanıza uygulamak için de **Uygula** öğesine dokunun.
- **7.** Yeni temanızı kaydetmek için **Kopyayı kaydet** öğesine, kopyaladığınız bir temayı düzenliyorsanız da, değişiklikleri kaydetmek için **Kaydet** öğesine dokunun.

### Bir temayı silme

Telefonunuzda daha fazla tutmak istemezseniz bir temayı silebilirsiniz.

- 1. Widget panelinde boş bir alanı basılı tutun.
- 2. Temayı değiştir öğesine dokunun.
- 3. = > Temalarım öğesine dokunun.
- 4. Silinecek öğeyi bulun ve dokunun.
- 5. : > Kaldır öğesine dokunun.

Öğe uygulanmış durumdaysa, başka bir tema uygulanana kadar HTC 10 aygıtınızda geçerli olmaya devam edecektir.

# Giriş ekranı düzeni

### Bir Giriş ekranı yerleşimi seçme

İki Giriş ekranı yerleşimi arasından seçim yapabilirsiniz.

Klasik yerleşim, Giriş ekranınızda geleneksel uygulama kısayolları ve widget'ler eklemenizi sağlar. Tasarımından dolayı, bu yerleşim, Giriş ekranına eklediğiniz öğeleri görünmez bir ızgaraya göre izleyip sığdıracaktır.

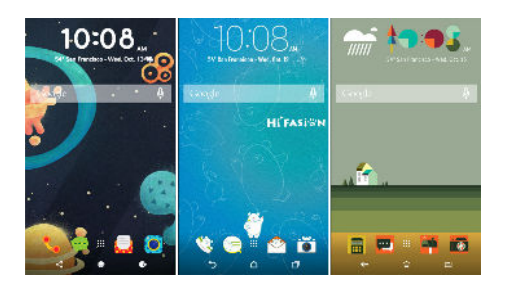

Serbest Giriş ekranı yerleşimi ızgara kısıtlamalarından kurtulmanızı sağlayarak, simgelerinizi ve widget'lerinizi Giriş ekranında istediğiniz yerlere yerleştirmenize olanak tanır. Uygulama kısayolları olarak özel çıkartmalar da kullanabilirsiniz!

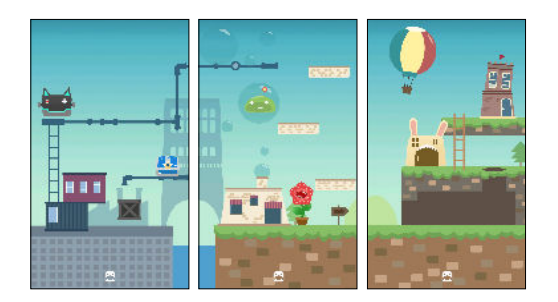

- 1. Widget panelinde boş bir alanı basılı tutun.
- 2. Giriş ekranı yerleşimini değiştir öğesine dokunun.
- 3. İstediğiniz Giriş ekranı yerleşimini seçin.

# Duvar Kağıtları

### Giriş duvar kâğıdınızı ayarlama

Kullanılabilir duvar kağıtları arasından seçim yapın veya fotoğraf makineniz ile çektiğiniz bir fotoğrafı kullanın.

📢 🛛 Duvar kâğıdını yalnızca Klasik giriş ekranı yerleşimindeyken değiştirebilirsiniz.

- 1. Giriş ekranında, 🗰 > Ayarlar > Kişiselleştir öğesine dokunun.
- 2. Duvar kağıdını değiştir öğesine dokunun.
- 3. Duvar kağıdını seçmek istediğiniz yeri seçin.
- 4. Uygula veya Duvar kağıdı ayarla öğesine dokunun.

### Çoklu duvar kâğıtları

Bir panorama fotoğrafı, üç Giriş ekranı paneline tek bir fotoğraf olarak yayılacak şekilde üç parçaya ayırabilirsiniz. İsterseniz, her widget paneli için üç farklı duvar kâğıdı ayarlamayı da tercih edebilirsiniz.

- 📢 🔹 Çoklu duvar kâğıtları özelliğini yalnızca Klasik giriş ekranı yerleşimindeyken uygulayabilirsiniz.
  - Çoklu duvar kâğıtları özelliğini yalnızca üç widget paneli için ayarlayabilirsiniz. En sağdaki fotoğraf, ek paneller için duvar kâğıdı olarak kullanılacaktır.
  - 1. Widget panelinde boş bir alanı basılı tutun.
  - 2. Geçerli temayı düzenle > Giriş duvar kağıdı öğesine dokunun.
  - 3. 🛇 > Çoklu öğesine dokunun.Ardından üç tane sayfa küçük resmi göreceksiniz.
  - 4. İlk sayfa küçük resmi altındaki Duvar kâğıdını değiştir öğesine dokunun.
  - Ön ayarlı duvar kâğıtları arasından seçim yapın veya fotoğraflarınızdan seçmek için simgesine dokunun.

Bir panorama fotoğraf seçerseniz, Giriş ekranının sol widget paneline sığacak alandan başlayarak kırpmanız gerekir.

- **6.** Duvar kâğıdını ikinci ve üçüncü widget panelleri için değiştirmek amacıyla 4 ve 5. adımları yineleyin.
- 7. 🗸 öğesine dokunun.

#### 61 Kişiselleştirme

### Zaman temelli duvar kâğıdı

Giriş ekranı duvar kâğıdınızı, gündüz ve gece sırasında otomatik olarak değişecek şekilde ayarlayın.

📢 🛛 Zaman temelli duvar kâğıdını yalnızca Klasik giriş ekranı yerleşimindeyken kullanabilirsiniz.

- 1. Widget panelinde boş bir alanı basılı tutun.
- 2. Geçerli temayı düzenle > Giriş duvar kağıdı öğesine dokunun.
- 3. 🔮 > Zaman temelli öğesine dokunun. Ardından iki tane sayfa küçük resmi göreceksiniz.
- **4.** Gündüz görüntülenmesini istediğiniz duvar kâğıdını seçmek için Gündüz küçük resmi altındaki **Duvar kâğıdını değiştir** öğesine dokunun.
- **5.** Ön ayarlı duvar kâğıtları arasından seçim yapın veya fotoğraflarınızdan seçmek için **!** simgesine dokunun.
- 6. Gece görüntülenmesini istediğiniz duvar kâğıdını seçmek için Gece küçük resmi altındaki Duvar kâğıdını değiştir öğesine dokunun.
- **7.** ✓ öğesine dokunun.

### Kilit ekranı duvar kağıdı

Giriş duvar kâğıdı kullanmak yerine, kilit ekranınız için farklı bir duvar kâğıdı ayarlayabilirsiniz.

- 1. Widget panelinde boş bir alanı basılı tutun.
- 2. Geçerli temayı düzenle > Kilit ekranı duvar kağıdı öğesine dokunun.
- 3. Küçük resimler arasından seçim yapın veya fotoğraflarınızdan seçmek için 🕒 simgesine dokunun.
- 4. Uygula veya Kaydet'e dokunun.

# Giriş ekranı panelleri

### Widget paneli ekleme veya kaldırma

- 📢 🔹 Maksimum limite ulaştıysanız, yeni bir widget paneli ekleyemezsiniz.
  - HTC BlinkFeed her zaman ilk panel (kaldırılmadıysa) olarak görünür. Widget paneli HTC BlinkFeed öğesinden önce eklenemez.
  - 1. Widget panelinde boş bir alanı basılı tutun.
  - 2. Açılır menüde Giriş ekranı sayfalarını yönet'e dokunun.
  - 3. Yeni bir widget paneli eklemek için, 🕂 simgesini görünceye kadar sola kaydırın ve ardından dokunun.

### 62 Kişiselleştirme

- **4.** Widget panelini kaldırmak için, paneli görünceye kadar sola veya sağa kaydırın ve ardından **Kaldır**'a dokunun.
- **5.** İşiniz bittiğinde, *⊲* düğmesine basın.

### Widget panellerini düzenleme

📢 Widget paneli, HTC BlinkFeed öğesinden önce taşınamaz veya eklenemez.

- 1. HTC BlinkFeed uygulamasında veya herhangi bir widget panelinde, Giriş ekranını özelleştirmek için iki parmağınızı birlikte kaydırın.
- **2.** Widget paneli küçük resmini basılı tutun ve ardından istediğiniz konuma doğru sağa veya sola sürükleyin.
- **3.** Widget panellerini düzenlemeyi bitirdiğinizde *⊲* öğesine basın.

### Giriş ekranınızı değiştirme

HTC BlinkFeed veya widget panelini ana Giriş ekranınız olarak ayarlayın.

- 1. Widget panelinde boş bir alanı basılı tutun.
- 2. Açılır menüde Giriş ekranı sayfalarını yönet'e dokunun.
- **3.** Ana Giriş ekranınız olarak kullanmak istediğiniz paneli görünceye kadar sola veya sağa kaydırın.
- 4. Giriş sayfası olarak ayarla'ye dokunun.
- 5.  $\triangleleft$  tuşuna basın.

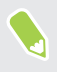

Bir uygulamadan GİRİŞ simgesine bastığınızda, en son gezindiğiniz panele dönersiniz. Ana giriş ekranına dönmek için GİRİŞ simgesine yeniden basmanız gerekmektedir.

# Çıkartmalar, widget'ler ve uygulama kısayolları

### Başlat çubuğu

Başlatma çubuğu, sık kullanılan uygulamalara ve diğer kısayollara tek dokunmayla erişim sağlar. Balatma çubuğundaki uygulamaları sık kullandıklarınızla değiştirebilirsiniz.

- ᢊ 🔹 Başlatma çubuğunu yalnızca Klasik yerleşim durumundayken özelleştirebilirsiniz.
  - Serbest yerleşim kullanıyorsanız, kilit ekranında yalnızca başlatma çubuğunu göreceksiniz. Görüntülenen simgeler, Klasik yerleşim durumundakilerle aynı olacaktır.
  - 1. Değiştirmek istediğiniz uygulamaya dokunup basılı tutun ve 📋 öğesine dışarı sürükleyin.

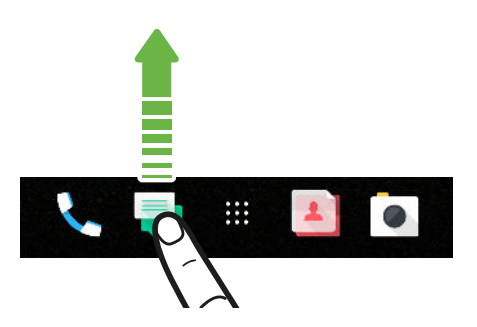

- 2. Uygulamalar ekranına gitmek için 👯 öğesine dokunun.
- 3. Bir uygulamayı basılı tutup başlat çubuğundaki boş yere sürükleyin.
- Ayrıca başlat çubuğu uygulamaları bir klasörde gruplayabilirsiniz. Bkz. 65. sayfadaki Uygulamaları widget paneli ve başlatma çubuğunda gruplandırma.
- Kilit ekranındaki uygulamalar veya diğer kısayollar balatma çubuğundakilerle aynı uygulamalardır.

### Giriş ekranı widget'ları ekleme

Widget'ler ilk bakışta ulaşabileceğiniz önemli bilgileri ve medya içeriğini anında kullanılabilir kılar.

- 1. Widget panelinde boş bir alanı basılı tutun.
- 2. Açılır menüde, Uygulama ve widget ekle'a dokunun.
- 3. Solution > Widget'lar öğesine dokunun.
- **4.** Widget'ları kaydırın veya belirli bir widget'ı aramak için **Q** öğesine dokunun.
- 5. Bir widget'i basılı tutup, eklemek istediğiniz bir widget paneline sürükleyin.

### Widget ayarlarını değiştirme

Bazı widget'lerin temel ayarlarını düzenleyebilirsiniz.

- 1. Giriş ekranınızda bir widget'ı basılı tutun ve onu 🍄 öğesine sürükleyin.
- 2. Widget ayarlarını özelleştirin.

### Bir widget'ı yeniden boyutlandırma

Bazı widget'ler Giriş ekranınıza eklendikten sonra yeniden boyutlandırılabilirler.

- 1. Giriş ekranında bir widget'ı basılı tutun ve sonra parmağınızı kaldırın. Bir sınır görüntülenirse, bu widget'in yeniden boyutlandırılabileceği anlamına gelir.
- 2. Widget boyutunu genişletmek veya küçültmek için sınır kenarlarını sürükleyin.

### Giriş ekranı kısayolları ekleme

Sık kullandığınız uygulamaları Giriş ekranınızın herhangi bir widget paneline koyun. Aynı zamanda, sık kullanlan ayarlara, yer imli web sayfalarına ve diğerlerine de kısayol ekleyebilirsiniz.

- 1. Widget panelinde boş bir alanı basılı tutun.
- 2. Açılır menüde Uygulama ve widget ekle'ye dokunun.
- 3. 🕑 > Uygulamalar veya Kısayollar öğesine dokunun.
- 4. Uygulamalar veya kısayolları boyunca kaydırın veya aramak için  $\mathsf{Q}$  öğesine dokunun.
- 5. Bir uygulamayı veya kısayolu basılı tutup, eklemek istediğiniz bir widget paneline sürükleyin.

Uygulamalar ekranından bir uygulama eklemek için, uygulamayı basılı tutun ve ardından widget paneline sürükleyin.

## Uygulama kısayolları olarak çıkartmalar kullanma

Giriş duvar kâğıdı tasarımınızla uyumlu kılmak için, alışılagelmiş uygulama kısayollarını çıkartmalarla değiştirin. Bağımsız çıkartmaları farklı uygulamalara bağlayabilirsiniz.

- 1. Serbest yerleşime geçin. Nasıl yapılacağını öğrenmek için 59. sayfadaki Bir Giriş ekranı yerleşimi seçme kısmına bakın.
- 2. Widget panelinde boş bir alanı basılı tutun.
- 3. Açılır menüde Çıkartmalar ekle dokunun.
- **4. ♀** > **Çıkartmalar** öğesine dokunun.
- **5.** Çıkartmalar boyunca kaydırıp, bir çıkartmayı eklemek istediğiniz bir widget paneline sürükleyin.

#### 65 Kişiselleştirme

6. Yeni eklenen çıkartmaya, ardından da çıkartmaya bağlamak için bir uygulamaya dokunun.

Çıkartmayı farklı bir uygulamaya bağlamanız gerekirse, widget panelini basılı tutup **Yeniden bağla** öğesine sürükleyin.

**7.** Bağlandığı uygulamanın adını göstermek veya gizlemek için, widget panelinde çıkartmayı basılı tutup **Etiketi göster** veya **Etiketi gizle** öğesine sürükleyin.

Giriş ekranındaki tüm çıkartmalar için etiketlerin gösterilmesini veya gizlenmesini seçebilirsiniz. Bir widget panelinde boş bir alanı basılı tutup **Çıkartmalar için etiketleri göster**/ **gizle** öğesine dokunun.

### Uygulamaları widget paneli ve başlatma çubuğunda gruplandırma

**1.** Bir uygulamayı basılı tutun ve otomatik olarak bir klasör oluşturmak için onu diğer bir uygulamaya sürükleyin.

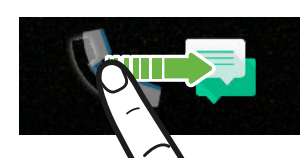

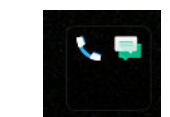

- 2. Klasöre dokunarak açın.
- 3. Klasör penceresinin başlık çubuğuna dokunup yeni bir klasör adı girin.

Ayrıca klasöre ayarlar veya bilgiler kısayollarını da ekleyebilirsiniz. Bir widget paneline ilk olarak bir kısayol ekleyin, daha sonra onu klasöre sürükleyin.

### Klasörden öğeleri kaldırma

- 1. Başlatma çubuğu ya da widget panelinde, açmak için bir klasöre dokunun.
- 2. Klasördeki uygulama veya kısayolu basılı tutup 📋 öğesine sürükleyin.

### Bir Giriş ekranı öğesini taşıma

Bir widget'i, simgeyi veya çıkartmayı bir widget panelinden diğerine kolayca taşıyabilirsiniz.

- 1. Bir Giriş ekranı öğesini bir parmağınızla basılı tutun.
- 2. Diğer parmak ile, ekranı başka bir widget paneline döndürmek için sola veya sağa kaydırın.

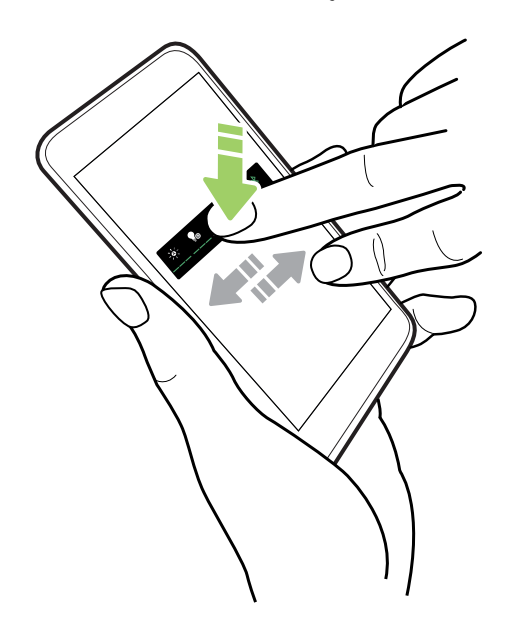

3. Öğeyi, taşımak istediğiniz konuma bırakın.

### Bir Giriş ekranı öğesini kaldırma

- 1. Kaldırmak istediğiniz widget'i, simgeyi veya çıkartmayı basılı tutun ve 🔳 simgesine sürükleyin.
- 2. Öğe kırmızı renge döndüğünde parmağınızı kaldırın.

# Uygulamalar ekranı

### Uygulamaları düzenleme

Uygulamalar ekranında uygulamaları düzenleyebilir ve düzenlemeyi değiştirebilirsiniz

- 1. HTC BlinkFeed veya herhangi bir widget panelinden, 🗰 öğesine dokunun.
- 2. 🔮 öğesine dokunup, uygulamaların nasıl düzenleneceğini seçin (örneğin alfabetik olarak).
- **3.** Uygulamaları yeniden düzenlemek veya klasörlerde gruplandırmak isterseniz Özel öğesini seçin.

#### 67 Kişiselleştirme

### Uygulamalar ekranında uygulamaları gösterme veya gizleme

- **1.** Uygulamalar ekranında : > **Uygulamaları göster/gizle**'e dokunun.
- **2.** Gizlemek istediğiniz uygulamaları seçin ya da göstermek istediklerinizin yanındaki işaretleri kaldırın.
- 3. Bitti öğesine dokunun.

### Uygulamaları bir klasörde gruplama

- **1.** Uygulamalar ekranında,  $\checkmark$  > Özel'e dokunun.
- 2. : > Uygulamaları yeniden düzenle'ye dokunun.
- **3.** Bir uygulamayı basılı tutun ve otomatik olarak bir klasör oluşturmak için onu diğer bir uygulamaya sürükleyin.
- 4. Daha fazla uygulama eklemek için, her uygulamayı klasörün üzerine sürükleyin.
- **5.** Klasörü adlandırmak için, klasörü açın, başlık çubuğuna dokunun ve ardından bir klasör adı girin.
- **6.** Tamamladığınızda ✓ öğesine dokunun.

### Uygulamaları ve klasörleri taşıma

- **1.** Uygulamalar ekranında,  $\checkmark$  > Özel'e dokunun.
- 2. : > Uygulamaları yeniden düzenle'ye dokunun.
- 3. Uygulama veya klasörü basılı tutup aşağıdakilerden birini yapın:
  - Uygulamayı veya klasörü aynı sayfada başka bir konuma sürükleyin. Parmağınızı serbest bırakmadan önce, meşgul öğesinin uzaklaşmasını bekleyin.
- **4.** Uygulamaları ve klasörleri taşımayı bitirdiğinizde ✓ öğesine dokunun.

### Uygulamaları klasörden kaldırma

- **1.** Uygulamalar ekranında,  $\checkmark$  > Özel'e dokunun.
- 2. : > Uygulamaları yeniden düzenle'ye dokunun.
- 3. Klasöre dokunarak açın.
- **4.** Bir uygulamayı basılı tutup Uygulamalar ekranı dışına sürükleyin. Parmağınızı serbest bırakmadan önce, meşgul öğesinin uzaklaşmasını bekleyin.
- **5.** Uygulamaları kaldırmayı bitirdiğinizde ✓ öğesine dokunun.

# Sesler

Zil sesleri, bildirim sesleri ve alarmlar

- 1. Giriş ekranında, 🗰 öğesine dokunun, ardından Ayarlar öğesini bulup dokunun.
- 2. Ses ve bildirim öğesine dokunun.
- 3. Düzenlemek için bir öğeye dokunup, zil sesi, sistem bildirimi ve alarm için farklı sesler seçin.
- Yeni mesajlar, e-posta ve etkinlik hatırlatıcılara yönelik sesler seçmek için belirli uygulamaların ayarlarına gidin.
  - 4. Her ses türü için ses düzeylerini ayarlamak amacıyla Ses Düzeyleri öğesine dokunun.

Temalar uygulamasında daha fazla sese göz atmak için **Ayarlar** > **Kişiselleştir** > **Geçerli temayı düzenle** kısmına gidip **Zil sesi, Bildirim** veya **Alarm** öğesine dokunun.

# Kamera

# Kamera ile ilgili temel bilgiler

### Kamera ekranı

Kamerayla harika fotoğraflar ve videolar çekin.

Giriş ekranında, Kamera uygulamasını açmak için kamera simgesine dokunun. Varsayılan çekim modu olan **Fotoğraf** modunu göreceksiniz.

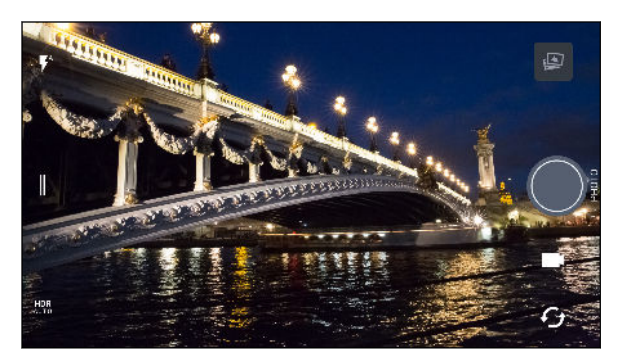

- 🖡 🕴 Flaş modları arasında geçiş yapın.
- Bir çekim modu seçmek ve kamera ayarlarını yapmak için kayar menüyü açın.
- HDR özelliğini otomatik, açık ve kapalı arasında değiştirin.
- Ön ve ana kameralar arasında geçiş yapın.
  - Video ve Fotoğraf modları arasında geçiş yapın.
  - Fotoğraf çekin.
- Çekilen son fotoğrafı veya videoyu görüntüleyin.

### Bir çekim modu seçme

Fotoğraf veya video çekiminde kullanmak için bir çekim moduna geçin. HTC 10 üzerindeki kamera, çekim modlarını kategorilere ayırdığından, istediğiniz modu hızla bulabilirsiniz.

1. Kayar menüyü açmak için │ öğesine dokunun.

İsterseniz yatay yönde sol kenardan sağa veya dikey yönde üst kenardan aşağıya da çekebilirsiniz.

2. Kullanılabilir çekim modlarını görmek için menü boyunca kaydırın.

| <b>Foto</b> ğraf | > | Sinçolça     | Ð            |
|------------------|---|--------------|--------------|
| Zoe kamera       |   | 4:3<br>12 MP |              |
| Panorama         |   |              | PC: CONTRACT |
| Pro Pro          |   |              | -            |
| Video            |   |              | G            |

- 3. Kullanmak istediğiniz çekim moduna dokunun.
- 4. Ön ve arka kamera arasında hızla geçiş yapmak için Vizör ekranında  ${\cal O}$  simgesine dokunun.
- 5. Başka çekim modlarındayken kayar menüyü açmadan Fotoğraf veya Video moduna hızla geri dönebilirsiniz.Ana deklanşör düğmesinin hemen altında, Fotoğraf moduna dönmek için simgesine veya Video moduna dönmek için simgesine dokunmanız yeterlidir.

Çekim modu ayarları

**Fotoğraf** veya **Video** modu gibi bazı çekim modlarının ayarlarını değiştirebilirsiniz. Ayarları değiştirmek amacıyla, bir mod seçip, ilgili ayarlarını görüntülemek için *∥* simgesine dokunun.

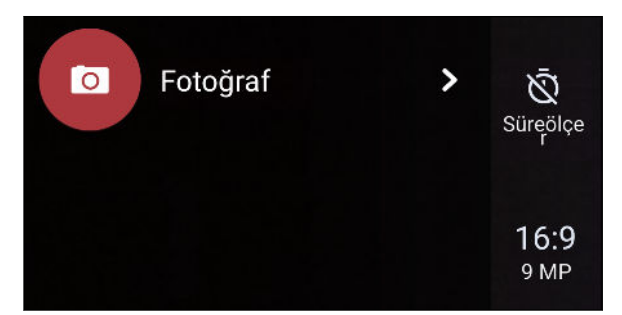

| Mod                                | Ayar | Açıklama                                                                                                    |
|------------------------------------|------|----------------------------------------------------------------------------------------------------|
| Fotoğraf<br>Selfie Fotoğraf<br>Pro | Ŵ    | Otomatik zamanlayıcıyı ayarlamak veya kapatmak için zaman ayarları<br>arasında geçiş yapın. Ayrıntılar için 76. sayfadaki Fotoğrafları<br>otomatik zamanlayıcıyla çekme kısmına bakın. |
|                                    | 16:9 | Fotoğraf kalitesini ve en boy oranını ayarlayın. Ayrıntılar için 71.<br>sayfadaki Fotoğraf kalitesini ve boyutunu ayarlama kısmına bakın.                                              |
| Pro                                | RAW  | Fotoğraflar için RAW veya JPG biçimini seçin. Ayrıntılar için 79.<br>sayfadaki Bir RAW fotoğraf çekme kısmına bakın.                                                                   |

| Mod                   | Ayar       | Açıklama                                                                                                    |
|-----------------------|------------|----------------------------------------------------------------------------------------------------|
| Video<br>Selfie Video | Full<br>HD | Video kalitesini ayarlayın. Ayrıntılar için 73. sayfadaki Video<br>çözünürlüğünü ayarlama kısmına bakın.                        |
|                       | OFF        | Yüksek çözünürlüklü ses kaydını açın ve kapatın. Ayrıntılar için 73.<br>sayfadaki Yüksek çözünürlüklü sesi açma kısmına bakın.  |
| Selfie Fotoğraf       | Ô*         | Canlı Makyaj işlevini açın ve kapatın. Ayrıntılar için 75. sayfadaki<br>Canlı Makyaj ile cilt rötuşları uygulama kısmına bakın. |

### Yakınlaştırma/Uzaklaştırma

Normal bir fotoğraf veya video çekmeden önce, iki parmağınızı, yakınlaştırmak için birbirinden ayıracak, uzaklaştırmak için bir araya getirecek şekilde kaydırın. Kayıt yaparken istediğiniz gibi de yakınlaştırabilir ya da uzaklaştırabilirsiniz.

### Kamera flaşını açma veya kapatma

Bir flaş ayarı seçmek için flaş simgesine dokunun.

🔻 veya 🗣 kullanılırken, kamera, fotoğraf için en iyi flaş parlaklığını akıllı biçimde ayarlar.

### Fotoğraf çekme

- 1. Giriş ekranında, Kamera uygulamasını açmak için kamera simgesine dokunun.
- **2.** Bu modda değilseniz **Fotoğraf** moduna geçiş yapın. Ayrıntılar için bkz. 70. sayfadaki Bir çekim modu seçme.
- **3.** Kamerayı çekmek istediğiniz yere doğrultun. Siz hareket ettikçe kamera odağı otomatik olarak ayarlar. Odağı farklı bir noktaya değiştirmek için ekrana da dokunabilirsiniz.
- 4. Pozlamayı ayarlamak için ekrana dokunup parmağınızı yukarı ve aşağı doğru sürükleyin.

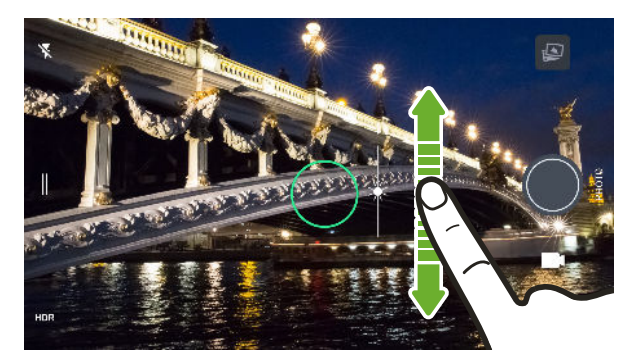

5. Fotoğraf çekmeye hazır olduğunuzda 🔘 öğesine dokunun.

### Fotoğraf kalitesini ve boyutunu ayarlama

- 1. Fotoğraf ya da Selfie Fotoğraf moduna geçin. Pro modunu da seçebilirsiniz.
- 2. Kayar menüyü açmak için │ öğesine dokunun.
- Fotoğraf kalitesi ve boyutunu veya en boy oranını değiştirmek için geçerli ayara (örneğin 16:9) dokunun.

### Daha iyi fotoğraflar çekmek için ipuçları

Kamera uygulamasıyla daha iyi çekimler yapmak için, fotoğraflarınızı çekerken yapılması gerekenlerle ilgili bazı ipuçlarını burada bulabilirsiniz.

## Odağı iyileştirme

- Lazer otomatik odak özelliği, en iyi çekimi, konumu ve tutulduğu yön temelinde akıllı biçimde bulur. Odaklamak için ekrana dokunmak, merkez dışında bir bokeh efekti elde etmek için bir yakın çekim yapmak veya hareket halindeyken fotoğraflar çekmek istemeniz gibi durumlarda bazen arzu edilebilecek, görüntü karşıtlığının dinamik olarak yeniden ayarlanması özelliğini kullanır.
- Odaklamayı değiştirmek için, Vizörde odaklamayı değiştirmek istediğiniz özneye dokunun.
- Özne hareket ediyorsa, Vizörde odaklamayı kilitlemek için özneyi basılı tutun.

## İyi aydınlatılmış fotoğraflar çekme

- Belirli bir noktaya odaklamak için oraya dokunmanız yeterlidir. Pozlamayı elle ayarlamak için ekrana dokunup parmağınızı yukarı veya aşağı sürükleyin.
- Görüntünün gölgede olan kısımları var ve diğer kısımları parlaksa, farklı pozlamaların birden fazla çekimini yapmak için HDR modunu kullanın ve bunları tek çekimde birleştirin. HDR'yi kullanırken, HTC 10'ı sabit tutun veya dengeli bir yüzeye yerleştirin.
- Panoramik fotoğraf çekerken, bileşik görüntüde pozlamayı dengeli tutmaya yardımcı olmak için tüm manzarayı dikkate alın ve nötr tona sahip bir nesneye odaklayın.

## Diğer ipuçları

- Telefonu, parmaklarınız kamera merceğinin, çift flaşın veya lazer odak sensörünün yakınında olmayacak şekilde tutun.
- Kamera merceğinin, çift flaşın ve lazer odak sensörünün temiz olduğundan ve üzerlerinde parmak izi bulunmadığından emin olun. Bu kısımları silmek için yumuşak, temiz bir mikro elyaf bez kullanın.
- Kamera ayarlarında, özneyi daha iyi çerçeve içine almaya veya kompozisyonu iyileştirmeye yardımcı olmak için **Kılavuz**'u kullanın.
- Çekim yaptıktan sonra fotoğrafı Google Fotoğraflar uygulamasında iyileştirebilirsiniz.

### Video çekme

- 1. Giriş ekranında, Kamera uygulamasını açmak için kamera simgesine dokunun.
- 2. Video moduna geçiş yapın. Ayrıntılar için bkz. 70. sayfadaki Bir çekim modu seçme.
- 3. Kaydı başlatmaya hazır olduğunuzda, 🛡 öğesine dokunun.
- **4.** Yalnızca Vizör ekranına dokunarak odağı başka bir nesneye veya alana doğru değiştirme. Dokunduktan sonra, ekranda yukarı ve aşağı sürükleyerek pozlamayı da değiştirebilirsiniz.
- 5. Flaşı açıp kapatmak için flaş simgesine dokunun.
- 73 Kamera
  - 6. Kaydı duraklatmak için 🕕 öğesine, ardından sürdürmek için 🖵 öğesine dokunun.
  - 7. Kaydı durdurmak için 🖸 öğesine dokunun.

### Video çözünürlüğünü ayarlama

- 1. Video moduna geçiş yapın.
- **2.** Kayar menüyü açmak için ∥ öğesine dokunun.
- 3. Video çözünürlüğünü değiştirmek için Kalite öğesine dokunun.

### Yüksek çözünürlüklü sesi açma

Selfie videoları da kapsamak üzere yüksek çözünürlüklü sese sahip videolar kaydedin.

- Yüksek çözünürlüklü ses yalnızca video kalitesi HD (720p) veya daha yüksek bir değere ayarlandığında kullanılabilir.
  - Yüksek çözünürlüklü ses kullanırken video kaydını duraklatamazsınız.
  - 1. Video moduna geçiş yapın.
  - 2. Kayar menüyü açmak için │öğesine dokunun.
  - 3. Yüksek çözünürlüklü sesi açmak için Yüksek çözünürlüklü ses öğesine dokunun.
  - 4. Kaydı başlatmaya hazır olduğunuzda, 🖲 öğesine dokunun.
  - 5. Kaydı durdurmak için 🖸 öğesine dokunun.

Yüksek çözünürlüklü sesle çekilen videolar MKV (Matroska video) dosya biçiminde kaydedilir.

Bir video kaydederken fotoğraf çekme — VideoPic

- 1. Giriş ekranında, Kamera uygulamasını açmak için kamera simgesine dokunun.
- 2. Video moduna geçiş yapın. Ayrıntılar için bkz. 70. sayfadaki Bir çekim modu seçme.
- 3. Kayda başlamak için 🛡 öğesine dokunun.
- 4. Kayıt yaparken, sabit bir görüntü yakalamak istediğiniz anda 🔵 simgesine dokunun.
- **5.** Kaydetme işlemini durdurmak için **O** öğesine dokunun.

### Fotoğraf ve video çekmek için ses düzeyi düğmelerini kullanma

Kamera uygulamasında, SES düğmelerini, deklanşör ya da yakınlaştırma kontrolleri olarak işlev görmeye ayarlayabilirsiniz.

- 1. Giriş ekranında, Kamera uygulamasını açmak için kamera simgesine dokunun.
- 2. Kayar menüyü açmak için ∥ öğesine dokunun.
- 3. Ayarlar > Ses düğmesi seçenekleri öğesine dokunun.
- 4. Kamera uygulamasındayken ses düzeyi düğmelerini nasıl kullanmak istediğinizi seçin.

### Kesintisiz kamera çekimleri yapma

Hareketli konuların fotoğraflarını çekmek istiyor musunuz? İster çocuğunuzun futbol maçı ister araba yarışı olsun, hareketi çekebilirsiniz.

- 1. Giriş ekranında, Kamera uygulamasını açmak için kamera simgesine dokunun.
- 2. Fotoğraf moduna geçiş yapın. Ayrıntılar için bkz. 70. sayfadaki Bir çekim modu seçme.
- 3. Ekrandaki deklanşör düğmesini 🔵 basılı tutun.

Kamera, konunuzun ardışık çekimlerini yapar.

### HDR'yi kullanma

**10** 

Parlak bir arka planı olan portreler çekerken, konularınızı net bir şekilde çekmek için HDR'yi (Yüksek Dinamik Aralık) kullanın. HDR, yüksek kontrastlı aydınlatmada bile hem vurguların hem de gölgelerin ayrıntılarını öne çıkarır.

HDR, konunuz hareketsiz iken en iyi sonucu verir. Kamera, farklı pozlama seviyelerinde birden fazla çekim yapar ve bunları bir geliştirilmiş fotoğrafta birleştirir.

- 1. Giriş ekranında, Kamera uygulamasını açmak için kamera simgesine dokunun.
- 2. Fotoğraf moduna geçiş yapın. Ayrıntılar için bkz. 70. sayfadaki Bir çekim modu seçme.
- **3.** HDR veya <sup>HDR</sup> simgesinin seçildiğinden emin olun. Seçilmemişse, değiştirmek için HR öğesine dokunun.

Selfie fotoğraf modunda HDR otomatik özelliği de vardır ve varsayılan olarak etkindir.

**4. ()** öğesine dokunun.

Videoları ağır çekimde kaydetme

Yüksek hızlı işlemi adım adım tekrar yaşayın ve videolarınıza donma etkisi ekleyin.

📢 🛛 Bu moddayken ses kaydedilir ama yalnızca video normal hızda yürütülürken duyulabilecektir.

- 1. Giriş ekranında, Kamera uygulamasını açmak için kamera simgesine dokunun.
- 2. Yavaş çekim moduna geçin. Ayrıntılar için bkz. 70. sayfadaki Bir çekim modu seçme.
- 3. Kayda başlamak için 🔵 öğesine dokunun.
- **4.** Kaydı durdurmak için **D** öğesine dokunun.

# Özçekimler ve kişi çekimleri

### Özçekimler ve insan çekimleri yapmak için ipuçları

Kendinizin, ailenizin ve arkadaşlarınızın çekimlerinizde en iyi şekilde görünmelerini mi istiyorsunuz? Özçekimleri ve insan çekimlerini yapmadan önce ayarlayabileceğiniz veya seçebileceğiniz bazı kamera seçenekleri aşağıdadır.

### Özçekimler için Canlı Makyaj

Özçekiminizi yapmadan önce, Canlı Makyaj ile cildinizi rötuşlayın. Bkz. 75. sayfadaki Canlı Makyaj ile cilt rötuşları uygulama.

### Özçekimlerin açısı

Çekimlerinizin açısının tam olarak Vizör ekranında kendinizi gördüğünüz gibi mi görünmesini istiyorsunuz?

- 1. Selfie Fotoğraf moduna geçiş yapın. Ayrıntılar için bkz. 70. sayfadaki Bir çekim modu seçme.
- **2.** Kayar menüyü açmak için *∥* öğesine dokunun.
- 3. Ayarlar > Kamera ayarları öğesine dokunun.
- 4. Yansıtılan selfie çekimleri kaydet seçeneğinin işaretlendiğinden emin olun.

### Canlı Makyaj ile cilt rötuşları uygulama

Özçekiminizi yapmadan önce cildinize rötuş yapın. Canlı Makyaj, cildinizi gerçek zamanlı olarak pürüzsüz hale getirir.

- 📢 🛛 Otomatik HDR açıkken Canlı Makyaj devre dışı bırakılır.
  - 1. Giriş ekranında, Kamera uygulamasını açmak için kamera simgesine dokunun.
  - 2. Selfie Fotoğraf moduna geçiş yapın. Ayrıntılar için bkz. 70. sayfadaki Bir çekim modu seçme.
  - 3. Cilt yumuşatma düzeyini değiştirmek için ayar çubuğu kaydırıcısını sürükleyin.

Ayar çubuğu varsayılan olarak Vizör ekranında gösterilir. Gizlemek amacıyla, kayar menüyü açmak için ∥ simgesine, ardından da **Makyaj** öğesine dokunun.

### Otomatik Selfie kullanma

Otomatik özçekim yapmak için sabit tutun ya da sadece gülümseyin! Bu özelliği yalnızca kamera ayarlarında açmanız gerekir.

- 1. Giriş ekranında, Kamera uygulamasını açmak için kamera simgesine dokunun.
- 2. Selfie Fotoğraf moduna geçiş yapın. Ayrıntılar için bkz. 70. sayfadaki Bir çekim modu seçme.
- 3. Kayar menüyü açmak için ∥ öğesine dokunun.
- 4. Ayarlar > Kamera ayarları öğesine dokunun.

- 5. Otomatik Selfie seçeneğini işaretleyip, kapatmak için kayar menünün dışına dokunun.
- 6. Vizör ekranında kendinizi pozlayın ve çerçeve içine alın.
- 7. Otomatik olarak özçekiminizi yapmak için, ön kameraya bakın ve ardından:
  - Vizör ekranında beyaz kutu yeşil oluncaya kadar hareketsiz kalın.
  - Ya da, kameraya gülümseyin. Fotoğrafınız çekilinceye kadar birkaç saniye gülümsemeye devam edin.

### Sesli komutlarla selfie fotoğraflar çekme

Basit sesli komutlar kullanarak kolayca selfie fotoğraf veya video çekebilirsiniz. Bu özelliği yalnızca kamera ayarlarında açmanız gerekir.

Bu özellik tüm dillerde mevcut olmayabilir.

- 1. Giriş ekranında, Kamera uygulamasını açmak için kamera simgesine dokunun.
- **2. Selfie Fotoğraf** ya da **Selfie Video** moduna geçin. Ayrıntılar için bkz. 70. sayfadaki Bir çekim modu seçme.
- 3. Kayar menüyü açmak için ∥ öğesine dokunun.
- 4. Ayarlar > Kamera ayarları öğesine dokunun.
- 5. Sesli Selfie seçeneğini işaretleyip, kapatmak için kayar menünün dışına dokunun.
- 6. Vizör ekranında kendinizi pozlayın ve çerçeve içine alın.
- 7. Ön kameraya bakın ve ardından:
  - Özçekim fotoğrafınızı çekmek için Peynir veya Çek deyin.
  - Özçekim videonuzu kaydetmek için Aksiyon veya Seri Çekim deyin.

Sesli komutları ana kamerayla da kullanabilirsiniz. **Fotoğraf** moduna geçip, kamera ayarlarında **Sesli Selfie** öğesini seçin.

### Fotoğrafları otomatik zamanlayıcıyla çekme

Otomatik zamanlayıcıyı kullandığınızda, çekim yapmadan önce Kamera uygulaması geriye doğru sayar. Geri sayım süresini ayarlayabilirsiniz.

- 1. Giriş ekranında, Kamera uygulamasını açmak için kamera simgesine dokunun.
- 2. Kullanmak istediğiniz çekim modunu seçin. Ayrıntılar için bkz. 70. sayfadaki Bir çekim modu seçme.
- 3. Kayar menüyü açmak için 📗 öğesine dokunun.
- 4. Geri sayım süresini ayarlamak için Süreölçer öğesine dokunun.
- **5.** Zamanlayıcıyı başlatmak için, **O** öğesine dokunun. Kamera, geri sayımdan sonra fotoğrafı çeker.

# Zoe kamera

### Zoe kamera kullanma

Bir fotoğraftan daha fazlasını elde edin. Zoe kamera sayesinde, yaşanan anları bir fotoğraf ve 3 saniyelik HD video olarak çekin.

📢 🛛 Siz Zoe kamera çekimini kullanırken, yakınlaştırma gibi bazı kamera özellikleri kullanılamaz.

- 1. Giriş ekranında, Kamera uygulamasını açmak için kamera simgesine dokunun.
- 2. Zoe kamera moduna geçiş yapın. Ayrıntılar için bkz. 70. sayfadaki Bir çekim modu seçme.
- 3. Çekimi başlatmaya hazır olduğunuzda, 🔘 öğesine dokunun.

Deklanşör simgesinin yavaşça kırmızı renge döndüğünü gördüğünüzde, kamera fotoğraf ve 3 saniyelik video çekmekte olduğundan telefonu sabit tutmaya devam edin.

Çekiminizi Zoe kamera kullanarak yaparken, durağan arka plan önündeki hareketli konuları çekmek için HTC 10 aygıtını sabit tutmanız iyi olur.

# Panoramik çekimler

### Panoramik fotoğraf çekme

Tek bir tarama hareketi ile manzaraları daha geniş bir açıyla çekin.

📢 🛛 Tarama panorama modundayken, yakınlaştırma gibi bazı kamera özellikleri kullanılamaz.

- 1. Giriş ekranında, Kamera uygulamasını açmak için kamera simgesine dokunun.
- 2. Panorama moduna geçiş yapın. Ayrıntılar için bkz. 70. sayfadaki Bir çekim modu seçme.
- 3. Çekim yapmaya hazır olduğunuzda 🌮 öğesine dokunun.
- **4.** Parmağınızı dikey veya yatay görünümde sola ya da sağa kaydırın. Kareleri otomatik olarak yakalamak için HTC 10'ı mümkün olduğunca düzgün hareket ettirmeye devam edin.

Ya da herhangi bir anda çekimi durdurmak için 🌮 öğesine de dokunabilirsiniz.

Kamera, çerçeveleri tek bir fotoğrafta birleştirir.

# Hyperlapse

### Bir Hyperlapse video kaydetme

Videonuzda hızlı çekim efekti ister misiniz? Videoları 12 kata kadar hızlandırmak için Hyperlapse modunu kullanın.

- 1. Giriş ekranında, Kamera uygulamasını açmak için kamera simgesine dokunun.
- 2. Hyperlapse moduna geçiş yapın. Ayrıntılar için bkz. 70. sayfadaki Bir çekim modu seçme.
- 3. Kaydı başlatmaya hazır olduğunuzda, 🖲 öğesine dokunun.
- 4. Odağı, Vizör ekranında dokunduğunuz farklı bir öğeye veya alana değiştirin.
- 5. Flaşı açıp kapatmak için flaş simgesine dokunun.
- 6. Kaydı durdurmak için 🖸 öğesine dokunun.

# Pro modu

### Kamera ayarlarını elle ayarlayın

Farklı ortamlar ya da aydınlatma koşulları için kamera ayarlarınızı ustalıkla kullanmak mı istiyorsunuz? Beyaz dengesi, pozlandırma, ISO ve benzeri diğer ayarlara yönelik değerleri elle ayarlamak için Pro modunu kullanın.

- 1. Giriş ekranında, Kamera uygulamasını açmak için kamera simgesine dokunun.
- 2. Pro moduna geçiş yapın. Ayrıntılar için bkz. 70. sayfadaki Bir çekim modu seçme.
- 3. Bir ayara dokunup, ayarlamaları yapmak için kaydırıcısını sürükleyin.

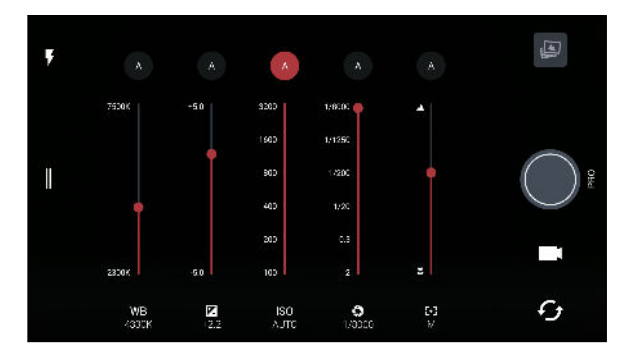

Kaydırıcıyı gizlemek için bir ayara tekrar dokunun.

- **4.** Bir ayarı tekrar otomatik olarak değiştirmek için **A** simgesine dokunun.
- **5.** Fotoğraf çekmeye hazır olduğunuzda 🔘 ögesine dokunun.

### Bir RAW fotoğraf çekme

Çekimlerinizde daha fazla ayrıntı tutmak veya ileri işlemede ışığı düzeltmek ister misiniz? Pro modu sayesinde, sıkıştırılmış bir JPG sürümüyle birlikte, DNG biçiminde RAW görüntü dosyaları olarak kaydedilecek fotoğraflar çekebilirsiniz.

RAW görüntü dosyaları çok fazla depolama alanı kullanır. Fotoğraflar ve videolar için varsayılan depolama alanı olarak bir depolama kartı kullanılması önerilir.

- 1. Giriş ekranında, Kamera uygulamasını açmak için kamera simgesine dokunun.
- 2. Pro moduna geçiş yapın. Ayrıntılar için bkz. 70. sayfadaki Bir çekim modu seçme.
- 3. Kayar menüyü açmak için ∥öğesine dokunun.
- 4. RAW çekime geçmek için 🔤 simgesine, ardından da 🔵 simgesine dokunun.

JPEG çekime dönmek amacıyla, kayar menüyü açmak için ∥ simgesine, ardından da 📼 simgesine dokunun.

### Kamera uygulaması RAW fotoğrafları nasıl çeker?

Kamera uygulaması hem DNG RAW biçimi hem de JPG biçiminde fotoğraf çeker.

Dijital Negatif (DNG), açık standart kayıpsız bir RAW görüntü biçimidir. Bir RAW dosyası bir JPEG dosyasından tipik olarak 2 ila 6 kat büyük olduğundan ve çoğu fotoğraf görüntüleyici uygulamasında görüntülenemediğinden, bir fotoğraf hem DNG hem de JPG biçiminde çekilir. Google Fotoğraflar uygulamasını kullanırken, bir fotoğraf üzerinde, dosyanın DNG RAW biçimli sürümü olduğunu belirten bir 🔤 simgesi göreceksiniz.

RAW fotoğraflar, çekim yapıldığında orijinal görüntü verilerini (dinamik aralık gibi) korumak için işlenmediğinden, gelişmiş düzenleme araçlarını kullanarak ışığı değiştirebilir veya profesyonel ayarlamalar yapabilirsiniz. Ayarlamalar yapıldıktan sonra, yazdırmak veya paylaşmak için RAW fotoğrafı JPG dosyası olarak kaydedin.

# Google Fotoğraflar ve uygulamalar

# Google Fotoğraflar

### Google Fotoğraflar üzerinde yapabilecekleriniz

HTC 10 aygıtında Google Fotoğraflar kullanırken gerçekleştirebileceğiniz işlemlerden bazıları:

 HTC 10 üzerinde çektiğiniz fotoğrafları ve videoları görüntüleyin, düzenleyin ve paylaşın. Daha önce Google Hesabınıza yedeklenmiş medya dosyalarına da erişebilirsiniz.

Bir küçük resimde göreceğiniz 🖄 simgesi, ortam dosyasının yalnızca telefonda depolandığı, henüz Google Hesabınıza yedeklenmediği anlamına gelir. Bu simgenin olmaması, fotoğrafın veya videonun hesabınıza zaten yedeklenmiş olduğu anlamına gelir.

- Fotoğrafları ve videoları seçmek amacıyla bir tanesini seçmek için küçük resme dokunup basılı tutun. Altındaki tüm medya dosyalarını seçmek için bir tarihe dokunun. İsterseniz, ilk seçiminiz olarak bir küçük resme dokunup basılı tutabilir ve parmağınızı seçmek istediğiniz son öğeye sürükleyebilirsiniz.
- HTC Kamera uygulaması kullanılarak çekilen RAW fotoğrafları geliştirin.
- Videolarınıza Hyperlapse efekti ekleyin.
- Yavaş çekim videolarınızın hızını değiştirin.

Google Fotoğraflar hakkında daha fazla bilgi almak için ≡ > **Yardım** öğesine dokunun. support.google.com/photos adresini de ziyaret edebilirsiniz.

### Fotoğrafları ve videoları görüntüleme

**4**0-

Google Fotoğraflar uygulamasını ilk kez açtığınızda, istenirse Google Hesabınızda oturum açıp, yedekleme ve eşitleme işlevlerinin açılmasını veya kapatılmasını seçin.

1. Ana ekranından 🗰 > Fotoğraflar öğesine dokunun.

Yerel ve eşitlenmiş fotoğraflarınızı ve videolarınızı tarihe göre düzenlenmiş olarak göreceksiniz. Bir küçük resimde göreceğiniz 🖄 simgesi, ortam dosyasının yalnızca telefonda depolandığı, henüz Google Hesabınıza yedeklenmediği anlamına gelir.

**2.** Başka bir görünüme geçmek için, **:** simgesine dokunup ortam dosyalarınızı nasıl görüntülemek istediğinizi seçin.

- 3. Tam ekranda görüntülemek için bir küçük resme dokunun.
- 4. Bir albümü görüntülemek amacıyla, kayar menüyü açmak için ≡ simgesine, ardından da Aygıt klasörleri öğesine dokunun.

Ekranın alt kısmında sekmeler görürseniz, **Albümler** sekmesine de dokunabilir, ardından koleksiyon küçük resimleri boyunca çekebilirsiniz. Telefonunuzda kayıtlı fotoğrafları ve videoları görüntülemek için **Aygıt klasörleri** öğesine dokunun.

Fotoğraflarınızı düzenleme

- 1. Ana ekranından 👬 > Fotoğraflar öğesine dokunun.
- 2. Tam ekranda görüntülemek için bir fotoğraf küçük resmine dokunun.
- 3. 🖍 simgesine dokunup aşağıdakilerden birini yapın:

  - Fotoğrafa bir filtre uygulamak için 🕂 öğesine dokunun.
  - Fotoğrafi döndürmek veya kırpmak için ti simgesine dokunun.
- 4. Düzenlerken, değişikliklerinizi özgün durumla karşılaştırmak için fotoğrafı basılı tutun.
- **5.** Ayarlamalarınızı yaptıktan sonra ✓ simgesine dokunun.
- 6. Kaydet'e dokunun.

# RAW fotoğrafları geliştirme

RAW fotoğraflar çektikten sonra, karşıtlığını ve ayrıntısını Fotoğraflar uygulamasında iyileştirebilirsiniz.

- 1. Ana ekranından 🗰 > Fotoğraflar öğesine dokunun.
- 2. İyileştirmek istediğiniz RAW fotoğrafı bulup dokunun.

RAW fotoğraflar, küçük resimde 🔤 simgesiyle işaretlenir.

- 3. 🖍 simgesine, ardından da RAW Geliştirme öğesine dokunun.
- 4. Önceki ve sonraki fotoğraflar arasında geçiş yapmak için 🗲 simgesine dokunun.
- **5.** Tamamladığınızda ✓ öğesine dokunun.

# Bir videoyu kırpma

- 1. Ana ekranından 🗰 > Fotoğraflar öğesine dokunun.
- 2. Tam ekranda görüntülemek için bir video küçük resmine dokunun.
- 3. 🖍 simgesine dokunup, kırpma kaydırıcılarını videonun başlamasını ve bitmesini istediğiniz yerlere kaydırın.
- 4. Kırpılmış videonuza önizleme yapmak için 🕨 öğesine dokunun.
- 5. Kaydet'e dokunun.

Kırpılan video kopya olarak kaydedilir. Orijinal video düzenlenmemiş olarak kalır.

### Bir yavaş çekim videonun kayıttan yürütme hızını değiştirme

Bir yavaş çekim videonun seçili kısmının kayıttan yürütme hızını ayarlayın.

Kamera uygulamasında yavaş çekim özelliği kullanılarak çekilen videoların yalnızca oynatma hızını değiştirebilirsiniz.

- 1. Ana ekranından 🗰 > Fotoğraflar öğesine dokunun.
- Tam ekranda görüntülemek için yavaş çekim videonun küçük resmini bulup dokunun. Yavaş çekim videolar, küçük resimde () simgesiyle işaretlenir.
- 3. Ekran kontrollerini görmek için ekrana dokunun.
- **4.** Yavaşlatmak istediğiniz sekansın çerçevesini sol ve sağ kaydırma çubuklarını hareket ettirerek belirleyin.
- 5. Sonucu izlemek için 🕨 öğesine dokunun.

Önizleme yaparken kayıttan yürütme hızını ayarlamaya devam edebilirsiniz.

### Bir Hyperlapse video düzenleme

Hyperlapse modunda bir video çektiyseniz, videonun farklı kısımlarına değişken hızlar uygulayabilirsiniz.

- 1. Ana ekranından 🗱 > Fotoğraflar öğesine dokunun.
- 2. Tam ekranda görüntülemek için Hyperlapse videoyu bulup dokunun.

Hyperlapse videolar, küçük resimde 🚄 simgesiyle işaretlenir.

- 3. 🔳 öğesine dokunun.
- 4. Videonuzu kısımlara bölmek için sol ve sağ kaydırıcıları hareket ettirin.
- **5.** Ayarlamak istediğiniz bir kısma, ardından da seçilen kısmı düzenlemek için belirli bir kayıttan yürütme hızına karşılık gelen bir noktaya dokunun.
- 6. Kalan kısımlar için önceki adımı tekrarlayın.
- 7. 🗸 öğesine dokunun.

Düzenlenmiş video kopya olarak kaydedilir. Orijinal video düzenlenmemiş olarak kalır.

### Normal bir videoya bir Hyperlapse efekti ekleme

- 1. Ana ekranından 🗰 > Fotoğraflar öğesine dokunun.
- 2. Tam ekranda görüntülemek için bir videonun küçük resmini bulup dokunun.
- 3. : > Düzenleme yeri > Zoe Video Düzenleyici öğelerine dokunun.
- 4. Bir Hyperlapse video oluştur öğesine dokunun.
- 5. Videonuzu kısımlara bölmek için sol ve sağ kaydırıcıları hareket ettirin.
- **6.** Ayarlamak istediğiniz bir kısma, ardından da seçilen kısmı düzenlemek için belirli bir kayıttan yürütme hızına karşılık gelen bir noktaya dokunun.

- 7. Kalan kısımlar için önceki adımı tekrarlayın.
- 8. 🗸 öğesine dokunun.

Düzenlenmiş video kopya olarak kaydedilir. Orijinal video düzenlenmemiş olarak kalır.

# **Google Now**

### Google Now ile anında bilgi alma

Güne başlamadan önce hava durumunu ya da sabah trafiğini kontrol etmek mi istiyorsunuz? Google Now<sup>™</sup>, hiç arama yapmaksızın sizin için güncel ve önemli bilgileri hızlı bir şekilde önünüze getirir.

Konumunuza, günün saatine ve önceki Google aramalarına bağlı olarak, Google Now aşağıdakileri içeren bilgi kartlarını görüntüler:

- Günün hava durumu ve önümüzdeki günler için hava durumu tahminleri.
- Evden işe veya işten eve trafik koşulları.
- Sonraki randevunuzun yeri için yol bilgileri ve seyahat süresi.
- Durağınıza gelen sonraki tren veya otobüs.
- Siz oyunun tadını çıkarırken favori takımınızın skoru ve istatistikleri.

Google Now kullanmak için Google Arama uygulamasını açın. Giriş ekranında, 🗰 öğesine dokunun, ardından **Google** öğesini bulup dokunun. Kullanılabilir olduğunda Google arama çubuğu widget'ine de dokunabilirsiniz.

### Google Now öğesini kurma

Google Now kurulumundan önce:

- Google hesabınızda oturum açtığınızdan emin olun.
- Konum hizmetlerini açın ve Internet bağlantınız olduğundan emin olun.
- 1. Giriş ekranında, 🗰 öğesine dokunun, ardından Google öğesini bulup dokunun.
- 2. Başlangıç öğesine dokunun. HTC 10 aygıtında daha önce Google Now ayarlamış ve kapatmışsanız, Get Now kartları > Ayarla öğesine de dokunabilirsiniz.
- **3.** Bilgi ekranını okuyup **Evet, varim** öğesine dokunun. Google Now bilgi kartları, Google arama ekranında görüntülenmeye başlayacaktır.
- 4. Mevcut tüm bilgi kartlarını görmek için ekranı yukarı çekin.
- 5. Bir kartı bırakmak için sağa çekin.

Paylaşıma izin verdiğiniz bilgilere bağlı olarak, siz, web üzerinde arama yapmak, randevular oluşturmak, hatırlatıcılar ayarlamak ve diğer işlemler için HTC 10'ı kullandıkça, Google arama ekranında daha fazla bilgi kartı görülecektir.

### Kart ayarlarını değiştirme

Google Now kartlarının ayarlarını bilgi ihtiyaçlarınıza uyacak şekilde kolaylıkla özelleştirebilirsiniz. Örneğin, Hava Durumu kartında hava durumu birimlerini veya Traffic kartında ulaşım modunu değiştirebilirsiniz.

- 1. Giriş ekranında, 🗰 öğesine dokunun, ardından Google öğesini bulup dokunun.
- 2. Aşağıdakilerden birini gerçekleştirin:
  - Belirli bir kartın ayarlarını değiştirmek için i simgesine, ardından da bir eyleme dokunun.
  - İş adresiniz, tuttuğunuz takımlar ya da izlediğiniz hisse senetleri gibi belirli bilgileri değiştirmek için i simgesine, ardından da Google Now Özelleştir öğesine dokunun. Değiştirmek istediğiniz bilgileri seçin.

### Google Now'da hatırlatıcıları ayarlama

Google Now öğesinde hatırlatıcılar oluşturmak, yapılacak işler sekmesini tutmanın kolay bir yoludur. Zaman veya konum temelli hatırlatıcılar ayarlayabilirsiniz. Hatırlatıcı zamanı geldiğinde veya belirlenen bir konuma vardığınızda, Google Now Hatırlatıcı kartını Google arama ekranında gösterir ve sizi uyarmak için bir bildirim sesi verir.

Bu özellik tüm dillerde mevcut olmayabilir.

- 1. Giriş ekranında, 🗱 öğesine dokunun, ardından Google öğesini bulup dokunun.
- 2. 🗮 üzerine ve daha sonra **Hatırlatıcılar** üzerine dokunun.
- 3. 🕂 öğesine dokunun.
- 4. Hatırlatılmasını istediğiniz görev gibi bir hatırlatıcı başlığı girin.
- **5.** Zaman temelli hatırlatıcı ayarlamak için **Saat**, konum temelli hatırlatıcı ayarlamak için de **Yer** öğesini seçin.
- 6. Hatırlatıcı zaman veya konum bilgilerini ayarlayın.
- **7.** ✓ öğesine dokunun.

Hatırlatıcı zamanı geldiğinde veya konuma vardığınızda, Hatırlatıcı kartı Google arama ekranında görünür. Ardından hatırlatıcıyı bırakabilir veya erteleyebilirsiniz.

Google Now öğesini kapatma

- 1. Giriş ekranında, 🗰 > Ayarlar > Google. öğesine dokunun.
- 2. Ara ve Now > Now kartları öğesine dokunun.
- 3. Kartları göster öğesinin yanındaki anahtara, ardından da Kapat öğesine dokunun.

### Now on Tap

E-postaları ve web sitelerini görüntülerken, müzik dinlerken ve hatta metin mesajları gönderip alırken bilgi aramak için Now on Tap öğesine dokunun. Now on Tap, bulunduğunuz ekran konusunda bilgi aramanızı sağladığından uygulamadan çıkmanız gerekmez. GİRİŞ simgesini basılı tuttuğunuzda, Now on Tap, ilgili bilgileri, uygulamaları ve eylemleri gösterir.

Bu özellik tüm dillerde mevcut olmayabilir.

#### Now on Tap öğesini açma

- Now on Tap açılmadan önce:
  - Google hesabınızda oturum açtığınızdan ve Google Now ayarlamış olduğunuzdan emin olun.
  - Konum hizmetlerini açın ve Internet bağlantınız olduğundan emin olun.
  - 1. Giriş ekranında, 🗰 öğesine dokunun, ardından Google öğesini bulup dokunun.
  - 2. = > Ayarlar > Now on Tap öğesine dokunun.
  - 3. Now on Tap öğesinin yanındaki anahtara dokunun.

#### Now on Tap ile arama yapma

- 1. Geçerli uygulamada GİRİŞ düğmesini basılı tutun. Now on Tap, ekranı analiz eder ve aranan öğe ya da konumla ilgili bilgiler, uygulamalar veya eylemleri içeren bir kart gösterir.
- 2. Daha fazla bilgi görüntülemek veya bir eylem gerçekleştirmek için karttaki bir öğeye dokunun. "Tamam Google" da diyebilir ve aranan öğe ya da konum hakkında ne öğrenmek istediğinizi söyleyebilirsiniz. Örneğin, Now on Tap bir restoran aradıysa, o konuma yönelik yol tarifi almak için "Tamam Google. Beni o restorana götür" diyebilirsiniz.

### Now on Tap kapatma

- 1. Giriş ekranında, 🗰 > Ayarlar > Google. öğesine dokunun.
- 2. Ara ve Now > Now on Tap öğesine dokunun.
- 3. Now on Tap öğesinin yanındaki anahtara dokunun.

# Google Arama

### HTC 10 ve web üzerinde arama yapma

HTC 10 ve Web üzerinde bilgi arayabilirsiniz. Google Arama uygulamasında, bir anahtar sözcük girerek veya Google Sesli Arama™ kullanarak aramanızı başlatın.

Google Arama özelliğini açmak için, Giriş ekranında 🗰 öğesine dokunup, **Google** öğesini bulup dokunun. Kullanılabilir olduğunda Google arama çubuğu widget'ine de dokunabilirsiniz.

Kişiler ve Posta gibi bazı uygulamaların, bu uygulamalar içinde arama yapmak için kullanabileceğiniz kendi arama fonksiyonları vardır.

#### Web ve HTC 10 üzerinde arama yapma

1. Giriş ekranında, 🗰 öğesine dokunun, ardından Google öğesini bulup dokunun.

HTC 10 cihazınızda bir Google hesabı oluşturduysanız Google Now'da oturum açmak üzere size bir seçenek sunulacaktır.

- **2.** Arama kutusuna, aramak istediğiniz şeyi girin. Siz yazdıkça, HTC 10'daki eşleşen öğeler ve Google web aramadan öneriler gösterilir.
- **3.** Önerilerin arasında aradığınız varsa, aramak veya uygun uygulamada açmak için öğeye dokunun.

Ekranın altındaki filtre çubuğunda bulunan kategorilerden herhangi birine dokunarak web arama sonuçlarını da filtreleyebilirsiniz.

#### Sesiniz ile Web araması yapma

HTC 10 cihazınıza konuşarak Web'de bilgi bulmak üzere Google Sesli Arama kullanın.

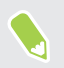

Bu özellik tüm dillerde mevcut olmayabilir.

- 1. Giriş ekranında, 🗰 öğesine dokunun, ardından Google öğesini bulup dokunun.
- **2.** "TAMAM Google" deyip aramak istediğinizi şeyi söyleyin. Konuştuktan sonra Google web aramasında eşleşen öğeler gösterilecektir.
- **3.** Aradığınız şey listedeyse uyumlu uygulaması ile açmak için öğeye dokunun. Aksi durumda, tekrar aramak için "Tamam Google" deyin.

#### Arama seçeneklerini belirleme

- 1. Giriş ekranında, 🗰 > Ayarlar > Google. öğesine dokunun.
- 2. Ara ve Now öğesine dokunun.
- 3. Ayarlamak istediğiniz arama seçeneğine dokunun.

Yardım almak ya da geri bildirim sağlamak için 😯 öğesine dokunun.

# Google uygulamaları

#### Google uygulamalar

HTC 10 aygıtında, üretken olmanıza, Internet'te gezinmenize, eğlenmenize ve daha fazlasını gerçekleştirmenize yardımcı olacak Google uygulamaları paketine güvenin.

### Gmail

Google Hesaplarınızla veya diğer e-posta hesaplarınızla e-posta gönderin ve alın.

Gmail artık Microsoft Exchange ActiveSync iş e-postanızı eklemenize olanak tanır.

# **Google Calendar**

Etkinlikleri, toplantıları ve randevuları planlayın. Google Calendar<sup>™</sup>, Google Hesabınızla eşitlediğinden, takvim etkinlikleriniz ve anımsatıcılarınız her zaman yanınızda olur.

# **Google Chrome**

Internet'te gezinin, web üzerinde arama yapın ve sevdiğiniz web sitelerini yer işaretlerine ekleyin.

# **Google Drive**

HTC 10, bilgisayar ve diğer aygıtlarda erişmek için fotoğraflarınızı, belgelerinizi ve diğer dosyalarınızı Google Drive üzerinde depolayın. Google Drive ile edindiğiniz varsayılan depolama alanının yanı sıra, ek çevrimiçi depolama alanına ücretsiz sahip olma hakkı da kazanabilirsiniz. Bu teklife sahip olmak için Google Hesabınıza HTC 10'da giriş yapın (bilgisayarınızdan ya da HTC olmayan diğer telefonlardan değil).

# **Google Maps**

Geçerli konumunuzu takip edin, gerçek zamanlı trafik durumunu görüntüleyin ve gitmek istediğiniz yere yönelik ayrıntılı yol tarifleri alın.

Ayrıca ilgilendiğiniz adreslerin veya harita üzerindeki bir adresin konumunu belirlemenize veya konumları sokak düzeyinde görüntülemenize olanak sağlayan bir arama aracı sunar.

# **Google Play Müzik**

Kendi müzik kütüphanenizi oluşturun, sevdiğiniz parçaları çalın ve albümler veya şarkılar satın alın.

# YouTube

Videolarınızı paylaşın veya popüler olmuş en son videoları inceleyin.

# Güç ve depolama yönetimi

# Pil

### Pil yüzdesini görüntüleme

Kalan pil gücünü doğrudan durum çubuğundan kontrol edebilirsiniz.

1. Giriş ekranında, 🗰 öğesine dokunun, ardından Ayarlar öğesini bulup dokunun.

.....

- 2. Güç öğesine dokunun.
- 3. Pil düzeyini göster öğesine tıklayın.

### Pil kullanımını kontrol etme

Sistem ve uygulamaların pili kullanım biçimlerini, ne kadar güç kullanılmakta olduğunu görün.

- 1. Giriş ekranında, 🗱 öğesine dokunun, ardından Ayarlar öğesini bulup dokunun.
- 2. Güç öğesine dokunun.
- **3. Pil kullanımı** öğesine, ardından da pili nasıl kullandığını kontrol etmek için bir öğeye dokunun.
- **4.** Pil kullanım ayrıntılarını görüntülerken Güç kullanımını ayarla kısmını görürseniz, pil kullanımını etkileyen ayarları yapmak için altındaki seçeneğe dokunabilirsiniz.

Uygulamaya göre pil kullanımını kontrol etmenin bir diğer yolu **Ayarlar** kısmına gidip **Uygulamalar** öğesine dokunmaktır. Kontrol etmek istediğiniz uygulamaya, ardından da **Pil** öğesine dokunun.

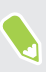

Uygulama bilgisi ekranında **Pil** seçeneğinin kullanılamaz durumda olması, uygulamanın o anda pil kullanmadığı anlamına gelir.

### Pil geçmişini kontrol etme

En son şarjdan itibaren HTC 10 aygıtını ne kadar süredir kullandığınızı kontrol edin. Ayrıca ekranın ne kadar süredir açık olduğunu ve mobil ağ veya Wi-Fi gibi bağlantıları ne kadar süredir kullandığınızı gösteren bir grafik de görebilirsiniz.

- 1. Giriş ekranında, 🗱 öğesine dokunun, ardından Ayarlar öğesini bulup dokunun.
- 2. Güç öğesine dokunun.
- 3. Zaman içindeki pil kullanımını görüntülemek için Geçmiş öğesine dokunun.

### Uygulamalar için pil en iyi duruma getirme

Telefon uyku modundayken açık Wi-Fi gibi bağlantılarınız olduğunda, bazı uygulamalar pili kullanmaya devam edebilir. Android 6.0 sürümüyle birlikte, telefonunuzu kullanmıyorken pil bekleme süresini uzatmaya yardımcı olan pil en iyi duruma getirme özelliği varsayılan olarak tüm uygulamalar için etkinleştirilir.

Pil en iyi duruma getirme özelliğinin etkinleşmesi için önce telefonun uzun bir süre boyunca boşta bekliyor olması gerekir.

### Uygulamalarda pil en iyi duruma getirmeyi kapatma

Pil en iyi duruma getirme özelliğinin etkinleştirilmesini istemediğiniz uygulamalar varsa, bu uygulamalarda özelliği kapatabilirsiniz.

- 1. Giriş ekranında, 🗱 öğesine dokunun, ardından Ayarlar öğesini bulup dokunun.
- 2. Güç öğesine dokunun.
- 3. Pil en iyi duruma getirme öğesine dokunun.
- **4.** Uygulamaların tam listesini görmek için **En iyi duruma getirilmedi** > **Tüm uygulamalar** öğesine dokunun.
- **5.** Bir uygulamada pil en iyi duruma getirme özelliğini kapatmak için uygulama adına, ardından da **En iyi duruma getirme** > **Bitti** öğesine dokunun.

En iyi duruma getirme özelliğini diğer uygulamalarda kapatmak için işlemi tekrarlayın.

Listeyi filtrelemek ve hangi uygulamalarda pil en iyi duruma getirme özelliğinin devre dışı olduğunu görmek için **Tüm uygulamalar** > **En iyi duruma getirilmedi** öğesine dokunun.

### Güç tasarrufu modunun kullanılması

Güç tasarruf modu pil ömrünü arttırmaya yardım eder. Konum hizmetleri ve mobil veri gibi pili yoğun kullanan telefon özelliklerinin kullanımını azaltır.

- 1. Giriş ekranında, 🗰 öğesine dokunun, ardından Ayarlar öğesini bulup dokunun.
- 2. Güç öğesine dokunun.
- **3.** Güç tasarrufu modunu açmak ya da kapatmak için Güç tasarrufu **Açık/Kapalı** anahtarına dokunun.

Bu moda otomatik olarak geçme zamanını ayarlamak için, **Güç tasarrufu > Otomatik olarak** aç öğesine dokunup bir pil düzeyi seçin.

### Üstün güç tasarrufu modu

Telefonunuzu çok fazla kullanmaya gerek duymadığınız zamanlarda, pil ömrünü uzatmak için Üstün güç tasarrufu modunu açın. Bu modda, bekleme süresi normalden daha uzun olabilir ve arama yapma, metin mesajlaşması ve e-posta gibi yalnızca en temel işlevleri kullanabilirsiniz.

- 1. Giriş ekranında, 🗰 öğesine dokunun, ardından Ayarlar öğesini bulup dokunun.
- 2. Güç öğesine dokunun.
- **3.** Üstün güç tasarrufu modunu açmak ya da kapatmak için Üstün güç tasarrufu modu **Açık**/ **Kapalı** anahtarına dokunun.

Bu moda otomatik olarak geçiş zamanını ayarlamak isterseniz, **Üstün güç tasarrufu modu** öğesine dokunup bir pil düzeyi seçin.

### Pil ömrünü uzatma ipuçları

Yeniden şarj edilmesi gerekene kadar pilin ne kadar dayanacağı HTC 10 cihazını kullanımınıza bağlıdır. Pil ömrünü artırmaya yardımcı olması için bu ipuçlarından bazılarını deneyin.

### Güç yönetimi özelliklerini kullanın

- Ayarlar kısmında Güç tasarrufu modu ve Üstün güç tasarrufu modu özelliklerini açın.
- Pil kullanımınızı izlemek, en çok gücü neyin harcadığını belirlemeye yardımcı olduğundan, bu konuda ne yapacağınızı seçebilirsiniz. Ayrıntılar için bkz. 88. sayfadaki Pil kullanımını kontrol etme.

### Bağlantılarınızı yönetin

- Kullanmadığınız zaman mobil verisi, Wi-Fi veya Bluetooth gibi kablosuz bağlantıları kapatın.
- Sadece navigasyon ya da konum tabanlı bir uygulama kullanmak gibi doğru konuma ihtiyaç duyulduğu zaman GPS'i açın. Bkz. 157. sayfadaki Konum hizmetlerini açma veya kapatma.
- Kablosuz bağlantı kullanmaya ihtiyaç duymadığınızda, çağrı ya da mesaj gelmesini istemediğinizde Uçak modunu açın.

### Ekranınızı yönetin

Parlaklığı azaltma, kullanılmıyorken ekranın uyumasını sağlama ve onu basit bir düzende tutma pil gücünden tasarruf etmeyi sağlar.

- Otomatik parlaklık (varsayılan) kullanın veya parlaklığı manuel olarak azaltın.
- Ekran kararmasını daha kısa bir süreye ayarlayın.
- Ana ekranınız için canlı bir duvar kâğıdı kullanmayın. Animasyon efektleri, başkalarını etkilemek için iyidir ancak pilinizi bitirirler.

Duvar kâğıdınızı düz, siyah bir arka plana çevirmek de bu konuda size biraz yardımcı olabilir. Ne kadar az renk görüntülenirse o kadar az pil kullanılır.

Daha fazla ayrıntı için bkz. 156. sayfadaki Ayarlar ve güvenlik ve 57. sayfadaki Kişiselleştirme.

### Uygulamalarınızı yönetin

- Pil en iyi duruma getirme, pilin bekleme süresini uzatmaya yardımcı olur. Bkz. 89. sayfadaki Uygulamalar için pil en iyi duruma getirme.
- En yeni yazılım ve uygulama güncellemelerini yükleyin. Güncellemeler bazen pil performans iyileştirmelerini içerebilir.
- Hiçbir zaman kullanmadığınız uygulamaları kaldırın veya devre dışı bırakın.

Çoğu uygulama, siz onları kullanmasanız da arka planda işlem yapar veya veri eşitler. Artık ihtiyaç duymadığınız uygulamalar varsa kaldırın.

Bir uygulama önceden yüklenmiş olarak geldiyse ve kaldırılamıyorsa, uygulamayı kapatmak da sürekli çalışmasını veya veri eşitlemesini engelleyebilir. Bkz. 162. sayfadaki Bir uygulamayı devre dışı bırakma.

# Arka plan verilerini ve eşitlemeyi sınırlandırın

Arka plan veri ve eşitleme, arka planda veri eşitleme yapan pek çok uygulamanız varsa, çok fazla pil gücü kullanabilir. Uygulamaların çok sık veri eşitlemesine izin verilmemesi tavsiye edilir. Hangi uygulamalar için daha uzun eşitleme süreleri veya manüel eşitleme ayarlanabileceğini belirleyin.

- Ayarlar'da **Hesaplar ve eşitleme**'ye dokunun ve çevrimiçi hesaplarınızda hangi tür verilerin eşitlendiğini kontrol edin. Pil bitmek üzereyken, bazı verilerin eşitlenmesini geçici olarak devre dışı bırakın.
- Birden fazla e-posta hesabınız varsa, bazı hesapların eşitleme süresini uzatmayı düşünün.

Posta uygulamanızda, bir hesap seçin, : > Ayarlar > Eşitle, Gönder ve Al'a dokunun ve daha sonra Eşitleme zamanlaması altındaki ayarları yapın.

- Bir yerden başka bir yere seyahat halinde değilken, işaretlediğiniz tüm şehirlerin hava durumu yerine yalnızca geçerli konumunuza ait hava durumu güncellemelerini eşitleyin. Hava Durumu uygulamasını açıp, gereksiz şehirleri düzenlemek ve kaldırmak için öğesine dokunun.
- Widget'ları akıllıca seçin.

Bazı widget'lar sürekli olarak veri eşitler. Önemli olmayanları Ana ekranınızdan kaldırmayı düşünün.

# Diğer ipuçları

Pil gücünden biraz daha tasarruf etmek için aşağıdaki ipuçlarını deneyin:

- Zil sesini ve ortam sesini kısın.
- Titreşim ve sesli geri bildirim kullanımını en aza indirin. Ayarlarda, **Ses ve bildirim** üzerine dokunun ve hangilerine ihtiyacınız olmadığını ve hangilerinin devre dışı bırakılabileceğini seçin.
- Pili en uygun duruma getirmek amacıyla daha fazla seçenek bulabileceğiniz için uygulamalarınızın ayarlarını kontrol edin.

# Depolama

# Bellek türleri

Android 6.0 sürümüyle birlikte, indirilen uygulamaların ve verilerinin nasıl ve nerede depolanabildiği konusunda bazı değişiklikler oldu.

# Telefon belleği

Bu, Android sistemi, önceden yüklenmiş uygulamalar, e-posta, metin mesajları ve uygulamalardan önbelleğe alınan verileri içeren dâhili depolamadır. Bu depolama alanına, indirdiğiniz uygulamaları da yükleyebilir, çektiğiniz fotoğrafları, videoları ve ekran görüntülerini de kaydedebilirsiniz.

# Bellek kartı

Depolama kartınızı, HTC 10 aygıtında ya da herhangi bir Android telefonda medya ve diğer dosyalarınızı depolamak ve bunlara erişmek için çıkarılabilir depolama olarak kullanabilir veya dâhili depolamanın bir uzantısı olarak ayarlayabilirsiniz. Bkz. 92. sayfadaki Depolama kartını çıkarılabilir mi yoksa dâhili depolama olarak mı kullanmalıyım?.

# USB belleği

USB anlık sürücü veya SD kart okuyucu gibi bir harici USB depolama aygıtını takabilirsiniz. HTC 10 ile bir USB bellek cihazını bağlamak için özel bir kablonun kullanılması gereklidir.

### Depolama kartını çıkarılabilir mi yoksa dâhili depolama olarak mı kullanmalıyım?

Üzerinde zaten medya ve diğer dosyalar gibi içerikler bulunduğunda, bu içerikleri kaybetmemek için depolama kartınızı çıkarılabilir depolama olarak kullanın. Yeni bir depolama kartınız varsa, çıkarılabilir depolama olarak veya dâhili depolamanın uzantısı olarak kullanmayı seçin.

### Çıkarılabilir depolama alanı

Yeni bir depolama kartını, HTC 10 aygıtına ve diğer Android telefonlara takıp kullanabilmek için çıkarılabilir depolama olarak kullanın.

### Dahili bellek

Yeni depolama kartını, daha fazla gizlilik ve güvenli kullanım için dâhili depolama olarak ayarlayın. Tıpkı dâhili depolama gibi çalışması için depolama kartını şifreler ve biçimlendirir.

Aşağıdaki nedenden dolayı, dâhili depolama alanını da genişletir:

- Alınan ekran görüntüleri, kamera çekimleri, medya ve diğer dosyalar depolama kartında saklanacaktır.
- Yüklediğiniz üçüncü taraf uygulamalar ve verileri, telefon belleği ve depolama kartı arasında taşınabilir.

Depolama kartı dâhili bellek olarak ayarlandıktan sonra, kart yalnızca biçimlendirilmiş olduğu HTC 10 üzerinde kullanılabilir.

# Depolama kartınızı dâhili depolama olarak ayarlama

Daha önce HTC 10 üzerinde kullanılmamış bir depolama kartını taktığınızda, kart, varsayılan olarak çıkarılabilir depolama şeklinde bağlanacaktır.

Yeniyse veya korumak istediğiniz içeriğe sahip değilse, depolama kartını, HTC 10 için dâhili depolama olarak kullanılmak üzere biçimlendirebilirsiniz.

- Depolama kartını çıkarılabilir depolama ve dâhili depolama olarak kullanmak arasındaki farkları öğrenmek için bkz. 92. sayfadaki Depolama kartını çıkarılabilir mi yoksa dâhili depolama olarak mı kullanmalıyım?.
  - Depolama kartında hâlâ dosyalar varsa, kartı biçimlendirmeden önce dosyaları yedekleyin.
  - 1. Giriş ekranında, 🗰 > Ayarlar > Depolama öğesine dokunun.
  - 2. Çıkarılabilir depolama alanı altında depolama kartı adının yanındaki 🍄 simgesine dokunun.
  - 3. Dâhili olarak biçimlendir > Sil ve biçimlendir > Biçim öğesine dokunun.
  - **4.** Yüklü uygulamalarınızı ve verilerini telefon belleğinden depolama kartına taşımak için ekrandaki talimatları izleyin.
  - Depolama kartınızı dâhili depolama olarak daha fazla kullanmak istemezseniz, kartı çıkarılabilir depolama olarak tekrar biçimlendirebilirsiniz. Bunu yapmadan önce, tüm uygulamaları ve verileri telefon belleğine geri taşıdığınızdan emin olun. Bkz. 93. sayfadaki Uygulamaları ve verileri telefon belleği ile depolama kartı arasında taşıma.

# Uygulamaları ve verileri telefon belleği ile depolama kartı arasında taşıma

Depolama kartınızı dâhili depolama olarak ayarlamışsanız, telefon depolama alanında yer açmak için, yüklediğiniz üçüncü taraf uygulamaları ve fotoğraf, medya, indirilen dosyalar gibi verilerini depolama kartına taşıyabilirsiniz.

Depolama kartınızı dâhili depolama olarak daha fazla kullanmak istemezseniz, karttaki tüm uygulamaları ve verileri telefon belleğine geri taşıdığınızdan emin olun.

- 1. Giriş ekranında, 🗱 > Ayarlar > Depolama öğesine dokunun.
- 2. Uygulama verilerini telefon depolama alanından karta taşıyorsanız depolama kartınızın adına, verileri depolama kartından telefon depolama alanına geri taşıyorsanız **Telefon belleği** öğesine dokunun.

#### 94 Güç ve depolama yönetimi

- 3. : > Verileri taşı öğesine dokunun.
- 4. Taşı öğesine dokunun.
- Ekran görüntüleri de taşınacaktır.
- Taşıma işleminden sonra çektiğiniz yeni fotoğraflar ya da videolar, aldığınız yeni ekran görüntüleri veya indirdiğiniz yeni dosyalar yeni depolama konumuna kaydedilecektir.

### Bir uygulamayı depolama kartına taşıma

Telefonunuzun depolama alanında kullanılabilir alan azalıyorsa, kart dâhili depolama olarak ayarlanmışsa, indirdiğiniz uygulamaları depolama kartına taşıyabilirsiniz.

📢 Önceden yüklenmiş uygulamalar taşınamaz.

- 1. Giriş ekranında, 🗱 > Ayarlar > Depolama öğesine dokunun.
- 2. Telefon belleği > Uygulamalar öğesine dokunun.
- 3. Taşımak istediğiniz uygulamaya dokunun.
- 4. Değiştir öğesine, ardından da depolama kartı adına dokunun.
- 5. Taşı öğesine dokunun.

Bir uygulamayı depolama kartından telefon belleğine geri de taşıyabilirsiniz.

### Depolama alanındaki dosyaları görüntüleme ve yönetme

Android 6.0 sürümüyle birlikte, telefon belleği ve depolama kartındaki dosyaları görüntülemek ve yönetmek için Ayarlar kısmına gidebilirsiniz. HTC 10 aygıtına bağladığınızda, bir harici USB depolama aygıtındaki dosyaları da görüntüleyebilir ve yönetebilirsiniz.

- 1. Giriş ekranında, 🗰 > Ayarlar > Depolama öğesine dokunun.
- 2. Telefon belleği öğesine veya depolama kartı adına dokunun.
- **3.** Dâhili depolama içeriğini (ister telefon belleği içeriği isterse de depolama kartındaki dâhili depolama içeriği olsun) görüntülemek için **Keşfet** öğesine dokunun.

- 4. Dosyaları seçmek veya seçimlerini kaldırmak için:
  - Seçmek için bir dosyayı basılı tutun. Daha fazla dosya seçmek için her bir dosyaya dokunun.
  - Seçimini kaldırmak için bir dosyaya dokunun.
  - Tüm dosyaları seçmek için, önce bir dosyayı basılı tutun, ardından : > Tümünü seç öğesine dokunun.
- 5. Aşağıdakilerden birini yapın:
  - Silmek için i simgesine dokunun.
  - Yapıştırmak için : > Şuraya Kopyala öğesine dokunun. Kayıt yeri kayar menüsünde, nereye yapıştırılacağını seçip Kopyala öğesine dokunun.

HTC 10 ve bilgisayarınız arasında dosyaları kopyalama

Müzik, fotoğraf ve diğer dosyalarınızı HTC 10'a kopyalayabilirsiniz.

- Bilgisayarınızdan HTC 10'a (ya da tam tersi) dosyalarınızı kopyalamadan önce ilgili dosyaları kaydedin ve kapatın.
  - Depolama kartınızı dâhili depolama olarak kullanıyorsanız, bilgisayarınız yalnızca depolama kartı içeriğini gösterecektir.
  - 1. Verilen USB kablosu ile HTC 10'ı bilgisayara bağlayın.
  - 2. Kilitliyse, HTC 10 telefonunda ekranın kilidini açın.
  - **3.** Dosya aktarımları için USB kullanılıp kullanılmayacağının sorulduğu açılan mesajda **Evet** seçeneğine dokunun.

Bu mesajı görmezseniz, Bildirimler panelini kaydırarak açıp **USB'yi şunun için kullan** bildirimine, ardından da **Dosya aktarımları** seçeneğine dokunun.

Bilgisayar ekranında dosyaların görüntülenmesine veya içe aktarılmasına yönelik seçenekleri göreceksiniz.

- 4. Dosyaları görüntülemeyi seçin.
- 5. Dosyaları bilgisayarınızdan HTC 10'a (ya da tam tersi) kopyalayın.
- 6. Dosyaların kopyalanmasının ardından HTC 10 ile bilgisayarınızın bağlantısını kesin.

### Depolama alanında yer açma

HTC 10 kullanırken, zaman içinde verileri biriktirecek ve bellek kapasitesini dolduracaksınız. Burada, telefon depolama alanında nasıl yer açılacağı konusunda bazı ipuçları bulunmaktadır.

### Fotoğraflar ve videoları yönetme

- Sürekli kamera çekimi yaptıktan sonra sadece en iyi fotoğrafı saklayın. Eğer ihtiyacınız yoksa diğerlerini silin.
- Bir fotoğrafı düzenledikten veya videoyu kestikten sonra, orijinal dosya saklanır. Orijinal dosyaları silin ya da onları bilgisayarınız gibi başka bir yere taşıyın.

- Yalnızca MMS ile video gönderiyorsanız, daha düşük bir çözünürlük kullanın. Yüksek çözünürlüklü video daha fazla alan kaplar. Kamera ayarlarında, Video Kalitesi'ne dokunun ve çözünürlüğü değiştirin.
- RAW görüntü dosyaları çok fazla depolama alanı kullanır. Fotoğraflar ve videolar için varsayılan depolama alanı olarak bir depolama kartı kullanılması önerilir. Depolama kartınızda boş alan azalıyorsa, RAW görüntü dosyalarını bilgisayarınıza taşımayı deneyebilirsiniz.

# Kullanılmayan temaları kaldırın

Görüntüler, sesler ve simgeler içerdiklerinden, temalar depolama alanını hızla tüketebilir. Kullanmadığınız temaları kaldırın. Bkz. 59. sayfadaki Bir temayı silme.

# Veri ve dosyaları yedekleme

Uygulamalarınızda sadece en son verileri ve sadece sıkça kullandığınız dosyaları saklayın. Diğer veri ve dosyalarınızı yedekleyebilirsiniz. Bazı ipuçları için bkz. 101. sayfadaki Dosyaları, verileri ve ayarları yedekleme.

# Uygulamaları kaldırın veya devre dışı bırakın

İndirmiş olduğunuz, artık gereksinim duymadığınız uygulamaları kaldırın. Önceden yüklenmiş uygulamalar, kullanmadığınız sürece devre dışı bırakılabilir. Bkz. 162. sayfadaki Bir uygulamayı devre dışı bırakma.

# Uygulamaları depolama kartına taşıyın

Depolama kartını dâhili depolama olarak ayarlamışsanız, indirdiğiniz ve yüklediğiniz üçüncü taraf uygulamalar karta taşınabilir. Bkz. 93. sayfadaki Uygulamaları ve verileri telefon belleği ile depolama kartı arasında taşıma ve 94. sayfadaki Bir uygulamayı depolama kartına taşıma.

### Bellek kartını çıkarma

HTC 10 açıkken bellek kartını çıkarmanız gerektiğinde, bellek kartındaki dosyalara zarar vermekten kaçınmak için, önce bellek kartının bağlantısını kesin.

**4**0÷

Depolama kartınız dâhili depolama olarak kullanılıyorsa ve karta taşınmış uygulamalar varsa, kartın bağlantısını kestikten sonra bu uygulamaları açamayacaksınız.

- 1. Giriş ekranında, 🗰 > Ayarlar > Depolama öğesine dokunun.
- 2. Aşağıdakilerden birini yapın:
  - Depolama kartınız Çıkarılabilir depolama altında görünüyorsa, kart adının yanındaki
     Çıkar simgesine dokunun.
  - Depolama kartınız Dâhili depolama altında görünüyorsa, kart adına, ardından da **Çıkar** öğesine dokunun.

# Boost+

# HTC Boost+ uygulamasında yapabilecekleriniz

Telefonunuzun performansını en uygun duruma getirin, telefonunuzun depolama kapasitesini en üst düzeye çıkarın ve hatta daha fazla gizlilik düzeyi için bazı uygulamaları kilitleyin.

Boost+ uygulamasını kullanırken gerçekleştirebileceğiniz işlemlerden bazıları:

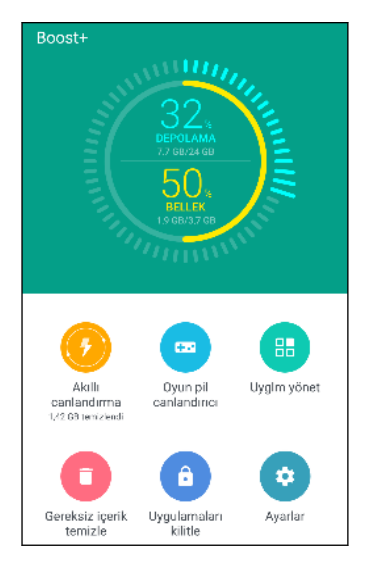

- Telefonunuzun depolama alanı ve bellek kullanımını izleyin.
- Telefonunuzdaki önbelleği, uygulama yükleyicileri, geçici dosyaları ve reklam dosyalarını silin.
- Sevdiğiniz oyunları oynarken pil ömrünü uzatmak için sistem kaynaklarını en uygun duruma getirin.
- Düzensiz uygulama etkinliklerini yönetin, hassas içeriğe sahip uygulamaları kilitleyin veya kullanmadığınız uygulamaları kaldırın.

# Smart Boost işlevini açma veya kapatma

Smart Boost özelliği, Boost+ uygulamasının, telefonunuzda otomatik olarak bellek alanı boşaltmasını sağlar.

- 📢 Smart Boost varsayılan olarak açık durumdadır.
  - 1. Giriş ekranında, 🗰 öğesine dokunun, ardından Boost+ öğesini bulup dokunun.
  - 2. Ayarlar öğesine dokunup Smart Boost seçeneğini işaretleyin veya seçimini kaldırın.

### Uygulamaları Smart Boost özel durum listesine ekleme

Boost+ uygulamasını, Smart Boost kontrollerini çalıştırdığında bazı uygulamaları atlamak üzere ayarlamayı tercih edebilirsiniz.

- 1. Giriş ekranında, 🗰 öğesine dokunun, ardından Boost+ öğesini bulup dokunun.
- 2. Smart Boost öğesine dokunun.
- 3. : > Atlanan uygulamaları yönet öğesine dokunun.
- 4. 🕂 simgesine dokunup, atlanacak uygulamaları seçin.
- 5. Ekle öğesine dokunun.

### Gereksiz dosyaları elle temizleme

Depolama alanınızda boşu boşuna yer kaplayan veya telefonunuzun performansını düşüren gereksiz dosyaları düzenli olarak temizleyin.

- 1. Giriş ekranında, 🗰 öğesine dokunun, ardından Boost+ öğesini bulup dokunun.
- 2. Gereksiz içerik temizle öğesine dokunun.

Boost+ uygulaması, önbellek dosyaları, reklam dosyaları, geçici dosyalar ve uygulama yükleyiciler gibi farklı türlerdeki gereksiz dosyalar tarafından ne kadar depolama alanı kullanıldığını gösterecektir.

3. Silmek istediğiniz gereksiz dosya türlerini seçin, istemediklerinizin seçimini kaldırın.

Kapsadığı dosyaları görüntülemek için bir kategorinin yanındaki  $\checkmark$  simgesine dokunabilirsiniz.

4. Gereksiz dosyaları temizlemek için \land simgesine dokunun.

Boost+ uygulamasının ayarlarında, gereksiz dosyaların ayarlı bir sınırı aştığı veya bir uygulamanın belirli bir zaman aralığından daha uzun süre kullanılmadığı konusunda bilgilendirilmeyi de seçebilirsiniz.

### Seçilen oyunlar için Oyun pil canlandırıcı işlevini açma

Oyun pil canlandırıcı listesine bir oyun eklediğinizde, siz o oyunu oynarken telefonunuz sistem kaynaklarını otomatik olarak en uygun duruma getirir. Bu, telefonunuzun pil ömrünü uzatmaya yardımcı olur.

- 1. Giriş ekranında, 🗰 öğesine dokunun, ardından Boost+ öğesini bulup dokunun.
- 2. Oyun pil canlandırıcı öğesine dokunun.
- 3. Listeye bir oyun eklemek için 🕂 simgesine dokunup, bir veya daha fazla uygulamayı seçin.
- 4. Ekle öğesine dokunun.
- **5.** Oyun pil canlandırıcı ekranında, açmak için bir uygulamanın yanındaki **Açık/Kapalı** anahtarına dokunun.

İstendiğinde, uygulamayı açmayı seçebilir ve en uygun duruma getirme sonucunun görüntüleme tercihinizle uyuşup uyuşmadığını kontrol edebilirsiniz.

Listeden bir uygulamayı kaldırmak için 🔹 > Kaldır öğesine dokunun. Bir veya daha fazla uygulamayı seçip Kaldır öğesine dokunun.

### İndirilen uygulamaların düzensiz etkinliklerini yönetme

Boost+ uygulaması, indirilen bir uygulamanın, telefonunuzun performansını etkileyebilecek düzensiz etkinliklerini kontrol edebilir. Bir düzensiz etkinlik algılandığında, etkinliği durdurmayı tercih edebilirsiniz. İsterseniz, indirilen uygulamayı Boost+ uygulaması aracılığıyla kaldırabilirsiniz.

📢 Yalnızca indirmiş olduğunuz uygulamaları kaldırabilirsiniz.

- 1. Giriş ekranında, 🗰 öğesine dokunun, ardından Boost+ öğesini bulup dokunun.
- 2. Uyglm yönet öğesine dokunun.
- 3. Aşağıdakilerden birini gerçekleştirin:
  - Gereksinim duymadığınız uygulamaları kaldırmak için, Uygulamalar sekmesi altında bir veya daha fazla uygulamayı seçip i simgesine dokunun.
  - Algılanan düzensiz etkinlikler olup olmadığını görmek için Etkinlikler sekmesine gidin. Varsa, etkinliğe dokunun ve bir eylem seçin.

### Bazı uygulamalar için bir kilit deseni oluşturma

Özel veya kişisel olduğunu düşündüğünüz bazı yüklü uygulamalara bir güvenlik deseni ekleyin. Telefonunuzu Uyku modundan çıkardıktan sonra ilgili uygulamayı açtığınızda deseni çizmeniz istenecektir.

- 1. Giriş ekranında, 🗰 öğesine dokunun, ardından Boost+ öğesini bulup dokunun.
- 2. Uygulamaları kilitle öğesine dokunun.
- 3. İstediğiniz kilit desenini çizin.
- 4. Doğum gününüzü girin.Bu, şifrenizi unutmanız durumunda güvenlik sorunuz olacaktır.
- **5.** Açmak için bir kilit deseni gerektirmek amacıyla, bir uygulamanın yanındaki **Açık/Kapalı** anahtarına dokunun.
- **6.** *⊲* tuşuna basın.

Uygulama kilidi desenini değiştirmek için **Uygulamaları kilitle** > : > **Deseni değiştir** öğelerine dokunun.

# Eşitle, yedekle ve sıfırla

# Çevrimiçi eşitleme

### Sosyal ağlar, e-posta hesapları vb. ekleme

HTC 10'daki sosyal ağlar, e-posta hesapları ve çevrimiçi hizmetlerinizden kişileri, takvimleri ve diğer bilgileri eşitleyebilirsiniz. Hesap türüne bağlı olarak, çevrimiçi hesaplarınızda oturum açmak, HTC 10 ile Web arasında güncellemeleri eşitlemenizi sağlar.

- 1. Giriş ekranında, 🗰 > Ayarlar > Hesaplar ve eşitleme öğesine dokunun.
- 2. 🕂 öğesine dokunun.
- 3. Eklemek istediğiniz hesap türüne dokunun.
- 4. Hesap bilgilerinizi girmek için ekrandaki talimatları uygulayın.
- Tüm hesaplarınızın otomatik eşitlemesini açıp kapatmak için **Ayarlar** > **Hesaplar ve eşitleme** altında, Otomatik eşitleme **Açık/Kapalı** öğesine dokunun.
- Çok sayıda Google Hesabı ekleyebilirsiniz.

### Hesaplarınızı eşitleme

- 1. Giriş ekranında, 🗰 > Ayarlar > Hesaplar ve eşitleme öğesine dokunun.
- 2. Tüm hesaplarınızın otomatik eşitlemesini açmak veya kapatmak için Otomatik eşitleme Açık/Kapalı düğmesine dokunun.
- Hesapları birbirinden bağımsız olarak elle eşitlemek için, bir hesap türüne, ardından da Hesap ayarları ekranında : > Şimdi eşitle öğesine dokunun.

Hesap ayarları ekranında ayrıca bir hesabın eşitleme ayarlarını değiştirebilirsiniz.

### Bir hesabı kaldırma

Artık kullanmıyorsanız hesapları HTC 10'dan kaldırın. Bir hesabı kaldırmak, çevrimiçi hizmetin kendisinde bulunan hesap ve bilgileri silmez.

- 1. Giriş ekranında, 🗰 > Ayarlar > Hesaplar ve eşitleme öğesine dokunun.
- 2. Bir hesap türüne dokunun.

Bir hesap türü altında birden fazla hesabın kaydını yapmışsanız, kaldırmak için hesaba dokunun.

3. : > Hesabı kaldır öğesine dokunun.

Siz hesabı HTC 10 üzerinden kaldırdıktan sonra, bazı kişisel veriler üçüncü taraf uygulaması tarafından tutulabilir.

# Yedekle

### Dosyaları, verileri ve ayarları yedekleme

HTC 10 üzerindeki önemli bilgilerinizi kaybetmekten mi korkuyorsunuz? Depolama alanından içeriği kaldırmadan, bir fabrika sıfırlaması gerçekleştirmeden veya yeni bir telefona yükseltmeden önce HTC 10 aygıtını yedekleyin.

### Android Yedekleme Hizmeti

Wi-Fi şifrelerini ve bazı uygulamalar tarafından depolanan dosyaları da içeren uygulama verilerini ve ayarları otomatik olarak yedeklemek için Google hesabınızı kullanın.

### **HTC Sync Manager**

Müzik, fotoğraf ve videoları HTC 10'dan bilgisayarınıza almak için HTC Sync Manager'ı kullanın. Aynı zamanda yerel olarak saklanan kişileri e çalma listelerini HTC 10 ve bilgisayarınız arasında eşitleyebilirsiniz.

Benzer şekilde hesaplarınızı, ayarlarınızı ve diğer kişisel içeriğinizi buluta yedeklemek istemiyorsanız HTC Sync Manager kullanışlı bir alternatiftir. Bu yazılımı HTC 10'ın yedeğini bilgisayarınızda oluşturmak üzere kullanabilirsiniz.

### Diğer yedekleme seçenekleri

İsterseniz, veri veya dosyalarınızı ayrı olarak yedekleyebilirsiniz.

Bazı uygulamalar, bir fabrika sıfırlamasından sonra kolayca geri yükleyebilmeniz için, verileri telefonun depolama alanına ya da depolama kartına yedeklemenizi sağlar. Fabrika sıfırlaması yaparken telefonun depolama alanını ya da depolama kartını silmediğinizden emin olmanız yeterlidir.

| İletiler      | Metin mesajlarınızı telefonun depolama alanına ya da depolama kartına yedekleyin veya e-posta eki olarak kaydedin.                                                                                                    |
|---------------|----------------------------------------------------------------------------------------------------|
| Kişiler       | <ul> <li>Kişileri ve diğer kişisel verileri çevrimiçi hesaplarınıza kaydederek, başka bir telefona geçerken onları eşitleyebilirsiniz.</li> <li>Kişileri verel elerek Kişiler uvgularasına deneleduranız, telefonun deneleren</li> </ul> |
|               | alanına ya da depolama kartına aktarın.                                                                                                    |
| Dosyalar      | HTC 10 cihazını bilgisayarınıza bir disk sürücü olarak bağlayarak dosyaları manuel<br>kopyalayıp yapıştırın.                                                                                                    |
| Diğer veriler | Verilerin telefon belleğine veya bellek kartına aktarılmasını destekleyip<br>desteklemediklerini görmek için diğer uygulamaları kontrol edin.                                                                                            |

### Android Yedekleme Hizmetini Kullanma

Android 6.0 sürümüyle birlikte, HTC telefonunuzu Google Drive konumuna yedeklemek için Android Yedekleme Hizmetini kullanın.

Bu hizmet aşağıdakileri yedekleyebilir ve geri yükleyebilir:

| Uygulama<br>verileri | <ul> <li>HTC uygulamalarında, uygulama verileri HTC 10 üzerinde depolanan kişileri,<br/>arama kaydını, Saat ve Hava Durumu şehir listesini, e-posta hesaplarını içerir.</li> </ul> |
|----------------------|----------------------------------------------------------------------------------------------------|
|                      | <ul> <li>Uygulama geliştirici ayarlarına bağlı olarak, yedeklemeye üçüncü taraf<br/>uygulamaların verileri de kaydedilebilir.</li> </ul>                                           |
| Ayarlar              | Bunların arasında zil sesleri, Uygulamalar ekranındaki ızgara boyutu ve sıralama<br>düzeni, Wi-Fi ağları ve şifreleri ve bazı aygıt ayarları vardır.                               |

Otomatik yedekleme etkinleştirildiğinde, Android Yedekleme Hizmeti, telefonunuzu Google Drive kısmındaki özel bir klasöre düzenli olarak yedekler. Otomatik yedekleme, telefon boştayken, şarj oluyorken ve bir Wi-Fi ağına bağlıyken her 24 saatte bir gerçekleşir.

Yedekleme verileri, Google Drive depolama kotanızda hesaba katılmayacaktır. Büyük dosyalar veya uygulama geliştiricilerin hizmet dışında bırakmayı tercih ettiği dosyalar yedeklenmeyecektir.

Eski telefonunuzdan duvar kâğıdınızı geri yükleme, eski telefonunuz ve HTC 10 arasındaki ekran çözünürlüğü uyumluluğuna bağlı olabilir.

### HTC 10 cihazını yedekleme

Gerektiğinde uygulama verileri ve ayarlar gibi içerikleri geri yükleyebilmek için HTC 10 aygıtını Google Drive konumuna otomatik olarak yedekleyin.

- 1. Giriş ekranında, 🗱 > Ayarlar > Yedekleme ve sıfırlama öğesine dokunun.
- 2. Verilerimi yedekle öğesine dokunun.

- 3. Açmak için Açık/Kapalı anahtarına, ardından da 🗸 simgesine dokunun.
- 4. Otomatik geri yükle özelliğinin açık olduğundan emin olun.

Bu, bir uygulamayı HTC 10 aygıtına tekrar yüklediğinizde, Android Yedekleme Hizmeti aracılığıyla kaydedilmiş uygulama verilerinin ve ayarlarının geri yüklenmesine olanak tanır.

Birincil Google hesabınız dışında bir yedekleme hesabı seçmek için **Yedek hesap** öğesine dokunup başka bir Google hesabı seçin. Yedeklemenize yönelik yeni bir Google hesabı eklemek için de **Hesap ekle** öğesine dokunabilirsiniz.

### Verilerinizi yerel olarak yedekleme

Kişiler ve metin iletileri gibi içeriğinizi HTC 10'da ayrı olarak yedeklemek isterseniz, burada verilerinizi verme veya almayla ilgili bazı ipuçlarını bulabilirsiniz.

#### Kişilerinizi yedekleme

- 1. Giriş ekranında, 🗱 öğesine dokunun, ardından Kişiler öğesini bulup dokunun.
- 2. Kişiler sekmesinde, : > Kişileri yönet öğesine dokunun.
- 3. Kişileri içe/dışa aktar > Telefon belleğine ver veya SD karta ver'e dokunun.
- 4. Dışa aktarılacak bir hesabı ya da kişi türünü seçin.
- **5.** Verilerinizi korumaya yardımcı olmak için, **Evet**'e dokunun ve ardından bu yedekleme için bir parola ayarlayın. Bu parolayı hatırladığınızdan emin olun. Kişileri alırken bunu yeniden girmeniz gerekecektir.

Parolaya gerek duymuyorsanız, Hayır'a dokunun.

6. Tamam 'a dokunun.

### Kişileri geri yükleme

- 1. Kişiler sekmesinde, : > Kişileri yönet öğesine dokunun.
- 2. Kişileri içe/dışa aktar > Telefon belleğinden al veya SD karttan telefona aktar'a dokunun.
- 3. Birden fazla kurulu hesabınız varsa, alınan kişiler için türe dokunun.
- **4.** Birden fazla yedeklemeniz varsa, almak istediğiniz yedeklemeyi seçin ve ardından **Tamam**'a dokunun.
- 5. Bu yedekleme içi ayarladığınız parolayı girin ve ardından Tamam'a dokunun.

**1**0÷

### Metin iletilerinizi yedekleme

Gerektiğinde HTC İletiler uygulamasına geri yükleyebilmeniz için, önemli metin mesajlarını yedekleyerek saklayın. İletiler uygulaması ya telefon depolama alanına ya da takmışsanız depolama kartınıza yedekler.

Güvenli kutudaki metin iletileri ve engellenmiş iletiler yedeklenmez. Bu tür iletileri yedeklemenize eklemek için, önce bunları genel ileti kutusuna taşıyın.

- 1. Giriş ekranında, 🗰 öğesine dokunun, ardından İletiler öğesini bulup dokunun.
- 2. : > SMS Yedekle/Geri Yükle > Yedekle > SMS'leri yedekle'ye dokunun.
- **3.** Verilerinizi korumaya yardımcı olmak için, yedeklemeniz için bir parola ayarlayın. Bu parolayı hatırladığınızdan emin olun. İletileri geri yüklerken bunu yeniden girmeniz gerekecektir.

Parolaya gerek duymuyorsanız, Bu yedeği parola ile koruma'yı seçin.

4. Yedekleme dosyanız için bir ad girin ve sonra Tamam öğesine dokunun.

### Metin iletilerini e-posta ile yedekleme

- 📢 🔹 HTC Posta uygulaması içinde e-posta hesabınızı oluşturmanız gerekir.
  - Güvenli kutudaki metin iletileri ve engellenmiş iletiler yedeklenmez. Bu tür iletileri yedeklemenize eklemek için, önce bunları genel ileti kutusuna taşıyın.
  - 1. Giriş ekranında, 🗱 öğesine dokunun, ardından İletiler öğesini bulup dokunun.
  - 2. : > SMS Yedekle/Geri Yükle öğesine dokunun.
  - 3. Yedekle > SMS'i posta ile yedekle'ye dokunun.
  - 4. Verilerinizi korumaya yardımcı olmak için, yedeklemeniz için bir parola ayarlayın. Bu parolayı hatırladığınızdan emin olun. İletileri geri yüklerken bunu yeniden girmeniz gerekecektir.

Parolaya gerek duymuyorsanız, Bu yedeği parola ile koruma'yı seçin.

- 5. E-posta adresinizi girin.
- 6. E-posta iletinizi oluşturun ve sonra gönderin.

### Metin iletilerini geri yükleme

- 1. Giriş ekranında, 🗱 öğesine dokunun, ardından İletiler öğesini bulup dokunun.
- 2. : > SMS Yedekle/Geri Yükle > Geri Yükle öğesine dokunun.
- 3. İletileri nasıl geri yüklemek istediğinizi seçip İleri öğesine dokunun.
- 4. Alınacak yedeklemeye dokunun.

- **5.** Bu yedekleme için ayarladığınız parolayı girin. Parola ayarlamadıysanız, **Bu yedek dosyası parola korumalı değildir**'i seçin.
- **6. Tamam** 'a dokunun.

E-posta ile yedeklenmiş metin iletilerini geri yüklemek için, Posta uygulamasından yedek dosya eki ile birlikte eposta iletisini açın. Önce indirmek için eke dokunun ve ardından ona tekrar dokunarak aktarmak için yedekleme dosyasını açın. Bu yedekleme için ayarladığınız parolayı girin veya **Bu** yedek dosyası parola korumalı değildir'i seçin.

# HTC Sync Manager

# HTC Sync Manager hakkında

HTC Sync Manager, Windows veya OS X işletim sistemi bulunan bir bilgisayarı destekler.

HTC Sync Manager ile yapabilecekleriniz aşağıdadır.

### Bilgisayarınız ve telefonunuzdaki medyayı görüntüleme ve yönetme

- Bilgisayarınız ve telefonunuzda bulunan müzik, fotoğraf ve videolara göz atın ve yönetin.
- iTunes ve Windows Media<sup>®</sup> Player çalma listelerini bilgisayarınızdan HTC Sync Manager'a alın.
- Telefonunuz veya bilgisayarınızdaki müzik parçalarından çalma listeleri oluşturun ve bu çalma listelerini her iki aygıtla eşitleyin.
- Yerleşik yürütücüyü kullanarak müzik ve videoları yürütün.

# İçeriği aktar

- iPhone fotoğrafları, metin iletileri, kişileri ve daha fazlasını HTC telefonunuza aktarın. Ayrıca, iPhone'inizde kullanmış olduğunuz uygulamaları bulabilir ve kurabilirsiniz.
- Tüm müzik, fotoğraflar ve videoları HTC telefonunuzdan bilgisayarınıza alın.
- Seçili müzik, fotoğraf ve videoları bilgisayarınızdan telefonunuza kopyalayın.
- Belgeleri bilgisayarınızdan telefonunuza alın.

### Yedekleme ve geri yükleme

HTC telefonunuzu bilgisayarınıza yedekleyin, böylece yedeklemenizi aynı telefona ya da başka bir HTC telefona kolayca geri yükleyebilirsiniz.

### Sync verileri

Telefonunuzla bilgisayarınız arasında verileri eşitleyin.

### HTC Sync Manager'ı bilgisayarınıza yükleme

- HTC Sync Manager'ı Windows XP veya üzeri sürümlere yükleyebilirsiniz. Bir Mac bilgisayara yüklemek için, OS X 10.6 veya üzeri sürüme sahip olmalısınız.
  - HTC Sync Manager'ı yüklerken sorunla karşılaşıyorsanız çalışan tüm programlarınızı kapatın ve tekrar yükleyin. Sorun devam ederse, virüsten koruma programınızı geçici olarak devre dışı bırakın ve yüklemeyi tekrar deneyin.
  - 1. HTC Sync Manager yükleyicisini HTC destek sitesinden indirin: htc.com/hsm/.
  - 2. Yükleyiciyi çalıştırın ve ekrandaki talimatları izleyin.
  - **3.** Telefonunuzu, birlikte verilen USB kablosunu kullanarak bilgisayarınıza bağlayın. HTC Sync Manager açılır.

Virüsten koruma programınızı devre dışı bıraktıysanız, HTC Sync Manager'ı yükledikten sonra tekrar etkinleştirmeyi unutmayın.

iPhone içeriğini ve uygulamalarını HTC telefonunuza aktarma

HTC Sync Manager ile kişiler, mesajlar, duvar kağıdı, kamera fotoğrafları ve diğerleri gibi iPhone içeriğini kolaylıkla HTC telefonunuza aktarabilirsiniz. HTC Sense 6'ye sahip bir HTC telefonu kullanıyorsanız, HTC Sync Manager, telefonunuzun iPhone üzerinde kullandığınız uygulamaların aynılarını bulma ve yükleme konusunda yardımcı olacaktır.

iPhone içeriğinizi önce bilgisayarınıza yedeklemek için iTunes 9.0 veya daha üst sürümünü kullanmanız gerekir.

- 1. iPhone Ve HTC telefonunuzu bilgisayarınıza bağlayın.
- 2. HTC Sync Manager'nde, Giriş > Aktarma ve Yedekleme'ye tıklayın.
- 3. Başlangıç düğmesine tıklayın.

**1**0÷

- **4.** iTunes içeriğinizi bilgisayarınıza yedeklemek için iPhone'u kullanmadıysanız, devam etmeden önce lütfen bunu yapın.
- 5. iPhone Yedekleme dosyanızı seçin ve ardından Tamam öğesine tıklayın.
- 6. HTC telefonunuza aktarmak istediğiniz içerik türlerini seçin.

Aynı zamanda HTC telefonunuzdaki içeriği iPhone içeriği ile değiştirmek isteyip istemediğinizi seçebilirsiniz.

- 7. Başlat'a tıklayın. HTC Sync Manager'nin içeriği aktarmayı tamamlamasını bekleyin.
- 8. Tamamlandığı zaman, HTC telefonunuzun Bildirimler panelini sürükleyerek açın ve sonra
   Öğesine dokunun.

iPhone'de bulmak istediğiniz ve daha önce Google Play'de kullandığınız uygulamaları seçin ve HTC telefonunuza indirin.

#### 107 Eşitle, yedekle ve sıfırla

### Yardım alma

HTC Sync Manager kullanma hakkında daha fazla bilgi edinmek için, HTC destek sitesinden (htc.com/hsm/) kullanım kılavuzu PDF dosyasını indirin. Ya da yazılımla gelen Yardım'ı açın.

Windows üzerinde, HTC Sync Manager'da öğesini tıklatın ve sonra **Yardım**'ı tıklatın.

# Sıfırla

### HTC 10 yeniden başlatılıyor (Yazılımdan sıfırlama)

HTC 10 normalden daha yavaş çalışıyorsa, yanıt vermiyorsa veya düzgün şekilde çalışmayan bir uygulama varsa, telefonunuzu yeniden başlatmayı deneyin ve sorunu çözmeye yardımı olup olmadığını kontrol edin.

- 1. Ekran kapalıysa, tekrar açmak için GÜÇ düğmesine basın.
- 2. GÜÇ düğmesini basılı tutup Yeniden Başlat öğesine dokunun.

### HTC 10 cevap vermiyor mu?

Ekrana dokunduğunuzda ya da düğmelere bastığınızda HTC 10 yanıt vermezse yeniden başlatma olanağınız vardır.

GÜÇ ve SES DÜZEYİNİ AZALT düğmelerini en az 12 saniye basılı tutun. HTC 10 yeniden başlatılır.

### Ağ ayarlarını sıfırlama

HTC 10 aygıtınızı mobil verinize, Wi-Fi ağınıza ve Bluetooth aygıtlarına bağlamada sorunlar yaşadığınızda ağ ayarlarını sıfırlayın.

- 1. Giriş ekranında, 🗰 > Ayarlar > Yedekleme ve sıfırlama öğesine dokunun.
- 2. Ağ ayarlarını sıfırla öğesine dokunun.
- 3. Ayarları sıfırla öğesine dokunun.
- 4. Ayarları sıfırla öğesine dokunun.

### HTC 10 sıfırlanıyor (Donanımdan sıfırlama)

HTC 10 cihazında çözümlenemeyen kalıcı bir sorun varsa, bir fabrika ayarlarına sıfırlama (donanımdan sıfırlama veya ana sıfırlama da denir) yapabilirsiniz. Fabrika ayarlarına sıfırlama, telefonu ilk durumuna, yani telefonu ilk kez açtığınızdaki duruma döndürür.

Fabrika ayarlarına sıfırlama, telefon depolama alanındaki indirip yüklediğiniz uygulamaların ve hesaplarınızın yanı sıra sistem ve uygulama verileriyle ayarlarını da içeren tüm verileri kaldıracaktır. Fabrika ayarlarına sıfırlama öncesinde veri ve dosyalarınızı yedeklediğinizden emin olun.

- 1. Giriş ekranında, 🔛 > Ayarlar > Yedekleme ve sıfırlama öğesine dokunun.
- 2. Fabrika veri sıfırlaması'ya dokunun.

Depolama kartınızda medya ve diğer verileri silmek için de SD kartı sil'i seçin.

**3. Tamam**′a dokunun.

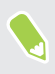

Fabrika ayarlarına sıfırlama, kişisel bilgiler dahil olmak üzere telefonunuzdaki tüm verileri kalıcı olarak silmeyebilir.
# **HTC BlinkFeed**

# HTC BlinkFeed nedir?

Doğrudan HTC BlinkFeed üzerinde, ilgi alanlarınızla ilgili en son haberleri veya arkadaşlarınızdan durum güncellemelerini alın. Sosyal ağlar, haber kaynakları ve çok daha fazlası görünür.

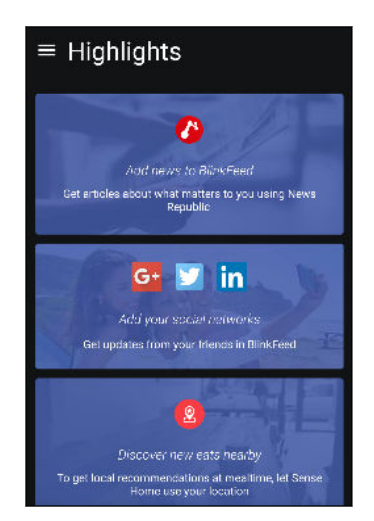

- HTC BlinkFeed üzerindeki öykülere göz atmak için yukarı ya da aşağı kaydırın.
- İçeriği görüntülemek için bir kutuya dokunun. Bir video kutusuysa, videoyu tam ekranda izleyebilir, sesi duyabilir ve kayıttan yürütmeyi kontrol edebilirsiniz.
- Bir haber yazısını görüntülerken, daha fazla öykü görmek için sola ya da sağa sürükleyin.
- HTC BlinkFeed uygulamasındayken, en üste kaydırmak için GİRİŞ veya < d düğmesine basabilirsiniz.</li>
- Akışı manüel olarak yenilemek için yukarı kadar gidin ve ekranı aşağı doğru çekin.
- Beslemelerin türünü seçebileceğiniz veya görüntülemek amacıyla özel konular ekleyebileceğiniz kayar menüyü açmak için HTC BlinkFeed üzerinde sağa kaydırın.

Ana Giriş ekranı olarak HTC BlinkFeed ayarladıysanız, HTC BlinkFeed üzerinde saat widget'i görürsünüz.

# HTC BlinkFeed açma veya kapatma

📢 🛛 Giriş ekranı yerleşiminiz Klasik olarak ayarlandığında HTC BlinkFeed özelliğini kapatabilirsiniz.

1. Giriş ekranında iki parmağınızı birlikte kaydırın.

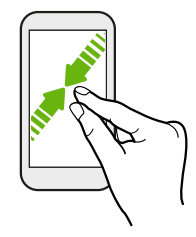

- 2. 🖍 öğesine dokunun.
- 3. Aşağıdakilerden birini yapın:
  - HTC BlinkFeed uygulamasını açmak için, + BlinkFeed öğesini görene kadar sağa kaydırıp öğeye dokunun.

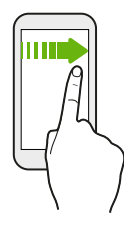

• HTC BlinkFeed uygulamasını kapatmak için, küçük resme kaydırıp **Kaldır** öğesine dokunun.

# Restoran önerileri

Ne yiyeceğinize karar veremiyor musunuz? HTC BlinkFeed uygulamasında yakındaki restoranlara yönelik öneriler alın.

- HTC Sense Giriş'e, konumunuza erişme izni verdiğinizden emin olun. Bkz. 43. sayfadaki HTC Sense Giriş widget'ini ayarlama.
  - Kişiselleştirilmiş içeriği HTC BlinkFeed uygulamasına eklediğinizden emin olun. Bkz. 111. sayfadaki HTC BlinkFeed üzerinde içerik ekleme yolları.
  - 1. HTC BlinkFeed öğesinde, kayar menüyü açmak için sağa kaydırın.
  - 2. 🕇 öğesine dokunup, Öğün önerileri seçeneğinin işaretli olduğundan emin olun.

Restoran önerileri almak için, HTC BlinkFeed uygulamasını günlük olarak etkin biçimde kullanmanız gerekecektir. Restoran önerileri, HTC BlinkFeed uygulamasında bir kutu olarak gösterilmenin yanı sıra kilit ekranınızda da görünecektir. 111 HTC BlinkFeed

#### Restoran önerilerini görüntüleme

Restoranın fotoğraflarını görüntüleyin, restorana yol tarifleri alın ve daha fazlasını gerçekleştirin.

- 1. Bir restoran önerisi kutusu gördüğünüzde, daha fazla bilgi görüntülemek için dokunun.
- 2. Şunları yapabilirsiniz:
  - Restoranın fotoğraflarına göz atmak için fotoğraf kutusuna veya **Fotoğrafları Göster** öğesine dokunun.
  - Konumu görmek ve restorana yönelik yol tarifleri almak için harita simgesine veya adrese dokunun.
  - Bir telefon numarası görürseniz, restoranı aramak için telefon numarasına dokunun.
  - Varsa, daha fazla seçenek görmek için alt kısımdaki noktalara dokunun.

# HTC BlinkFeed üzerinde içerik ekleme yolları

Favori haber kaynaklarınız ve uygulamalarınızdan yazılar ve durum güncellemeleri göstermek için HTC BlinkFeed uygulamasını kişiselleştirin.

#### HTC BlinkFeed uygulamasına kaynaklar ekleme

Çok çeşitli haber hizmetleri arasından seçim yapmak için News Republic<sup>™</sup> gibi haber kaynakları ekleyin.

- 1. HTC BlinkFeed öğesinde, kayar menüyü açmak için sağa kaydırın.
- 2. + simgesine dokunup, eklemek istediğiniz kaynakları seçin.

#### Beslemeleri seçme

HTC BlinkFeed üzerinde öyküleri ve yazıları keşfedin.

熊 🛛 Beslemeler seçebilmeniz için önce bir haber kaynağı eklemeniz gerekir.

- 1. HTC BlinkFeed öğesinde, kayar menüyü açmak için sağa kaydırın.
- 2. News Republic yanındaki ∨ > 🕒 Başlıklar ekle öğesine dokunun.
- 3. Kategorilere göz atmak için ekran boyunca kaydırın.
- 4. Bir veya daha fazla besleme seçin.

#### 112 HTC BlinkFeed

#### Uygulamalarınız ve sosyal ağlarınızdan içerik görüntüleme

Doğrudan HTC BlinkFeed üzerinde arkadaşlarınızın sosyal ağlardaki gönderilerini görün veya HTC uygulamalarınızdan içerik gösterin.

- HTC BlinkFeed uygulamasından bir durum güncellemesi gönderebilmeniz için önce sosyal ağlarınızda oturum açmanız gerekir.
  - HTC BlinkFeed uygulamasına bir sosyal ağ eklerken, erişmek için HTC Sense izni vermeniz gerekir.
  - 1. HTC BlinkFeed öğesinde, kayar menüyü açmak için sağa kaydırın.
  - 2. 🕂 öğesine dokunun ve ardından istediğiniz uygulama ve sosyal ağları seçin.

#### Bir ilgi konusu arama ve ekleme

Daha özel bir konu mu arıyorsunuz? HTC BlinkFeed üzerinde görüntülemek için ilgi konularını arayıp seçebilirsiniz.

- 1. HTC BlinkFeed öğesinde, kayar menüyü açmak için sağa kaydırın.
- 2. News Republic yanındaki ∨ > 🕞 Başlıklar ekle öğesine dokunun.
- 3. Q öğesine, ardından da Konuları ve sağlayıcıları ara seçeneğine dokunup aradığınız içeriğe yönelik anahtar sözcükleri girin.
- **4.** News Republic uygulamasında Konularım kısmına eklemek için bir sonuca dokunun. Konuyla ilgili RSS beslemelerini görmek için **RSS sağlayıcılardan beslemeler göster** seçeneğine de dokunabilirsiniz. Kutuyu görmezseniz yukarı kaydırın.

#### Yabancı haber kaynaklarına abone olma

Birden fazla bölgede geçerli etkinlikleri güncel mi tutmak istiyorsunuz? Farklı ülkelerden HTC BlinkFeed üzerinde görünen haber kaynaklarınız olabilir.

- 1. HTC BlinkFeed öğesinde, kayar menüyü açmak için sağa kaydırın.
- 2. News Republic yanındaki ∨ > 🕒 Başlıklar ekle öğesine dokunun.
- 3. Yerel konum veya bölgenin adının yanındaki 🔻 simgesine dokunup başka bir tane seçin.
- 4. Eklenecek beslemeleri seçin.

#### Okumayı daha rahat duruma getirme

HTC BlinkFeed içeriğini okumayı, yeniden boyutlandırılabilir yazı tipleriyle veya gece okuma moduyla daha rahat duruma getirin.

- 1. HTC BlinkFeed uygulamasında, News Republic kısmında açmak için bir yazıya dokunun.
- 2. : öğesine dokunun ve aşağıdakilerden birini yapın:
  - Gece okuma moduna geçmek için Gece modu öğesine dokunun.
  - Yazı tipi boyutu öğesine dokunup bir yazı tipi boyutu seçin.

# Önemli özellikler beslemesini özelleştirme

Önemli özellikler beslemesi, eklediğiniz besleme kaynaklarından en çok konuşulan yazılar ve durum güncellemelerinin bir karışımını görüntüler. Önemli özellikler beslemesini, yalnızca favori haber kaynaklarınız ve uygulamalardan öğeler göstermek için ayarlayabilirsiniz.

- 1. HTC BlinkFeed öğesinde, kayar menüyü açmak için sağa kaydırın.
- 2. : > Ayarlar > Öne çıkan konuları seçin öğesine dokunun.
- 3. Önemli özellikler kısmında görünmesini istediğiniz besleme kaynaklarını seçin.

# HTC BlinkFeed üzerinde videoları oynatma

Wi-Fi ağına bağlanırsanız ve bir video içeren haber veya sosyal ortam gönderisi varsa, video kutuda otomatik olarak oynatılır.

- Tam ekranda oynatmak için bir video kutusuna dokunun. Makale sayfasını açmak için, video kutusunun başlığına dokunun.
- Video oynatılırken, kayıttan yürütme kontrollerini görmek için ekrana dokunun.

# Sosyal ağlarınıza gönderme

HTC BlinkFeed kısmında kolaylıkla bir durum güncellemesi gönderebilirsiniz.

- HTC BlinkFeed uygulamasından bir durum güncellemesi gönderebilmeniz için önce sosyal ağlarınızda oturum açmanız gerekir.
  - HTC BlinkFeed uygulamasına bir sosyal ağ eklerken, erişmek için HTC Sense izni vermeniz gerekir.
  - 1. HTC BlinkFeed öğesinde, kayar menüyü açmak için sağa kaydırın.
  - 2. : > Oluştur'a dokunun ve ardından bir sosyal ağ seçin.
  - 3. Durum güncellemenizi oluşturun ve sosyal ağınızda yayınlayın.

# HTC BlinkFeed içeriklerini kaldırma

İster bir kutu isterse de tüm besleme olsun, HTC BlinkFeed üzerinde görmek istemediğiniz içeriği kaldırabilirsiniz.

- Bir kutuyu kaldırmak için, kaldırmak istediğiniz kutuyu basılı tutup Kaldır öğesine dokunun.
- Bir besleme kaynağını kaldırmak için, News Republic öğesinin yanındaki kayar menüde ✓ >
  Başlıklar ekle öğesine dokunun. Kaldırmak için, ✓ simgesiyle işaretlenmiş herhangi bir kutuya dokunun.
- HTC BlinkFeed uygulamasından sosyal ağları veya uygulamaları kaldırmak için, kayar menüde + simgesine dokunun. Ardından, HTC BlinkFeed uygulamasından gizlemek istediğiniz sosyal ağların veya uygulamaların seçimini kaldırın.

# **Telefon aramaları**

# Akıllı arama ile arama yapma

Doğrudan bir numara çevirebilir veya hızlı arama yapmak için Akıllı arama özelliğini kullanabilirsiniz. Akıllı arama, arama kaydınızdaki bir numarayı veya kayıtlı/eşleştirilmiş bir kişiyi arar.

- 1. Giriş ekranında, Telefon uygulamasını açmak için telefon simgesine dokunun.
- 2. Kişi adının ilk birkaç harfini veya telefon numarasını girin ve eşleşen kişileri görün.
- **3.** Bulunan çok sayıda eşleşme varsa (örn. 8 eşleşme) tüm eşleşmeleri görmek için sayıya dokunun.
- 4. Aramak istediğiniz kişiye dokunun.
- Kişi ile ilişkili diğer telefon numaralarını kontrol etmek için kişi adının yanındaki 🖬 öğesine dokunun.

### Sesinizle bir arama yapın

Sesinizi kullanarak bir kişiyi eller serbest olarak arayın.

- 1. Giriş ekranında, Telefon uygulamasını açmak için telefon simgesine dokunun.
- 2. 🌵 öğesine dokunun.
- **3.** Aramak istediğiniz kişinin adını söyleyin. Örneğin şunu söyleyin: "[Kişinin telefon rehberinde kayıtlı adı] ara."
- 4. Aramayı yapmak için ekrandaki talimatları izleyin.

# Bir dahili numara çevirme

Bir dahili numara çevirirken sesli uyarıları atlamak için aşağıdakilerden birini yapın:

- Ana numarayı çevirdikten sonra, \* öğesini basılı tutun. Çevirdiğiniz numaraya bir virgül (, ) eklenir. Dahili numarayı girip arama düğmesine dokunun. Ana hatta ve daha sonra dahili numaraya bağlanacaksınız.
- Ana numarayı çevirdikten sonra, bir noktalı virgül (;) eklemek için # düğmesini basılı tutun. Noktalı virgülden sonra dahili numarayı girip arama düğmesine dokunun. Ana hatta bağlandıktan sonra, dahili numarayı çevirmek için Gönder öğesine dokunun.

Telefon numaralarını, Kişiler uygulaması içinde bir dahili numarayla birlikte kaydedebilirsiniz.

### Cevapsız aramaya geri dönme

Bir çağrıyı cevaplamadığınızda durum çubuğunda cevapsız arama simgesi 🗸 görüntülenir.

- 1. Arayanın kim olduğunu görmek için, Bildirimler panelini kaydırarak açın.
- 2. Aramaya geri dönmek için, Geri ara üzerine dokunun.

Birden fazla cevapsız arama varsa, Arama kaydı sekmesini açmak için cevapsız aramalar bildirimine dokunun.

### Hızlı arama

Bir numarayı tek dokunuşla aramak için Hızlı Arama seçeneğini kullanın.

- 1. Giriş ekranında, Telefon uygulamasını açmak için telefon simgesine dokunun.
- 2. ∶ > Hızlı arama > + ′ya dokunun. Tuş takımı üzerinde atanmamış bir numarayı basılı tutup Evet öğesine dokunun.
- 3. Listeden bir kişi seçin.
- **4.** Hızlı arama ekranında, kişinin kullanacağınız telefon numarasını ve atamak istediğiniz hızlı arama tuşunu seçin.
- 5. Kaydet'e dokunun.

Hızlı aramayı kullanmak için, aramak istediğiniz hızlı arama numarasını basılı tutun.

# Bir mesaj, e-posta ya da takvim etkinliğindeki bir numarayı arama

İçinde telefon numarası bulunan bir kısa mesaj, e-posta ya da takvim etkinliği aldığınızda, arama yapmak için numaraya dokunmanız yeterlidir.

### Acil bir arama yapma

Bazı bölgelerde, nano SIM kart bloke olsa veya bir tane takmamış olsanız bile HTC 10 cihazından acil durum aramaları yapabilirsiniz.

📢 🛛 Bir ağ sinyaliniz yoksa, acil arama yapamazsınız.

- 1. Giriş ekranında, Telefon uygulamasını açmak için telefon simgesine dokunun.
- 2. Bulunduğunuz bölgedeki acil numarasını girip Arama öğesine dokunun.

Kilit şifresi ya da desenini etkinleştirmiş ama unutmuş olsanız bile, ekrandaki **Acil arama** öğesine dokunarak acil arama yapabilirsiniz.

# Çağrıları alıyor

Bir kişiden telefon araması aldığınızda Gelen arama ekranı belirir.

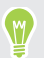

HTC 10, siz kibar zil sesini ve cep modu özelliklerini kullandığınızda zil sesi düzeyini otomatik ayarlayacaktır.

#### Arama yanıtlama veya reddetme

Aşağıdakilerden birini yapın:

- Yanıtla ya da Reddet öğesine dokunun.
- 🔹 Bir kilit ekranı ayarlamışsanız, 📞 veya 🐢 simgesini yukarıya sürükleyin.

Aramayı reddetmeden zili susturma

Aşağıdakilerden birini yapın:

- SES DÜZEYİNİ AZALT veya SES DÜZEYİNİ ARTIR düğmesine basın.
- GÜÇ düğmesine basın.
- HTC 10 cihazını ekranı aşağı bakacak şekilde düz bir zemine koyun.

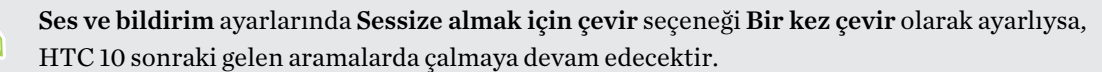

### Bir arama sırasında ne yapabilirim?

Bir arama yapılıyorken, hoparlörü açabilir, aramayı bekletebilir ve diğer işlemleri yapabilirsiniz.

#### 118 Telefon aramaları

#### Aramayı beklemeye alma

Aramayı beklemeye almak için : > **Beklet** öğesine dokunun. Durum çubuğu daha sonra aramayı beklet simgesini 💙 görüntüler.

Aramayı devam ettirmek için, : > Devam Et öğesine dokunun.

#### Aramalar arasında geçiş yapma

Halen bir arama yapıyorsanız ve farklı bir aramayı kabul ederseniz, arama yapan iki kişi arasında geçiş yapabilirsiniz.

- 1. Bir arama daha geldiğinde, ikinci aramayı kabul etmek ve ilk aramayı beklemeye almak için **Yanıtla** öğesine dokunun.
- 2. Aramalar arasında geçiş yapmak için, ekranda konuşmak istediğiniz kişinin adına dokunun.

#### Arama sırasında hoparlörü açma veya kapatma

İşitme sisteminize zarar gelmemesi için hoparlör açıkken HTC 10 cihazını kulağınıza tutmayın.

#### Bir arama sırasında mikrofonun sesini kapatma

Mikrofonu açmak veya kapatmak için arama ekranında 💐 öğesine dokunun. Mikrofon kapandığında, durum çubuğunda sessiz simgesi 🔖 görünür.

#### Aramayı sonlandırma

Aramayı sonlandırmak için aşağıdaki talimatlardan birini yerine getirin:

- Arama ekranında Aramayı kapat öğesine dokunun.
- Bildirimler panelini kaydırarak açın ve sonra Aramayı kapat öğesine dokunun.

### Konferans araması yapma

Ailenizle, arkadaşlarınızla veya meslektaşlarınızla konferans arama yapmak çok kolaydır. Bir arama yapın veya kabul edin ve konferansa eklemek istediğiniz diğer aramaları yapın.

Konferans arama hizmetinin etkinleştirildiğinden emin olun. Ayrıntılar için mobil operatörünüzle görüşün.

- 1. İlk konferans görüşmesi katılımcısına arama yapın.
- **2.** Bağlandığınızda, : > Çağrı ekle öğesine dokunun ve ardından ikinci katılımcının numarasını çevirin. İlk katılımcı beklemeye alınır.

#### 119 Telefon aramaları

- 3. İkinci katılımcıya bağlandıktan sonra, 🎗 öğesine dokunun.
- 4. Başka bir katılımcı eklemek için 🕻 öğesine dokunun ve kişinin numarasını çevirin.
- 5. Bağlandığınızda, katılımcıyı konferans aramasına eklemek için *↑* öğesine dokunun. Bir katılımcıyla görüşmeyi sonlandırmak gibi seçeneklere erişmek için … öğesine dokunun.
- 6. Konferans aramasını sonlandırmak için Aramayı kapat öğesine dokunun.

### Arama kaydı

Cevapsız aramaları, aranan numaraları ve gelen aramaları kontrol etmek için Arama kaydı kullanın.

- 1. Giriş ekranında, Telefon uygulamasını açmak için telefon simgesine dokunun.
- 2. Arama kaydı sekmesini görüntülemek için kaydırın.
- 3. Aşağıdakilerden birini yapın:
  - Listeden aramak istediğiniz kişi adına veya numaraya dokunun.
  - Seçenekler menüsünü görüntülemek için bir adı ya da numarayı basılı tutun.

#### Arama kaydı kişilerinize yeni bir telefon numarası ekleme

- 1. Arama kaydı sekmesinde yeni telefon numarasının yanındaki 🕂 öğesine dokunun.
- 2. Yeni bir kişi oluşturma ya da numarayı, mevcut bir kişiye kaydetme arasından seçim yapın.

#### Arama kaydı listesini temizleme

- 1. Arama kaydı sekmesinde, : > Arama kaydını kaldır öğesine dokunun.
- 2. Silmek istediğiniz öğeleri seçin ya da : > Tümünü Seç öğesine dokunun.
- 3. Sil öğesine dokunun.

#### Bir arayanı engelleme

Bir telefon numarası ya da bir kişiyi engellediğinizde söz konusu telefon numarası ya da kişiden gelen tüm çağrılar otomatik olarak engellenecektir.

Çağrı Geçmişi sekmesinde engellemek istediğiniz kişi ya da telefon numarasına basılı tutun ve **Kişiyi engelle**'ye dokunun.

Engellenenler listenizden her zaman bir kişiyi kaldırabilirsiniz. Çağrı geçmişi sekmesinde Bloke kişiler öğesine dokunun. Tümü sekmesinde, kişiyi basılı tutup Kişiyi bloke listesinden kaldır öğesine dokunun.

# Sessiz, titreşim ve normal modları arasında geçiş yapma

Aşağıdakilerden birini yapın:

- Sessiz modundan normal moda dönmek için, SES DÜZEYİNİ ARTIR tuşuna iki defa basın.
- Titreşim modundan normal moda dönmek için, SES DÜZEYİNİ ARTIR tuşuna basın.
- Ayarlar'a gidin ve ardından Ses ve bildirim > Ses profili üzerine dokunun.

# Ülkenizi arama

Yurtdışında seyahatteyken, ülkenizdeki arkadaşlarınızı ve ailenizi aramak kolaydır.

Dolaşımdayken kişilerinizi aradığınızda, ülke kodunuz otomatik olarak eklenir. Ancak aramak üzere bir telefon numarasını elle girerken, numaradan önce artı (+) işaretini ve ülke kodunu girmeniz gerekir.

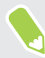

Bir dolaşım hizmetini kullanmanız ek ücretler ödemenize neden olabilir. Dolaşım hizmetini kullanmadan önce ücretler hakkında mobil operatörünüzden bilgi alın.

#### Ülkenizi arama için varsayılan ülke kodunu değiştirme

- 1. Giriş ekranında, 🗰 öğesine basıp, Ayarlar > Arama öğesine dokunun.
- 2. Ülkenizi arama ayarları'na dokunun.
- 3. Bir ülke seçin ve sonra Tamam öğesine dokunun.

#### Ülkenizi aramayı kapatma

Dolaşımdayken tüm telefon numaralarını elle girmeyi tercih ederseniz, Ülkenizi aramayı kapatabilirsiniz.

- 1. Giriş ekranında, 🗱 öğesine basıp, Ayarlar > Arama öğesine dokunun.
- 2. Ülkenizi arama seçeneğinin seçimini kaldırın.

# İletiler

### Metin mesajı (SMS) gönderme

- 1. Giriş ekranında, 🗰 öğesine dokunun, ardından İletiler öğesini bulup dokunun.
- 2. 🕂 öğesine dokunun.
- 3. Kime alanına kişi adı veya mobil cihaz numarası girin.
- 4. Metin ekle yazılı alana dokunup mesajınızı girin.
- 5. 🗲 öğesine dokunun veya mesajı taslak olarak kaydetmek için 🗸 tuşuna basın.
- Tek bir metin mesajı için karakter sayısı sınırı vardır ( üstünde gösterilir). Sınırı aşarsanız, metin mesajınız gönderilecektir ama birden fazla mesaj olarak ücretlendirilecektir.
- Alıcı olarak bir e-posta adresi yazdığınızda, bir öğe eklediğinizde ya da çok uzun bir mesaj yazdığınızda, metin mesajınız otomatik olarak bir multimedya mesajına dönüşür.

# Multimedya mesajı (MMS) gönderme

Yüksek çözünürlüklü bir video ekleyip göndermeden önce, dosya boyutu mesaj boyutu sınırını aşmayacak şekilde sıkıştırın.

- 1. Giriş ekranında, 🗰 öğesine dokunun, ardından İletiler öğesini bulup dokunun.
- 2. 🕂 öğesine dokunun.

**1**0:

- 3. Kime alanına kişi adı, mobil cihaz numarası veya e-posta adresi girin.
- 4. Metin ekle yazılı alana dokunup mesajınızı girin.
- 5. 🗢 öğesine dokunun ve ek türünü seçin.
- 6. Eklenecek öğeyi seçin veya bu öğeyi arayın.
- **7.** Bir ek ekledikten sonra, ekinizi değiştirme, görüntüleme ya da kaldırmaya yönelik seçenekleri görmek için ••• öğesine dokunun.
- 8. 🗲 öğesine dokunun veya mesajı taslak olarak kaydetmek için 🗸 tuşuna basın.

## Grup iletisi gönderme

Grup mesajlaşma özelliği, bir seferde birden fazla kişiye mesaj göndermeyi kolaylaştırır. Bir grup SMS veya grup MMS göndermeyi seçebilirsiniz.

📢 Grup MMS, ekstra veri ücretlerine neden olabilir.

- 1. Giriş ekranında, 🗰 öğesine dokunun, ardından İletiler öğesini bulup dokunun.
- 2. 🕂 öğesine dokunun.
- 3. 📥 öğesine dokunun ve daha sonra birden fazla alıcı seçin.
- **4.** Bir grup SMS göndermek için **:** simgesine dokunup **Bireysel olarak gönder** öğesini seçin. Mesajınızı grup MMS olarak göndermek için bu seçeneği temizleyin.

| Grup SMS    | Mesajınız alıcılara metin mesajı olarak gönderilecek ve gönderilen her mesaj<br>için mobil operatörünüz bir ücret uygulayacaktır. Alıcılarınızın yanıtları ayrı<br>olarak sıralanır. |
|-------------|----------------------------------------------------------------------------------------------------|
| Grup<br>MMS | Grup sohbete benzer şekilde, grup MMS göndermek, alıcılarınızın başlattığınız sohbete katılmasını sağlar.                                                                            |
|             | HTC 10, aynı zamanda tek bir sohbet dizisindeki mesaj yanıtlarını da organize<br>eder. İlk kez Grup MMS gönderiyorsanız, mobil telefon numaranızı girmeniz<br>gerekebilir.           |

- 5. Metin ekle yazılı alana dokunup mesajınızı girin.
- 6. **>** öğesine dokunun.

### Bir taslak mesaja geri dönme

Metin mesajı düzenlerken başka bir uygulamaya geçerseniz veya gelen arama alırsanız, mesaj otomatik olarak taslak olarak kaydedilir.

- 1. Giriş ekranında, 🗰 öğesine dokunun, ardından İletiler öğesini bulup dokunun.
- 2. Bir taslak mesaja dokunup mesajı düzenleyin.

Tüm taslak mesajları tek bir yerde görmek için, : öğesine, ardından da **Filtrele** > **Taslaklar**'a dokunun.

3. **>** öğesine dokunun.

### Mesaj yanıtlama

- 1. Giriş ekranında, 🗰 öğesine dokunun, ardından İletiler öğesini bulup dokunun.
- **2.** Bir kişiyle olan mesaj alışverişini görüntülemek için o kişinin adına (veya telefon numarasına) dokunun.

- 3. Metin ekle yazılı alana dokunup mesajınızı girin.
- 4. **>** öğesine dokunun.

#### Kişinin diğer telefon numarasını kullanarak yanıtlama

Bir kişinin, HTC 10 üzerinde kayıtlı birden fazla telefon numarası olduğunda, hangi telefon numarasına cevap vereceğinizi seçebilirsiniz.

Başka bir numara seçmezseniz yanıtınızın kişinizin son mesajı göndermek için kullandığı telefon numarasına gönderileceğini unutmayın.

- **1.** Bir kişiyle olan mesaj alışverişini görüntülerken, : > Alıcı telefon numarası öğesine dokunup, yanıtlamak istediğiniz telefon numarasını seçin.
- 2. Metin ekle yazılı alana dokunup yanıtınızı girin.
- 3. **>** öğesine dokunun.

### Bir mesajı iletme

- 1. Giriş ekranında, 🗱 öğesine dokunun, ardından İletiler öğesini bulup dokunun.
- **2.** Bir kişiyle olan mesaj alışverişini görüntülemek için o kişinin adına (veya telefon numarasına) dokunun.
- 3. Bir mesaja ve İlet'e dokunun.

## İletileri güvenli kutuya taşıma

Özel iletileri güvenli kutuya taşıyabilirsiniz. Bu iletileri okumak için bir parola girmeniz gerekecektir.

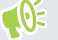

- Güvenli kutu, mesajları şifrelemez.
- Bir nano SIM kartta depolanan mesajlar güvenli kutuya taşınamaz.
- 1. Giriş ekranında, 🗰 öğesine dokunun, ardından İletiler öğesini bulup dokunun.
- **2.** Bir kişiyle olan mesaj alışverişini görüntülemek için o kişinin adına (veya telefon numarasına) dokunun.

(M)

- 3. : > Güvenli kutuya taşı'ya dokunun.
- 4. İletileri seçin ve ardından Taşı öğesine dokunun.

Bir kişiden tüm mesajları kaldırmak için İletiler ekranında kişiyi basılı tutun ve **Güvenli kutuya taşı**'ya dokunun.

- Güvenli kutudaki mesajları okumak için İletiler ekranında, S > Güvenli'ye dokunun. İlk kez güvenli kutuyu kullanıyorsanız, bir parola belirleyin.
- Güvenli kutudan mesajları veya kişileri kaldırmak için kişiyi (veya telefon numarası) basılı tutun ve Genel kutuya taşı'ya dokunun.

### İstenmeyen mesajları engelleme

İstenmeyen mesajları kişilerden engelleme kutusuna taşıyarak İletiler ekranını düzenleyin. Bir kişiyi engellediyseniz, bu kişinin metin ya da görüntülü mesajları da engelleme kutusunda olacaktır.

- İletiler ekranını açın, kişiyi (veya telefon numarasını) basılı tutup Kişiyi engelle'ye dokunun.
- Birden fazla kişiyi engellemek için, : > Kişileri engelle'ye dokunun, kişileri seçip Engelle'ye dokunun.

Kişi size mesaj yolladığında, bu mesajları İletiler ekranında görmeyecek, bildirim veya arama almayacaksınız.

Engelleme kutusundaki mesajları okumak için İletiler ekranında, 🛇 > Engelle'ye dokunun.

- Engelleme kutusundan mesajları veya kişileri kaldırmak için kişiyi (veya telefon numarasını) basılı tutun ve Engeli kaldır'a dokunun.
  - Engellenen kişilerden ileride gelecek mesajları tamamen yok saymak için, : > Ayarlar > Genel öğesine dokunup Blok iletisini kaydet seçeneğinin seçimini kaldırın.

### Bir kısa mesajı nano SIM kartına kopyalama

- 1. Giriş ekranında, 🗱 öğesine dokunun, ardından İletiler öğesini bulup dokunun.
- **2.** Bir kişiyle olan mesaj alışverişini görüntülemek için o kişinin adına (veya telefon numarasına) dokunun.
- **3.** Mesaja ve ardından da **SIM\'e Kopyala** öğesine dokunun. nano SIM kart simgesi görüntülenir.

# İletileri ve sohbetleri silme

İletiler uygulamasını açıp aşağıdakilerden herhangi birini yapın:

| İletiyi silin | Bir kişi ile sohbet dizisini açın, iletiye dokunun ve daha sonra <b>İletiyi sil</b> öğesine<br>dokunun.                                 |
|---------------|----------------------------------------------------------------------------------------------------|
|               | Bir sohbet içindeki birden fazla iletiyi silmek için, : > İletileri sil > Seçime göre sil<br>öğesine dokunup silinecek iletileri seçin. |
| Sohbet sil    | Silmek istediğiniz bir kişiyi (veya telefon numarasını) basılı tutup, <b>Sil</b> öğesine<br>dokunun.                                    |
|               | Birden fazla sohbeti silmek için, : > İleti dizilerini sil öğesine dokunup silinecek sohbetleri seçin.                                  |

İletiler ayarlarında, eski mesajları otomatik silmek için Genel > Eski iletileri sil'e dokunun.

#### Bir mesajı silinmeye karşı koruma

Bir mesajı, konuşmadaki diğer mesajları silseniz bile silinmesini önlemek için kilitleyebilirsiniz.

- 1. İletiler uygulamasını açın.
- **2.** Bir kişiyle olan mesaj alışverişini görüntülemek için o kişinin adına (veya telefon numarasına) dokunun.
- 3. Kilitlemek istediğiniz mesaja dokunun.
- **4.** Seçenekler menüsünden **İletiyi kilitle** öğesine dokunun. Ardından, kilitli mesajlar için bir kilit simgesi göreceksiniz.

# **Kişiler**

# Kişiler listeniz

Kişiler uygulaması, HTC 10 üzerinde kayıtlı olan ve oturum açtığınız çevrimiçi hesaplardan tüm kişileri listeler. Kişiler uygulamasını kullanarak sizin için önemli olan kişiler ile aranızdaki iletişimi kolaylıkla yönetebilirsiniz.

1. Giriş ekranında, 🗰 öğesine dokunun, ardından Kişiler öğesini bulup dokunun.

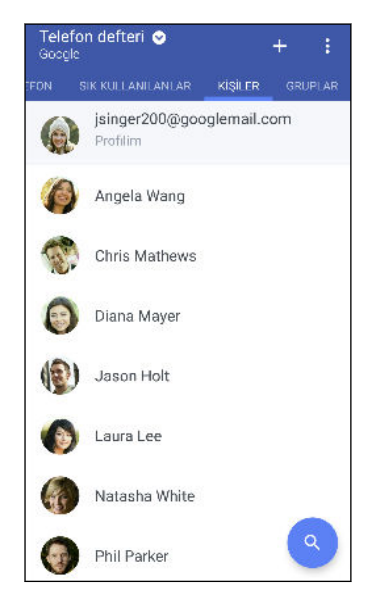

- 2. Kişiler listenizde şunları yapabilirsiniz:
  - Profilinizi görüntüleyin ve kişi bilgilerinizi düzenleyin.
  - Kişiler oluşturun, bulun veya gönderin.
  - Bir kişi fotoğrafına dokunarak o kişi ile hızlı bir şekilde iletişime geçmenin yollarını görebilirsiniz.
  - Bir kişinin size yeni mesaj gönderdiğini görün.

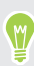

Kişilerinizi ilk veya son adlarına göre sıralamak için, : > Ayarlar > Kişileri sıralama ölçütü öğesine dokunun.

#### Kişiler listenizi filtreleme

Kişi listeniz uzadıkça, hangi kişi hesaplarının gösterileceğini seçebilirsiniz.

- 1. Kişiler sekmesinde Telefon defteri öğesine dokunun.
- 2. Görüntülemek istediğiniz kişileri içeren hesapları seçin.
- 3. 🗸 tuşuna basın.

#### Kişi bulma

HTC 10'da, bir Exchange ActiveSync hesabınız varsa şirket dizininde veya oturum açtığınız sosyal ağlarda kayıtlı olan kişileri arayın.

- 1. Giriş ekranında, 🗰 öğesine dokunun, ardından Kişiler öğesini bulup dokunun.
- 2. Kişiler sekmesinde şunları yapabilirsiniz:
  - Kişiler listenizdeki kişileri bulabilirsiniz. Q öğesine dokunup, Kişileri ara kutusuna dokunun ve ardından kişinin adının ilk birkaç harfini girin.
  - Şirket dizinindeki kişileri bulma. Q öğesine dokunup, Kişileri ara kutusuna kişinin adının ilk birkaç harfini girin ve ardından Şirket Dizini'nizdeki kişileri arayın öğesine dokunun.

Bir kişiyi adıyla aramanın yanı sıra, kişinin e-posta adresini veya şirket adını kullanarak da arama yapabilirsiniz. Kişiler sekmesinde, : > Ayarlar > Kişileri buna göre ara öğesine dokunun ve ardından bir arama kriteri seçin.

### Profilinizi ayarlama

Başkalarına kolayca göndermek için, kişisel bilgilerinizi saklayın.

- 1. Giriş ekranında, 🗰 öğesine dokunun, ardından Kişiler öğesini bulup dokunun.
- 2. Profilim öğesine dokunun.
- 3. Kişi kartımı düzenle'ye dokunun.
- 4. Adınızı ve kişi ayrıntılarınızı girin ya da düzenleyin.
- 5. Kişi fotoğrafınızı değiştirmek için 🖸 öğesine veya geçerli fotoğrafa dokunun.
- 6. 🗸 öğesine dokunun.

### Yeni bir kişi ekleme

- 1. Giriş ekranında, 🗰 öğesine dokunun, ardından Kişiler öğesini bulup dokunun.
- 2. Kişiler sekmesinde 🕂 öğesine dokunun.
- **3.** Ad alanına dokunup kişi adını girin. Kişinin adı, ikinci adı, soyadı ve Bay gibi unvanını ayrı girmek için ≁ öğesine dokunun.
- 4. Kişi türü'nü seçin. Bu, kişinin hangi hesap ile eşleştirileceğini belirler.
- 5. Mevcut alanlara kişi bilgilerini girin.
- 6. 🗸 öğesine dokunun.

Kişiler listenizde eklenen kişiye dokunduğunuzda, kişinin iletişim bilgilerini, aranızdaki mesajlaşmaları ve aramaları görürsünüz.

#### Bir iletişim numarasına nasıl dahili numara ekleyebilirim?

Kişiler'de yeni bir kişi oluştururken veya bir kişinin bilgilerini düzenlerken numaralarına dahili bir numara ekleyebilir ve böylece ararken sesli uyarıları atlayabilirsiniz.

- 1. Ana hatta numaranın eklenmesinin ardından aşağıdakilerden birini yapın:
  - Telefon dahili numarayı çevirmeden önce bir duraklama eklemek için, **P**'ye dokunun. Daha uzun bir duraklama eklemek için, **P**'yi birkaç defa girin.
  - Dahili numaranın onaylanmasının istenmesi için W'ye dokunun.
- 2. Dahili numarayı girin.

# Bir kişinin bilgilerini düzenleme

📢 🛛 Sosyal ağ kişileri düzenlenemez.

- 1. Giriş ekranında, 🗰 öğesine dokunun, ardından Kişiler öğesini bulup dokunun.
- 2. Kişiler sekmesinde, kişiyi basılı tutup Kişiyi düzenle öğesine dokunun.
- 3. Yeni bilgileri girin.
- 4. 🗸 öğesine dokunun.

## Bir kişiyle iletişime geçme

- 1. Giriş ekranında, 🗰 öğesine dokunun, ardından Kişiler öğesini bulup dokunun.
- **2.** Bir kişinin fotoğrafına (adına değil) dokunun ve ardından bu kişiyle nasıl irtibat kurmak istediğinizi seçin.

| Angela Wang              | -FF |
|--------------------------|-----|
| 🐛 🚘 🙎                    |     |
| Mobil<br>+1 587 555 9202 | m   |
| İş<br>+1 987 555 6805    |     |

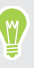

Kişi ile irtibata geçmenin daha fazla yolunu görmek için, kişi fotoğrafının altındaki simgelerden birine dokunun.

# Kişileri alma veya kopyalama

#### Kişileri nano SIM kartınızdan alma

- 1. Giriş ekranında, 🗰 öğesine dokunun, ardından Kişiler öğesini bulup dokunun.
- 2. Kişiler sekmesinde, : > Kişileri yönet öğesine dokunun.
- 3. Kişileri içe/dışa aktar > SIM karttan telefona aktar öğesine dokunun.
- 4. Sorulursa, kişilerinizi almak istediğiniz hesabı seçin.
- 5. Almak istediğiniz kişileri seçin.
- 6. Kaydet'e dokunun.

#### Bir Exchange ActiveSync hesabından kişi alma

- 1. Kişiler sekmesinde, **Q** öğesine dokunup, arama kutusuna kişinin adını veya e-posta adresini girin.
- 2. Şirket Dizini'nizdeki kişileri arayın'a dokunun.
- 3. HTC 10'a kopyalanmasını istediğiniz kişinin adına dokunun.
- **4.** Kişiyi almak için **∔** öğesine dokunun.

#### Kişileri bir hesaptan diğerine kopyalama

📢 Sosyal ağlardaki kişiler kopyalanamayabilir.

- 1. Kişiler sekmesinde, : > Kişileri yönet öğesine dokunun.
- **2. Kişileri kopyala** öğesine dokunun ve sonra kopyalamak için bir kişi türü veya çevrimiçi hesap seçin.
- 3. Kaydetmek istediğiniz bir kişi türü veya hesap seçin.

# Kişi bilgilerini birleştirme

Sosyal ağ hesaplarınız gibi farklı kaynaklardaki kişi bilgilerini birleştirerek aynı girişten birden fazla bulunmasını engelleyin.

#### Kişi bağlantısı önerilerini kabul etme

HTC 10 birleştirilebilen kişileri bulduğunda, Kişiler uygulamasını açtığınızda bir bağlantı bildirimi göreceksiniz.

- 1. Giriş ekranında, 📅 öğesine dokunun, ardından Kişiler öğesini bulup dokunun.
- **2.** Kişiler sekmesinde, kullanılabilir olduğunda Kişi bağlantısı önerisi öğesine dokunun. Birleştirilmesi önerilen kişilerinizin listesi göreceksiniz.
- 3. Birleştirmek istediğiniz kişinin yanındaki ⇔ simgesine dokunun. Aksi halde, bağlantı önerisini reddetmek için ∽ simgesine dokunun.

Kişi bağlantısı önerilerini almak istemiyorsanız, Kişiler sekmesinde, **:** > Ayarlar öğesine dokunun. **Kişi bağlantısı öner** seçeneğini temizleyin.

#### Kişi bilgilerini elle birleştirme

- 1. Kişiler sekmesinde, ilişkilendirmek istediğiniz kişinin adına dokunun (simgesine veya fotoğrafına değil).
- 2. : > Bağlantı öğesine dokunun.
- 3. Aşağıdakileri yapabilirsiniz:
  - Bağlantı öner altında kişiyi bir hesapla ilişkilendirin.
  - Kişi ekle altında, başka bir kişiye bağlantı için seçeneklerden birine dokunun.

#### Bağlantıyı kesme

- **1.** Kişiler sekmesinde, bağlantısını kesmek istediğiniz kişinin adına dokunun (simgesine veya fotoğrafına dokunmayın).
- 2. : > Bağlantı öğesine dokunun.
- **3.** Bağlantılı kişiler bölümünün altında, bağlantıyı kesmek için bir hesap türünün yanındaki ⇔ öğesine dokunun.

# Kişi bilgilerini gönderme

- 1. Giriş ekranında, 🗱 öğesine dokunun, ardından Kişiler öğesini bulup dokunun.
- 2. Kişiler sekmesinde, aşağıdakilerden birini yapın:

| Göndermek için         | Yapmanız gereken                                                      |
|------------------------|-----------------------------------------------------------------------|
| Birinin kişi bilgileri | Kişinin adına (simgesine veya fotoğrafına değil) dokunup basılı tutun |
|                        | ve <b>Kişiyi vCard olarak gönder</b> öğesine dokunun.                 |

#### 131 Kişiler

| Göndermek için    | Yapmanız gereken                                                |
|-------------------|-----------------------------------------------------------------|
| Kişi bilgileriniz | Profilim öğesini basılı tutup Profilimi gönder öğesine dokunun. |

- 3. vCard'ı nasıl göndermek istediğinizi seçin.
- 4. Göndermek istediğiniz bilgi türünü seçin.
- 5. Gönder öğesine dokunun.

#### Birden fazla kişi kartı gönderme

- 1. Kişiler sekmesinde, : > Kişileri gönder öğesine dokunun.
- 2. İrtibat bilgilerini paylaşmak istediğiniz kişileri seçin.
- 3. Gönder öğesine dokunun.
- 4. Kişi kartlarını nasıl göndermek istediğinizi seçin.

## Kişi grupları

Arkadaşlarınız, aileniz ve iş arkadaşlarınızı gruplar şeklinde organize ederek gruptaki herkese kolayca bir mesaj ya da e-posta gönderin. Ayrıca en çok aradığınız ya da sizi arayan kişilerin otomatik olarak eklenmesi için Sıkça görüşülenler grubu düzenlenmiştir.

HTC 10 ayrıca Google Hesabınızda oluşturduğunuz gruplar ile eşitlenir.

#### Grup oluşturma

- 1. Giriş ekranında, 🗱 öğesine dokunun, ardından Kişiler öğesini bulup dokunun.
- 2. Gruplar sekmesinde 🕂 öğesine dokunun.
- 3. Grup için bir ad girip : > Gruba kişi ekle öğesine dokunun.
- 4. Eklemek istediğiniz kişileri seçin ve ardından Kaydet öğesine dokunun.
- 5. Grubunuz tamamlandığında, Kaydet'e dokunun.

#### Bir gruba mesaj ya da e-posta göndermek

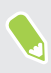

Gönderilen her mesaj için ücret ödersiniz. Örneğin beş kişilik bir gruba mesaj gönderirseniz beş mesaj ücreti ödersiniz.

- 1. Gruplar sekmesinde mesaj ya da e-posta göndermek istediğiniz gruba tıklayın.
- 2. Grup eylemleri sekmesine gidin.
- 3. Bir grup mesajı ya da e-postası göndermek istediğinizi seçin.

#### Bir grubu düzenleme

- 1. Gruplar sekmesinde, grubu basılı tutup, Grubu düzenle öğesine dokunun.
- 2. Aşağıdakileri yapabilirsiniz:
  - Grup adını değiştirin. Sadece kendi oluşturduğunuz grupların adını değiştirebilirsiniz.
  - Gruba daha fazla kişi ekleyin. : > Gruba kişi ekle öğesine dokunun.
  - Gruptan kaldırmak istediğiniz kişileri seçin.
- 3. Kaydet'e dokunun.

#### Kişi gruplarını kaldırma

- 1. Gruplar sekmesinde, : > Grupları düzenle öğesine dokunun.
- 2. Kaldırmak istediğiniz kişi gruplarını seçin.
- 3. Kaydet'e dokunun.

# Özel kişiler

Gelen arama olduğunda, kişinin adının ve fotoğrafının kilit ekranında gösterilmesini istemezseniz, kişiyi özel kişiler listesine ekleyin.

Özel kişiler listesine bir kişi ekleme

📢 Özel kişiler listesine eklenebilmeleri için, kişiler bir telefon numarasına sahip olmalıdır.

- 1. Giriş ekranında, 📅 öğesine dokunun, ardından Kişiler öğesini bulup dokunun.
- 2. Kişiler sekmesinde, kişiyi basılı tutup Özel kişilere ekle öğesine dokunun.

Özel kişiler listenizi görüntülemek için, Kişiler sekmesinde : > **Kişileri yönet** > **Özel kişiler** öğesine dokunun.

Özel kişilerinizi düzenleme

- 1. Kişiler sekmesinde, : > Kişileri yönet > Özel kişiler öğesine dokunun.
- 2. Özel kişiler listesine kişiler eklemek için, öğesine dokunun, eklemek istediğiniz kişileri seçin ve Kaydet öğesine dokunun.
- **3.** Listeden özel kişileri kaldırmak için, : > Özel kişiyi kaldır öğesine dokunun, kaldırmak istediğiniz kişileri seçin ve Kaldır öğesine dokunun.

# E-posta

### Postanızı kontrol etme

Posta uygulaması, HTC 10 üzerinde kurduğunuz bir veya daha fazla e-posta hesabından e-posta mesajlarını okuduğunuz, gönderdiğiniz ve düzenlediğiniz yerdir.

- 1. Giriş ekranında, 👯 öğesine dokunun, ardından **Posta** öğesini bulup dokunun. E-posta hesaplarınızdan birinin gelen kutusu görüntülenir.
- 2. Aşağıdakilerden birini gerçekleştirin:
  - Okuyacağınız e-posta mesajına dokunun.
  - Başka bir posta klasöründe e-posta mesajlarını görüntülemek için : > Klasör öğesine, ardından da görüntülemek istediğiniz klasöre dokunun.

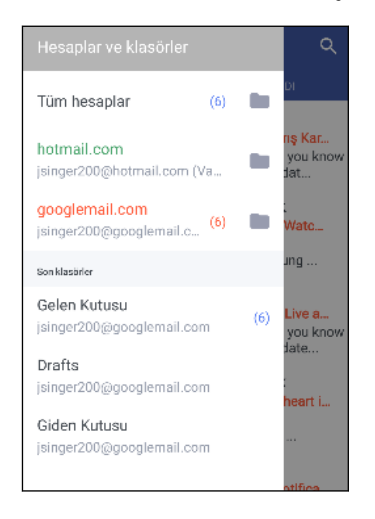

E-posta hesabının ayarlarını değiştirmek için, önce hesabı seçin ve sonra : > Ayarlar öğesine dokunun.

#### Gelen kutunuzu düzenleme

Gelen kutunuzda çok fazla e-posta iletisi mi var? E-posta iletilerinizi sekmeler halinde düzenleyin ve hızlı bir şekilde istediğiniz iletileri bulun.

- 1. Kullanmak istediğiniz e-posta hesabına geçin.
- 2. Gelen kutusunda, : > Sekmeleri düzenle'ye dokunun.
- 3. Gelen kutusuna eklemek istediğiniz sekmeleri seçin.
- 4. Sekmeleri düzenlemek için 🗮 öğesini sürükleyin ve sonra sekmeleri yeni yerlerine taşıyın.

- 5. 🗸 öğesine dokunun.
- 6. Eposta mesajlarınızı kontrol etmek için ekli sekmeye kaydırma yapın.

### E-posta iletisi gönderme

- 1. Giriş ekranında, 🗰 öğesine dokunun, ardından Posta öğesini bulup dokunun.
- 2. Kullanmak istediğiniz e-posta hesabına geçin.
- 3. 🕂 öğesine dokunun.
- 4. Bir ya da daha fazla alıcı girin.

Başka alıcılara eposta mesajının kopyasını (Bilgi) veya kör kopyasını (Gizli) göndermek istiyor musunuz? : > Bilgi/Gizli göster düğmesine dokunun.

- 5. Konusunu girin ve ardından iletinizi oluşturun.
- 6. Aşağıdakilerden herhangi birini yapın:
  - Bir ek ekleyin. C öğesine dokunup ne eklemek istediğinizi seçin.
  - Önemli bir iletinin önceliğini ayarlayın.
    > Öncelik belirle öğesine dokunun.
- 7. **>** öğesine dokunun.

Epostayı taslak olarak kaydetmek ve daha sonra göndermek için : > **Kaydet** düğmesine basın. Sadece </br>

#### Bir taslak e-posta iletisine geri dönme

- 1. Bir e-posta hesabı gelen kutusunda : > Klasör > Taslaklar öğesine dokunun.
- 2. İletiye dokunun.
- 3. Mesajı düzenlemeyi tamamlandıktan sonra, 🗲 öğesine dokunun.

### E-posta iletisini okuma ve yanıtlama

- 1. Giriş ekranında, 🗰 öğesine dokunun, ardından Posta öğesini bulup dokunun.
- 2. Kullanmak istediğiniz e-posta hesabına geçin.
- **3.** E-posta hesabının gelen kutusunda, okumak istediğiniz e-posta iletisine veya konuşmaya dokunun.

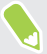

Bir e-posta konuşması içinde belirli bir iletiyi okumak istiyorsanız, konuşmayı genişletmek için ✓ öğesine dokunun ve sonra e-posta iletisine dokunun.

- 4. Yanıtla veya Tümünü Yanıtla öğesine dokunun.
- E-posta ile ilgili daha fazla işlem için : öğesine dokunun.

#### Bir e-posta iletisini hızlıca yanıtlama

Bir e-postayı Ana ekranından veya ekran kilidinden hızlıca yanıtlayabilirsiniz.

- 1. Yeni bir e-posta iletisi bildirimi aldığınız zaman Bildirimler panelini aşağı sürükleyin.
- 2. E-posta önizlemesinde Tümünü yanıtla öğesine dokunun.

Eğer birden fazla bildiriminiz varsa ve e-posta seçeneklerini göremiyorsanız, iki parmağınızı bildirim üzerinde birbirinden ayırarak e-posta önizlemeyi genişletin.

**3.** Mesajınızı oluşturun ve **>** öğesine dokunun.

# E-posta iletilerini yönetme

Posta uygulaması, eposta mesajlarınızı ayırmak, taşımak veya silmek için kolay yollar sağlar.

E-posta iletilerini sıralama

E-posta iletilerinizi nasıl sıralayacağınızı belirleyin.

Bir e-posta hesabı gelen kutusunda, : > Sırala'ya dokunun ve sıralama seçeneklerinden seçin.

E-posta iletilerini başka bir klasöre taşıma

- 1. Kullanmak istediğiniz e-posta hesabına geçin.
- 2. Taşımak istediğiniz e-posta iletilerini seçin.

Tümünü seçmek için, önce bir e-posta iletisi seçin ve sonra : > **Tümünü seç**'e dokunun.

3. Taşınacağı yer'e dokunun ve bir klasör seçin.

#### E-posta iletilerini silme

- 1. Kullanmak istediğiniz e-posta hesabına geçin.
- 2. Silmek istediğiniz e-posta iletilerini seçin.

Tümünü seçmek için, önce bir e-posta iletisi seçin ve sonra : > **Tümünü seç**'e dokunun.

3. Sil öğesine dokunun.

### E-posta iletileri arama

- 1. Giriş ekranında, 🗱 öğesine dokunun, ardından Posta öğesini bulup dokunun.
- 2. **Q** öğesine dokunun.
- 3. Aramanız için kapsamı daraltmak isterseniz, 🌣 simgesine dokunun, arama seçeneklerini işaretleyin ve **Tamam** düğmesine dokunun. Örneğin, aramayı e-posta içeriğine odaklayabilir veya ekleri olan ya da yüksek öncelikli olarak etiketlenmiş e-posta iletilerini filtreleyebilirsiniz.

- 4. Arama kutusuna, aramak istediğiniz sözcükleri girin.
- 5. E-posta iletisini açmak için bir sonuca dokunun.

#### Bir kişiden gelen e-postaları arama

Göndereni hatırlıyor ama o kişiden gelen belirli bir e-postayı bulamıyor musunuz?

- 1. Kullanmak istediğiniz e-posta hesabına geçin.
- 2. Bir kişiden gelen e-posta iletisini basılı tutun.
- **3.** Göndericiden gelen tüm postayı göster öğesine dokunun. O kişiden gelen e-posta iletilerinin bir listesi görünür.

# Exchange ActiveSync e-postasıyla çalışma

Microsoft Exchange ActiveSync hesabınız sayesinde doğrudan HTC 10 üzerinde önemli e-posta iletilerini işaretleyebilir veya ofis dışında yanıtınızı ayarlayabilirsiniz.

#### E-postayı bayrak ile işaretleme

- 1. Giriş ekranında, 🗰 öğesine dokunun, ardından Posta öğesini bulup dokunun.
- 2. Exchange ActiveSync hesabınıza geçin.
- **3.** Gelen kutusunu görüntülerken, bir e-posta iletisinin veya konuşmanın yanındaki bayrak işaretine dokunun.

Konuşma içindeki bir e-posta iletisine bayrak atamak için, konuşmayı genişletmek için 🗡 öğesine dokunun ve sonra e-posta iletisinin bayrak simgesine dokunun.

#### Ofis Dışında durumunuzu ayarlama

- 1. Exchange ActiveSync hesabınıza geçin.
- 2. : > Ofis Dışında öğesine dokunun.
- 3. Geçerli ofis durumunuza dokunun ve sonra Ofis Dışında'yı seçin.
- 4. Tarih ve saatleri ayarlayın.
- 5. Otomatik yanıt iletisini girin.
- 6. Kuruluşunuz dışındaki alıcılar için farklı bir otomatik yanıt iletisi istiyorsanız, **Harici** gönderenlere yanıt gönder seçeneğine dokunun ve sonra kutuda otomatik yanıt iletisini girin.
- 7. Kaydet'e dokunun.

### E-posta hesabi ekleme

Başka bir Microsoft Exchange ActiveSync hesabı veya Web tabanlı bir eposta hizmeti veya eposta sağlayıcısından bir hesap gibi ek eposta hesapları kurun.

Microsoft Exchange ActiveSync veya bir POP3/IMAP eposta hesabı ekliyorsanız, ihtiyacınız olabilecek ek eposta ayarları için eposta hizmeti sağlayıcınıza veya ağ yöneticinize danışın.

- 1. Giriş ekranında, 🗱 öğesine dokunun, ardından Posta öğesini bulup dokunun.
- 2. : > Hesap ekle öğesine dokunun.
- **3.** Eposta sağlayıcıları listesinden eposta hesap türünü seçin. Aksi takdirde, **Diğer (POP3**/ **IMAP)** öğesine dokunun.
- 4. E-posta adresini ve e-posta hesabının parolasını girip İleri öğesine dokunun.

Bazı eposta hesapları, eşitleme takvimini ayarlamanızı sağlar. Varsayılan olarak, HTC 10, pilden tasarruf etmek üzere Akıllı Senkronizasyon özelliğini kullanır. Bkz. 137. sayfadaki Akıllı Senkronizasyon nedir?

5. Eposta hesabınız için bir ad girin, ardından Kurulumu bitir'e dokunun.

### Akıllı Senkronizasyon nedir?

Akıllı Senkronizasyon, Posta uygulamasının etkin olmadığı süre boyunca senkronizasyon süresini otomatik olarak uzatır. Yeni eposta mesajlarını sık sık kontrol etmeniz gerekmediğinde eposta hesabınızı Akıllı Senkronizasyon'a ayarlayın. Akıllı Senkronizasyon size pil tasarrufu yapmada yardımcı olur.

E-posta mesajlarını geldikleri anda almak istiyorsanız, e-posta hesabının **Eşitle, Gönder ve Al** ayarları içinde başka bir **Yoğun saatlerde eşitleme** ve **Yoğun olmayan saatlerde eşitleme** zamanlama planı belirleyin.

# Diğer uygulamalar

# HTC Ice View

#### HTC Ice View üzerinde uygulama bildirimleri görüntüleme

HTC Ice View, kılıfı açmanıza gerek kalmadan bildirimlere ve uygulamalara (Kamera uygulaması dâhil) hızla erişmenizi sağlar.

1. HTC telefonunuzu uyku durumundan çıkarmak için HTC Ice View üzerine iki kez dokunun.

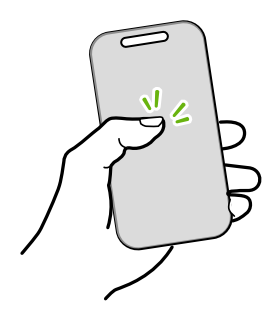

- **2.** Uygulama bildirimleri gördüğünüzde, bildirimleriniz boyunca kaydırmak için sola veya sağa çekin.
- **3.** Görüntülemekte olduğunuz bir uygulama bildirimine bağlı olarak, aşağıdakileri yapmak için kılıf üzerinde yukarı çekebilirsiniz:
  - Bir bildirim için ilgili uygulamayı başlatıp, ardından öğeyi görüntülemek için HTC Ice View açabilirsiniz.
  - Cevapsız bir aramayı geri aramak gibi hızlı eylemler gerçekleştirin.
- 4. Bildirimleri temizlemek için kılıf üzerinde aşağı çekin.

#### HTC Ice View üzerinde görüntülenecek bildirimleri seçme

HTC Ice View üzerinde görmek istediğiniz uygulama bildirimi türlerini ayarlayın (Posta, İletiler, Telefon ve daha fazlasını içerir).

Telefonunuzu HTC Ice View içine yerleştirmeniz ve Ice View uygulamasını etkinleştirmek veya görüntülemek için kılıfa çift dokunmanız gerekebilir.

- 1. Giriş ekranında, 🗰 öğesine dokunun, ardından Ice View öğesini bulup dokunun.
- 2. Uygulama bildirimlerini yönet öğesine dokunun.
- 3. Hangi uygulama bildirimlerini göstermek ya da gizlemek istediğinizi seçin.

#### HTC Ice View ögesinde son aramaları görmüyor musunuz?

Varsayılan olarak, HTC Ice View üzerinde en fazla 10 farklı gelen veya aranan numara gösterilecektir.

Kimlik bilgileriyle bir ekran kilidi ayarlamışsanız, Ice View uygulamasını açıp, yakın zamandaki aramaları görüntülemek için **Arama kaydını göster** öğesini seçin.

#### HTC Ice View kılıftan kamerayı başlatma

Kamera uygulamasını doğrudan HTC Ice View kılıfta açıp kullanabilirsiniz.

- 1. Telefonu dikey şekilde kaldırın.
- 2. HTC Ice View üzerinde iki kez hızla aşağı çekin.

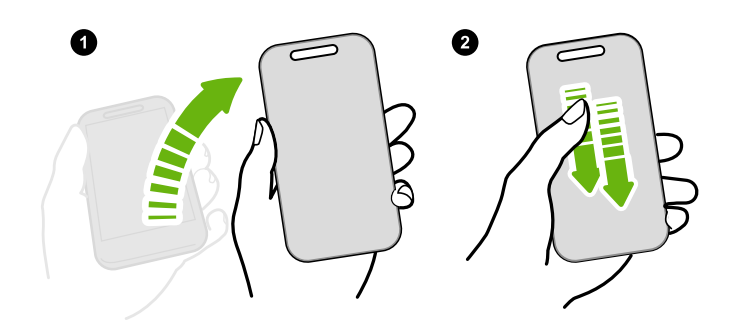

Çekme uzunluğunuz 3 cm'den fazla olmalıdır.

3. Doğrudan kılıftan bir fotoğraf veya video çekin.

#### Daha fazla ayrıntı mı gerekli?

Daha fazla ayrıntı için, kılıfla birlikte gelen HTC Ice View Başlarken kılavuzuna bakın.

### Saat

#### Saat'i kullanma

Saat uygulamasından sıradan tarih ve saat bilgisinden daha fazlasını alın. HTC 10 cihazını dünyanın dört bir yanındaki şehirlerde saatin kaç olduğunu görmek için bir dünya saati olarak kullanın. Ayrıca kronometre veya süreölçeri kullanarak alarmları ayarlayabilir veya zaman tutabilirsiniz.

#### Alarmı ayarlama

Bir veya daha fazla alarm ayarlayabilirsiniz.

- 1. Giriş ekranında, 🗰 öğesine dokunun, ardından Saat öğesini bulup dokunun.
- 2. Alarmlar sekmesinde, bir alarmın onay kutusunu seçip o alarma dokunun.
- 3. Alarmı ayarla öğesi altında, alarm zamanını ayarlamak için tekerlekleri kullanın.

W

- 4. Alarmın birden fazla gün için geçerli olmasını itiyorsanız, Tekrarla öğesine dokunun.
- 5. Bitti öğesine dokunun.
- Bir alarmı kapatmak için, o alarmın onay kutusunun seçimini kaldırın.
- Üç alarmdan fazlasını ayarlamanız gerekirse + öğesine dokunun.

#### Tarihi ve saati elle ayarlama

- 1. Giriş ekranında, 🗱 öğesine dokunun, ardından **Saat** öğesini bulup dokunun.
- 2. Dünya Saati sekmesinde : > Tarih ve saati ayarla öğesine dokunun.
- **3.** Otomatik tarih ve saat ile Otomatik saat dilimi seçimlerini kaldırın ve daha sonra saat dilimini, tarihi ve saati gerektiği gibi ayarlayın.

Askeri saati görüntülemek için, 24-saat biçimini kullan öğesini seçin.

### Hava Durumu

#### Hava Durumu kontrol etme

Güncel hava durumunu ve gelecek dört gün için hava durumu tahminlerini kontrol etmek için Hava Durumu uygulamasını ve widget'ini kullanın. Geçerli konumunuza ek olarak, dünya çapındaki diğer şehirler için hava durumu tahminlerini görüntüleyebilirsiniz.

- 1. Giriş ekranında, 👯 öğesine dokunun, ardından Hava Durumu öğesini bulup dokunun. Bulunduğunuz yerin ve farklı şehirlerin hava durumunu göreceksiniz.
- 2. Hava durumu bilgilerini görüntülemek istediğiniz şehre dokunun.
- **3.** Seçili konumunuzdaki hava durumu tahminlerini görüntülemek için Saatlik ve Tahmin sekmelerine gelin.
- **4.** Söğesine dokunarak ve istediğiniz şehri seçerek diğer şehirlerdeki hava durumunu kontrol edebilirsiniz.
- 5. Daha fazla şehir eklemek için 🕂 öğesine dokunun ve ardından konumu girin.
- **6.** Sıcaklık ölçeğini, güncelleme programını ve daha fazlasını değiştirmek için : > Ayarlar öğesine dokunun.

Hava Durumu uygulamasındaki ayarlarınız, Saat uygulamasında gösterilen hava durumu bilgisini de kontrol eder.

# Ses kaydedici

#### Ses kliplerini kaydetme

Konferanslar, görüşmeler veya kendi ses kaydınızı oluşturma sırasında bilgileri yakalamak için Ses Kaydedici'yi kullanın.

- 1. Giriş ekranında, 🗱 öğesine dokunun, ardından Ses Kaydedici öğesini bulup dokunun.
- 2. Mikrofonu ses kaynağının yakınında tutun.
- 3. Ses klibi kaydetmeye başlamak için 🛑 öğesine dokunun.

Ses işlevlerini kullanan diğer uygulamaları açmanız durumu dışında, HTC 10 üzerinde başka şeylerle uğraşırken Ses Kaydedici arka planda çalışabilir.

**4.** Kaydetme işlemini durdurmak için **b** öğesine dokunun.

Ses klibini çalmak için 🕨 öğesine dokunun.

Kaydedilen ses kliplerini görmek için 🕻 öğesine dokunun. Paylaşım seçeneklerini görmek, zil sesi olarak ayarlamak ve diğer işlemleri görmek için bir ses klibini basılı tutun.

#### Yüksek çözünürlüklü ses kaydını etkinleştirme

Belirgin biçimde anlaşılır kayıtlar yapmak ister misiniz? Yüksek çözünürlüklü sesle kaydedin.

- 1. Giriş ekranında, 📅 öğesine dokunun, ardından Ses Kaydedici öğesini bulup dokunun.
- 2. : > Ayarlar > Kodlama biçimi öğelerine dokunup Yüksek çözünürlüklü kalite (FLAC) öğesini seçin.

# İnternet bağlantıları

# Veri bağlantısını açma veya kapama

Veri bağlantınızı kapatmak, pil ömründe ve veri ücretlerinde tasarruf etmeye yarar.

Sesli aramalarda ve veri hizmetlerinde operatörünüzün 4G/LTE ağını kullanmak için bir 4G/LTE planınızın olması gerekir. Ayrıntılar için operatörünüzle görüşün.

- 1. Giriş ekranında, 🗰 öğesine dokunun, ardından Ayarlar öğesini bulup dokunun.
- 2. Veri bağlantısını açmak ve kapatmak için Mobil veri Açık/Kapalı düğmesine dokunun.

Veri bağlantınız açık değilse ve bir Wi-Fi ağına da bağlı değilseniz, e-postanıza, sosyal ağ hesaplarınıza ve diğer eşitlenen bilgilere otomatik güncellemeler almayacaksınız.

## Veri kullanımınızı yönetme

Eğer sınırlı bir veri planınız varsa, web'de gezinme, çevrimiçi hesapları eşitleme, e-posta gönderme veya durum güncellemelerini paylaşma gibi veri gönderip alan uygulamaları ve etkinlikleri izlemeniz önemlidir.

Bazı örnekler aşağıdadır:

- Akan web videoları ve müzik
- Çevrimiçi oyun oynama
- Uygulama, harita ve dosya indirme
- Bilgi ve beslemeleri güncellemek için uygulamaları yenileme
- Dosyalarınızı çevrimiçi depolama hesabına yükleme ve yedekleme
- HTC 10'u Wi-Fi hotspot olarak kullanma
- USB bağlantısı ile mobil veri bağlantınızı paylaşma

Veri kullanımında tasarruf yapmanıza yardımcı olması için, uygun olduğunda Wi-Fi ağına bağlanın ve çevrimiçi hesaplar ile e-postalarınızı daha seyrek sıklıkta eşitleme yapmak üzere ayarlayın.

#### 143 İnternet bağlantıları

#### Veri dolaşımını açma veya kapatma

Mobil operatörünüzün kapsama alanı dışında olduğunuzda, mobil operatörünüzün ortak şebekelerine bağlanın ve veri hizmetlerine erişin.

Dolaşım sırasında veri hizmetlerini kullanmak maliyetli olabilir. Uluslararası veri dolaşımını kullanmadan önce cep telefonu operatörünüz ile görüşerek veri dolaşımı ücretlerini öğreniniz.

- 1. Giriş ekranında, 🗱 öğesine dokunun, ardından Ayarlar öğesini bulup dokunun.
- 2. Mobil veri öğesine dokunun.
- 3. Veri dolaşımı seçeneğini işaretleyin veya işaretini kaldırın.

#### Veri kullanımınızı takip etme

Aylık veri kotanızı aşmanızı önlemenize yardımcı olması için veri kullanımınızı takip edin.

HTC 10 tarafından ölçülen veri kullanımı gerçek veri kullanımınızdan farklı ve daha az olabilir.

- 1. Giriş ekranında, 🗰 öğesine dokunun, ardından Ayarlar öğesini bulup dokunun.
- 2. Kablosuz ve ağlar altında, Daha > Veri Kullanımı öğesine dokunun.
- **3.** Ayarlanan sınıra ulaştığınızda veri bağlantınızı otomatik olarak devre dışı bırakmak için **Mobil veri kullanımını sınırlandır** öğesini seçip **Tamam** düğmesine dokunun.
- 4. Üst LİMİT çizgisini sürükleyerek aylık veri limitinizi ayarlayın.
- **5.** Veri kullanımı ile ilgili beni uyar öğesini seçin ve aylık veri limitinize erişmeden bir uyarı ayarlamak için alt UYARI çizgisini sürükleyin.
- **6.** Veri kullanımını sıfırla öğesine dokunun ve sonra kullanım döngüsünün ayın hangi günü sıfırlanacağını ayarlayın. Bu tarih genellikle aylık fatura döneminizin başlangıcıdır.

HTC 10 cihazını başka bir taşınabilir Wi-Fi hotspot'a bağladığınızda, ekstra veri ücretine neden olabilecek arka plan verilerinin indirilmesini engellemek için : > **Mobil hotspot**'lara dokunun.

Uygulamaların veri kullanımını görüntüleme

- 1. Giriş ekranında, 🗰 öğesine dokunun, ardından Ayarlar öğesini bulup dokunun.
- 2. Kablosuz ve ağlar altında, Daha > Veri Kullanımı öğesine dokunun.
- 3. Uygulama listesini ve onların veri kullanım bilgilerini görmek için ekranı aşağı kaydırın.
- 4. Daha fazla ayrıntı görmek için uygulamaya dokunun.

# Wi-Fi bağlantısı

Wi-Fi kullanmak için bir kablosuz erişim noktasına ya da "hotspot"'a erişmeniz gerekmektedir.

Wi-Fi sinyalinin kullanılabilirliği ve gücü, Wi-Fi sinyalinin içinden geçmesi gereken binalar ya da odalar arasındaki duvarlar gibi nesnelere bağlı olarak değişecektir.

#### Wi-Fi açma veya kapatma

- 1. Giriş ekranında, 🗰 öğesine dokunun, ardından Ayarlar öğesini bulup dokunun.
- 2. Wi-Fi bağlantısını açmak veya kapatmak için Wi-Fi Açık/Kapalı anahtarına dokunun.
- 3. Algılanan kablosuz ağların listesini görmek için Wi-Fi öğesine dokunun.
- Wi-Fi ağlarını manüel olarak aramak için : > Tara'ya dokunun.
  - İstediğiniz kablosuz ağ listelenmemişse, elle eklemek için : > Ağ ekle öğesine dokunun.

#### Wi-Fi ağına bağlanma

1. Wi-Fi öğesini açın ve algılanan Wi-Fi ağları listesini kontrol edin.

Bkz. 144. sayfadaki Wi-Fi açma veya kapatma.

- 2. Bağlanmak istediğiniz Wi-Fi ağına dokunun.
- 3. Güvenli bir ağ seçerseniz, ağ anahtarı veya şifreyi girin.
- 4. Bağlan öğesine dokunun. Bağlandığınızda durum çubuğunda Wi-Fi simgesini 🛱 göreceksiniz.

#### WPS aracılığıyla bir Wi-Fi ağına bağlanma

Wi-Fi Korumalı Kurulum (WPS) ile bir Wi-Fi yönlendirici kullanıyorsanız, HTC 10 cihazını kolaylıkla bağlayabilirsiniz.

1. Wi-Fi öğesini açın ve algılanan Wi-Fi ağları listesini kontrol edin.

Bkz. 144. sayfadaki Wi-Fi açma veya kapatma.

2. : > WPS Push'a dokunun ve daha sonra Wi-Fi yönlendiriciniz üzerindeki WPS düğmesine basın.

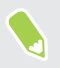

M/

Wi-Fi Korumalı Kurulum (WPS) PIN yöntemini kullanmak için, : > **WPS Pin Girişi**'ne dokunun.
### Ortak bir Wi-Fi ağına otomatik bağlanma (WISPr)

HTC 10 öğesini, sürekli kullandığınız genel bir Wi-Fi ağında otomatik oturum açmak için ayarlayabilirsiniz. Bu sizin, Wi-Fi ağına her bağlandığınızda Wi-Fi sağlayıcının web kimlik doğrulama işleminden tekrar tekrar geçmenizi önler. Oturum açma bilgilerinizi WISPr (Kablosuz İnternet Servis Sağlayıcısı dolaşımı) ayarlarına ekleyin.

Wi-Fi ağının erişim noktasının, WISPr web portalını desteklemesi gerekir. Ayrıntılar için Wi-Fi sağlayıcısına danışın.

- 1. Giriş ekranında, 🗰 öğesine dokunun, ardından Ayarlar öğesini bulup dokunun.
- 2. Wi-Fi bağlantısı kapalıysa, açmak için Wi-Fi Açık/Kapalı anahtarına dokunun.
- 3. Wi-Fi öğesine dokunun.
- 4. **:** > **Gelişmiş** öğesine dokunun.
- **5.** WISPr ayarları altında, **Otomatik oturum aç**'a, ardından da **WISPr hesabı ayarları** > **Yeni bir hesap ekle**'ye dokunun.
- 6. Hizmet sağlayıcı adını, oturum açma adınızı (tam etki alanı adı) ve şifreyi girin.
- 7. : > Kaydet öğesine dokunun
- 8. Genel Wi-Fi ağına bağlanın.
- Çeşitli ortak Wi-Fi ağlara erişiminiz varsa, WISPr hesapları listesine beş küme oturum açma kimlik bilgisi ekleyebilirsiniz.
  - WISPr hesapları listesinde, bir hesabı kaldırmak veya düzenlemek için o hesabı basılı tutun.

### VPN'e Bağlanma

W

Kurumsal veya ev ağınız gibi yerel bir ağ içindeki kaynaklara bağlanıp erişebilmek için sanal özel ağlar (VPN'ler) ekleyin.

HTC 10 aygıtınızı yerel ağınıza bağlamadan önce aşağıdakileri yapmanız istenebilir:

- Güvenlik sertifikalarını yükleyin.
- Oturum açma bilgilerinizi girin.
- Bir güvenli kurumsal ağa bağlanıyorsanız, gerekli bir VPN uygulamasını indirip yükleyin. Ayrıntılar için ağ yöneticinize ile irtibata geçin.

Ayrıca, bir VPN bağlantısı başlatabilmeniz için önce HTC 10 aygıtı bir Wi-Fi veya veri bağlantısı kurmalıdır.

#### 146 İnternet bağlantıları

**1**0:

#### Bir VPN bağlantısı ekleme

Kimlik bilgileri deposunu kullanmadan ve VPN'yi ayarlamadan önce bir kilit ekranı PIN kodu, şifre veya desen belirlemeniz gerekir.

- 1. Giriş ekranında, 🗰 öğesine dokunun, ardından Ayarlar öğesini bulup dokunun.
- 2. Kablosuz & ağlar özelliği altında, Daha seçeneğine dokunun.
- 3. VPN > : > VPN profili ekle öğesine dokunun.
- **4.** VPN ayarlarını girin ve bu ayarları ağ yöneticinizin verdiği güvenlik bilgilerine göre ayarlayın.
- 5. Kaydet'e dokunun.

### Bir VPN'ye bağlanma

- 1. Giriş ekranında, 🗰 öğesine dokunun, ardından Ayarlar öğesini bulup dokunun.
- 2. Kablosuz & ağlar özelliği altında, Daha seçeneğine dokunun.
- 3. VPN öğesine dokunun.
- 4. Bağlanmak istediğiniz VPN'e dokunun.

Artık kurumsal ağınızdaki intranet gibi kaynaklara erişmek için web tarayıcıyı açabilirsiniz.

### VPN bağlantısını kesme

- Ayarlar kısmında Daha > VPN öğesine dokunun. VPN bağlantısına, ardından da Bağlantıyı kes öğesine dokunun.
- Bildirimler panelini kaydırın. VPN bildirimini görürseniz, önce bildirime ardından da Bağlantıyı kes öğesine dokunun.

### HTC 10'1 Wi-Fi hotspot olarak kullanma

HTC 10'ı Wi-Fi etkin noktasına çevirerek veri bağlantınızı diğer aygıtlarla paylaşın.

- 📢 🔹 Veri bağlantısının açık olduğundan emin olun.
  - Bu hizmeti kullanabilmek için mobil hizmet sağlayıcınızdan hesabınızla ilişkilendirilmiş bir uygun veri planına sahip olmanız gereklidir. Wi-Fi etkin noktanıza bağlanan aygıtlar abone olunan veri planınızdan verileri kullanır.
  - 1. Giriş ekranında, 🗱 öğesine dokunun, ardından Ayarlar öğesini bulup dokunun.
  - 2. Kablosuz özelliği ve ağlar özelliği altında, Daha seçeneğine dokunun.

ۯ€

3. Mobile ağ paylaşımı > Taşınabilir Wi-Fi Hotspot öğesine dokunun.

Wi-Fi etkin noktasını ilk defa açtığınızda kurulum yapmanız gerekir.

- 4. Etkin nokta adını girin veya varsayılanı kullanın.
- 5. Şifre girin veya varsayılanı kullanın.

Parola, kablosuz yönlendirici olarak HTC 10 cihazına bağlanıp kullanabilmeleri için diğer kişilerin kendi cihazlarında girmeleri gereken anahtardır.

**6.** Wi-Fi etkin noktasını daha güvenli yapmaya yardımcı olmak için, *Selişmiş* öğesine dokunun.

Mevcut ayarlardan seçiminizi yapıp 🗸 düğmesine tıklayın.

7. Açmak için, Taşınabilir Wi-Fi Hotspot Açık/Kapalı anahtarına dokunun.

Durum çubuğunda ด öğesini gördüğünüzde HTC 10 Wi-Fi etkin noktası olarak kullanılmaya hazırdır.

Güvenlik risklerini en aza indirmek için varsayılan güvenlik ayarlarını kullanın ve güçlü benzersiz bir parola belirleyin.

# USB bağlantısı ile telefonunuzun İnternet bağlantısını paylaşma

Bilgisayarınızın İnternet bağlantısı yok mu? Sorun değil. İnternet'e bağlanmak için HTC 10 üzerindeki veri bağlantısını kullanın.

- HTC 10 için USB sürücülerinin güncel olduğundan emin olmak için, bilgisayarınıza HTC Sync Manager'ın son sürümünü yükleyin.
  - USB bağlantısının veri planınıza eklenmiş olması gerekebilir ve ek ücret gerektirebilir. Ayrıntılar için mobil hizmet sağlayıcınızla görüşün.
  - Mobil ağı açtığınızdan emin olun.
  - 1. Verilen USB kablosunu kullanarak HTC 10 cihazını bilgisayarınıza bağlayın.
  - 2. Giriş ekranında, 🗱 öğesine dokunun, ardından Ayarlar öğesini bulup dokunun.
  - 3. Kablosuz ve ağlar altında Mobil Hotspot ve Veri Bağlantısı Paylaşımı > USB bağlantısı öğelerine dokunun.

# Kablosuz paylaşım

### **HTC Connect**

### HTC Connect nedir?

HTC Connect ile, yalnızca 3 parmağınızla ekranı yukarı kaydırarak HTC 10 aygıtından hoparlörlerinize veya televizyonunuza kablosuz olarak müzik ya da video akışı yapın.

Aşağıdaki aygıt türlerinden herhangi birine ortam akışı yapabilirsiniz:

- Blackfire<sup>®</sup> uyumlu çoklu oda hoparlörleri
- Qualcomm<sup>®</sup> AllPlay<sup>™</sup> akıllı ortam platformunu destekleyen çoklu oda hoparlörleri
- DLNA<sup>®</sup> uyumlu hoparlörler ve televizyon
- Miracast<sup>™</sup> uyumlu görüntüleme aygıtları
- Chromecast<sup>™</sup> uyumlu görüntüleme aygıtları.
- Bluetooth hoparlörler
- HTC Connect logosuna sahip HTC sertifikalı tüketici elektroniği aygıtları veya aksesuarlar:

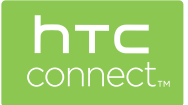

Bazı cihazların paylaşılabilmeleri için eşlenmeleri gerekebilir.

Desteklenen aygıtların veya aksesuarların bir listesini görmek için htc-connect.com/certifieddevices.html adresine gidin. HTC Connect hakkında daha fazla bilgi için www.htc-connect.com adresine bakın.

#### 149 Kablosuz paylaşım

### Ortam dosyalarınızı paylaşmak için HTC Connect kullanma

Başlamadan önce, Wi-Fi ağınıza bağlamak için hoparlörlerinizi, televizyonunuzu veya cihazınızı kurduğunuzdan emin olun. Nasıl kurulacağı konusunda belgelerine başvurun.

- **1.** HTC 10 cihazından paylaşmak istediğiniz herhangi bir müziği ya da diğer medya içeriğini açıp oynatın.
- 2. Ekranda üç parmakla yukarı kaydırın.

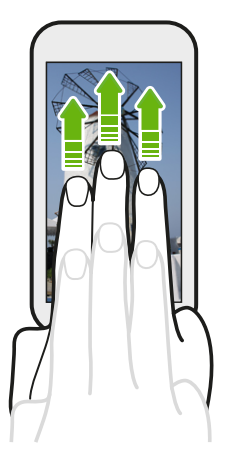

3. Bağlanmak istediğiniz cihazı seçin.

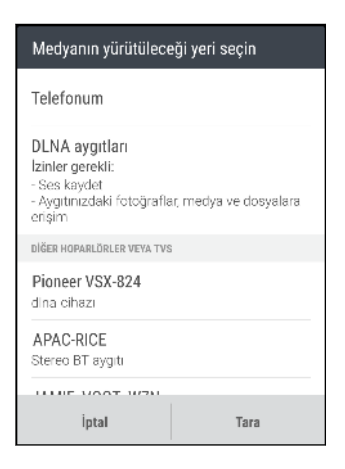

- **4.** Bağlandığında, ses düzeyini kontrol etmek, kayıttan yürütmeyi duraklatmak ya da sürdürmek ve daha fazla işlem için telefonunuzu kullanın.
- **5.** Kablosuz medya paylaşımını durdurmak ve cihazdan bağlantıyı kesmek için, üç parmağınızı ekranda aşağı kaydırın.

#### Blackfire uyumlu hoparlörlere müzik akışı yapma

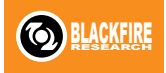

HTC 10 aygıtından birden fazla Blackfire uyumlu hoparlörde aynı anda müzik çalın.

Başlamadan önce, hoparlörlerinizin Wi-Fi ağınıza bağlı olduğundan emin olun. Hoparlörlerinizi kurup Wi-Fi ağınıza bağlamak için, hoparlörlerle birlikte gelen belgelere başvurun.

- 1. Hoparlörlerinizi Wi-Fi ağınıza bağladıktan sonra HTC 10 üzerinde bir müzik uygulaması açın.
- 2. Ekranda üç parmakla yukarı kaydırın.

HTC 10, Wi-Fi işlevini otomatik olarak açar ve Wi-Fi ağınızdaki ortam aygıtlarını tarar. Kullanılabilir hoparlörlerin listelendiğini göreceksiniz.

- 3. Bağlanmak istediğiniz hoparlöre dokunun.
- **4.** Müzik uygulamasında müzik çalmaya başlayın. Müziğin, seçtiğiniz hoparlörden çaldığını duyacaksınız.
- **5.** Hoparlörler arasında geçiş yapmak veya hoparlörleri gruplandırmak için üç parmakla ekranı tekrar yukarı kaydırın.
  - Başka bir hoparlöre müzik akışı yapmak için o hoparlöre dokunun.
  - Müziğin aynı anda tümü aracılığıyla çalması için hoparlörleri gruplandırmak amacıyla, bir hoparlör adının yanındaki Grup düğmesine dokunun, birlikte gruplandırmak istediğiniz diğer hoparlörleri seçin ve Tamam düğmesine dokunun.

| Medyanın yürütülece   | eği yeri seçin |      |
|-----------------------|----------------|------|
| Telefonum             |                |      |
| BLACKFIRE HOPARLÖRLER |                |      |
| Omni 10               |                | Grup |
| Ses çıkışı            |                | Ē    |
|                       |                |      |
|                       |                |      |
|                       |                |      |
| İptal                 | Tara           |      |

#### Hoparlörleri yeniden adlandırma

Blackfire uyumlu hoparlörlerinizi Ayarlar kısmında yeniden adlandırabilirsiniz.

- 1. Hoparlörlerinizin Wi-Fi ağınıza bağlı olduğundan emin olun.
- 2. Giriş ekranında, 🗰 > Ayarlar > HTC Connect öğesine dokunun.

HTC 10, Wi-Fi işlevini otomatik olarak açar ve Wi-Fi ağınızdaki ortam aygıtlarını tarar. Kullanılabilir Blackfire hoparlörlerin listelendiğini göreceksiniz.

- 3. Bir hoparlör adının yanındaki i simgesine dokunun.
- 4. Yeni hoparlör adını girip Bitti öğesine dokunun.

#### 151 Kablosuz paylaşım

### Qualcomm AllPlay akıllı ortam platformu destekli hoparlörlere müzik akışı yapma

Başlamadan önce, hoparlörlerinizin Wi-Fi ağınıza bağlı olduğundan emin olun. Hoparlörlerinizi kurup Wi-Fi ağınıza bağlamak için, hoparlörlerle birlikte gelen belgelere başvurun.

- 1. Hoparlörlerinizi Wi-Fi ağınıza bağladıktan sonra HTC 10 üzerinde bir müzik uygulaması açın.
- 2. Ekranda üç parmakla yukarı kaydırın.

HTC 10, Wi-Fi işlevini otomatik olarak açar ve Wi-Fi ağınızdaki ortam aygıtlarını tarar. Kullanılabilir hoparlörlerin listelendiğini göreceksiniz.

- 3. Bağlanmak istediğiniz hoparlöre dokunun.
- **4.** Kullanmakta olduğunuz müzik uygulamasında müzik çalmaya başlayın. Müziğin, seçtiğiniz hoparlörden çaldığını duyacaksınız.
- **5.** Hoparlörler arasında geçiş yapmak veya hoparlörleri gruplandırmak için üç parmakla ekranı tekrar yukarı kaydırın.
  - Müzik akışının yapılacağı başka bir hoparlöre dokunmanız yeterlidir.
  - Müziğin aynı anda tümü aracılığıyla çalması için hoparlörleri gruplandırmak amacıyla, bir hoparlör adının yanındaki **Grup** düğmesine dokunun, birlikte gruplandırmak istediğiniz diğer hoparlörleri seçin ve **Tamam** düğmesine dokunun.

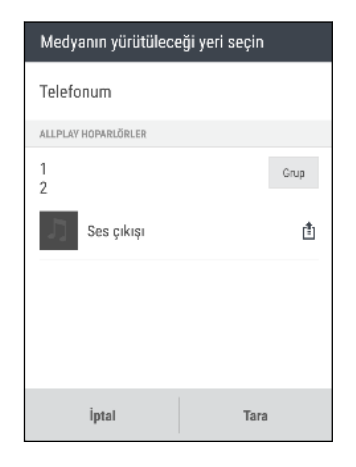

# Bluetooth

### Bluetooth açma veya kapatma

- 1. Giriş ekranında, 🗱 öğesine dokunun, ardından Ayarlar öğesini bulup dokunun.
- 2. Bluetooth bağlantısını açmak ve kapatmak için Bluetooth Açık/Kapalı anahtarına dokunun.
- 3. Kullanılabilir aygıtların listesini görmek için Bluetooth öğesine dokun.

Pil gücünden tasarruf sağlamak için kullanılmadığında veya uçak, hastane gibi kablosuz cihaz kullanımının yasaklandığı yerlerde Bluetooth öğesini kapatın.

#### Bluetooth kulaklığı bağlama

Bluetooth A2DP stereo kulaklıkla müzik dinleyebilir veya uyumlu bir Bluetooth kulaklık kullanarak eller serbest görüşme yapabilirsiniz.

Kulaklığınızı bağlamadan önce, onu HTC 10 cihazınızın bulabilmesi için görünür hale getirmelisiniz. Ayrıntılı bilgi için, kulaklık kılavuzuna bakın.

1. Bluetooth öğesini açın ve kullanılabilir aygıt listesini kontrol edin.

Bkz. 151. sayfadaki Bluetooth açma veya kapatma.

- 2. Listede kulaklığınızın göremiyorsanız, listeyi yenilemek için Cihaz taraması yap'a dokunun.
- **3.** Kullanılabilir cihazlar bölümünde kulaklığınızın adına dokunun. HTC 10 kulaklıkla eşleştirilir ve kulaklık bağlantı durumu Eşleştirilen Cihazlar bölümünde görüntülenir.
- **4.** İstenirse, geçiş kodu olarak 0000 ya da 1234 deneyin veya kulaklık kiti belgelerinde geçiş kodunu arayın.

Bluetooth kulaklık bağlandığında, durum çubuğunda 🔻 öğesini görürsünüz.

#### Bluetooth kulaklığını yeniden bağlama

Normalde, HTC 10 üzerinde Bluetooth özelliğine geçip kulaklığı açarak kulaklığınıza kolayca tekrar bağlanabilirsiniz.

Ancak, kulaklığınız farklı bir Bluetooth cihazıyla da kullanılmışsa elle bağlanmanız gerekebilir.

1. Bluetooth öğesini açın ve eşleştirilmiş aygıt listesini kontrol edin.

Bkz. 151. sayfadaki Bluetooth açma veya kapatma.

- 2. Eşleştirilen Cihazlar bölümünde kulaklığın adına dokunun.
- **3.** İstenirse, geçiş kodu olarak 0000 ya da 1234 deneyin veya kulaklık kiti belgelerinde geçiş kodunu arayın.

Kulaklığa bağlanamama durumu devam ederse, 152. sayfadaki Bir Bluetooth cihazıyla eşleşmeyi bozma konusu altındaki talimatları izleyin ve 152. sayfadaki Bluetooth kulaklığı bağlama başlığı altındaki adımları uygulayın.

Bir Bluetooth cihazıyla eşleşmeyi bozma

1. Bluetooth öğesini açın ve eşleştirilmiş aygıt listesini kontrol edin.

Bkz. 151. sayfadaki Bluetooth açma veya kapatma.

- 2. Eşlenen cihazlar bölümünde, eşleşmenin bozulacağı cihazın yanındaki 🍄 öğesine dokunun.
- 3. Eşleştirmeyi kaldır'a dokunun.

#### Bluetooth kullanarak dosya alma

HTC 10, Bluetooth aracılığıyla, fotoğrafları, kişi bilgilerini ve PDF gibi belgeleri de içeren çeşitli dosyaları almanızı sağlar.

📢 Bluetooth üzerinden bilgi gönderme talimatları için cihazın belgelerini inceleyin.

1. Bluetooth öğesini açın.

Bkz. 151. sayfadaki Bluetooth açma veya kapatma.

- 2. Gönderen cihazdan HTC 10 telefonunuza bir veya daha fazla dosya gönderin.
- 3. Sorulduğunda, HTC 10 üzerinde ve alıcı cihazdaki eşleştirme isteğini kabul edin. Ayrıca her iki cihazda da aynı geçiş kodunu girmeniz ya da otomatik olarak üretilen geçiş kodunu onaylamanız istenebilir.

Ardından, bir Bluetooth doğrulama isteği alacaksınız.

- 4. Eşleştir öğesine dokunun.
- **5.** HTC 10 cihazına bir dosya aktarım isteği bildirimi geldiğinde, Bildirimler panelini aşağı kaydırın, gelen dosya bildirimine, ardından da **Kabul et** öğesine dokunun.
- **6.** Bir dosya aktarıldığında, bir bildirim görüntülenir. Bildirimler panelini aşağı kaydırın ve ilgili bildirime dokunun.
- 7. Görüntülemek için alınan dosyaya dokunun.

# NFC

### NFC kullanma

HTC 10 üzerindeki yerleşik NFC (yakın alan iletişimi) ile, başka bir NFC etkin mobil cihazda anında içerik paylaşabilirsiniz.

Bazı telefonlarda NFC kullanılamayabilir.

Sadece HTC 10 ve diğer cihazı arka arkaya tutarak, web sayfalarını, fotoğrafları, kişi bilgisini ve diğer öğeleri ışınlayabilirsiniz.

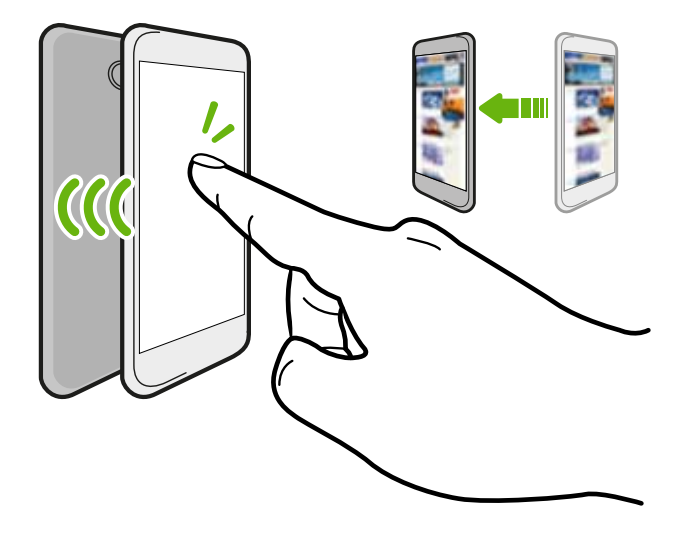

Kişi olmaksızın ödeme yapmak için NFC'yi de kullanabilirsiniz. NFC ödemenin kullanılabilirliği mobil operatörünüz tarafından bu hizmetine ne zaman sunulacağına bağıdır. Ayrıntılar için mobil operatörünüzle görüşün.

### NFC'yi açma veya kapatma

- 1. Giriş ekranında, 🗰 öğesine dokunun, ardından Ayarlar öğesini bulup dokunun.
- 2. Daha öğesine, ardından da açmak ve kapatmak için NFC Açık/Kapalı anahtarına dokunun.

### Sinyal gönderme içeriği

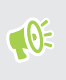

Her iki cihazın kilitli olmadığından ve NFC′nin açık olduğundan emin olun. Diğer cihaz Android Beam<sup>™</sup> bir seçeneğe sahipse, açık olduğundan emin olun.

1. Paylaşmak istediğiniz içeriği görüntülerken, HTC 10 ve diğer telefonu arka arkaya tutun.

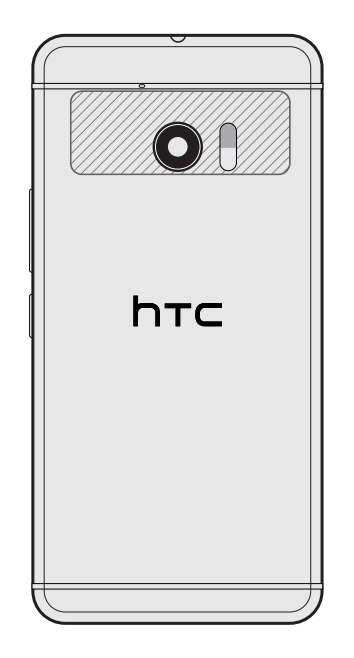

HTC 10'ın NFC alanının (paylaşılan kısım) ve diğer telefonun NFC alanının birbirine yakın olduğundan emin olun. Bağlantı kurulana kadar telefonları yavaşça hareket ettirmeyi deneyin.

2. HTC 10 titreştiğinde, içeriği diğer aygıta göndermek için ekrana dokunun.

Paylaşılan içerik diğer ekranda belirir. Paylaştığınız (iletişim bilgileri gibi) bazı öğelerle ilgili olarak öğeleri nasıl kaydedeceğinize dair ek talimat alıcı cihazda belirecektir.

# Ayarlar ve güvenlik

# Hoparlörler için HTC BoomSound

Ayarlar kısmında Dolby Audio özellikli HTC BoomSound işlevini açın ve HTC 10 üzerinde yepyeni bir mobil ses düzeyi deneyimi yaşayın.

- 1. Giriş ekranında, 🗱 öğesine dokunun, ardından Ayarlar öğesini bulup dokunun.
- 2. Sinema modu ve Müzik modu arasında geçiş yapmak için **Dolby Audio özellikli HTC BoomSound** öğesine dokunun.

Dolby Audio ile HTC BoomSound HDMI, Bluetooth, Miracast veya USB ses çıkışı üzerinden kullanılamaz.

# Kulaklıklar için HTC BoomSound

Çevreleyen ses efektine sahip saf sesin keyfini çıkarmak için kulaklığınızı takın ve Dolby Audio özellikli HTC BoomSound işlevini açın.

- 1. Giriş ekranında, 🗰 öğesine dokunun, ardından Ayarlar öğesini bulup dokunun.
- 2. Kulaklıklarınızı kulaklık girişine takın.
- **3.** Kulaklığı ilk defa takıyorsanız ve bir ses profili ayarlamanız istenirse **Şimdi değil** öğesini seçin.
- 4. Dolby Audio özellikli HTC BoomSound > Dolby kulaklık efektleri öğelerine dokunun.
- 5. Kullandığınız kulaklık tipini seçip Uygula öğesine dokunun.

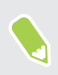

Dolby Audio ile HTC BoomSound HDMI, Bluetooth, Miracast veya USB ses çıkışı üzerinden kullanılamaz.

# Kişisel ses profili

Kulaklığınız için müzik dinleme deneyiminizi kişiselleştirin. Dinleme alışkanlıklarınızla veya duyma yeteneğinizle uyumlu olan kendi ses profilinizi oluşturun.

1. Kulaklığınızı kulaklık girişine takın ve kişiselleştirilmiş ses profili ayarlamanız istenirse Ayarla öğesine dokunun.

İstenmezse, Ayarlar kısmına gidip **Dolby Audio özellikli HTC BoomSound** > **Kişisel ses profili** öğelerine dokunun.

- 2. Aşağıdakilerden birini yapın:
  - Dinleme tercihleriniz temelinde bir ses profili oluşturmak için **Soruları yanıtlayın** öğesini seçin.
  - Duyma yeteneğiniz temelinde bir ses profili oluşturmak için **Frekansları dinleyin** öğesini seçin.
- 3. Başlat öğesine dokunup, ses profilinizi ayarlamak için ekrandaki yönergeleri izleyin.

Kulaklığınız için çeşitli ses profilleri oluşturabilir ve profilleriniz arasında geçiş yapabilirsiniz.

Dolby Audio ile HTC BoomSound HDMI, Bluetooth, Miracast veya USB ses çıkışı üzerinden kullanılamaz.

# Konum hizmetlerini açma veya kapatma

HTC 10'da konumunuzu bulmak için konum kaynaklarını etkinleştirmeniz gerekir.

- 1. Giriş ekranında, 🗰 > Ayarlar > Konum öğesine dokunun.
- 2. Konum hizmetlerini açıp kapatmak için Açık/Kapalı düğmesine dokunun.
- Konum kaynakları altında istediğiniz konum modunu seçin. Örneğin, konumunuzun daha iyi tahmin edilmesi için Yüksek doğruluk'u seçin. Pil gücünden tasarruf etmek için, Pil tasarrufu'nu seçin.

Bir konum kaynağının kapatılması (örneğin GPS), HTC 10'da hiçbir uygulamanın bu konum kaynağından konum verilerinizi toplamayacağı anlamına gelir. Ancak, üçüncü taraf uygulamaları toplayabilir ve HTC 10 Wi-Fi ve sinyal triangülasyonu dahil olmak üzere diğer kaynaklara veri sağlamaya devam edebilir.

# Rahatsız etmeyin modu

Aramaları ve sessiz duyulabilir uyarıları ve bildirimleri reddetmek ancak veri bağlantısını tutmaya devam etmek istiyorsanız rahatsız etmeyin modunu kullanın.

1. Hızlı Ayarlar kısmını açmak için iki parmağınızla ekranın üstünden aşağıya kaydırın.

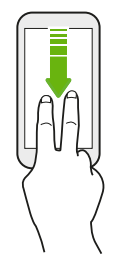

- 2. े öğesine dokunun.
- **3.** Özel durumlara izin vermek isteyip istemediğinize bağlı olarak **Tamamen sessiz**, **Yalnızca alarmlar** veya **Yalnızca öncelik** öğesine dokunun. **Yalnızca öncelik** seçildiğinde, özel durumlar listenizdeki kişilerden mesajlar veya aramalar alabilirsiniz.
- 5. Etkinleştirmek için Bitti öğesine dokunun.

Durum çubuğunda Rahatsız etmeyin simgesi 🗢 görünecektir.

Ekran açıkken, Rahatsız etmeyin modunu hızla kapatmak için SES düğmesine basıp **Şimdi** sonlandır öğesine dokunun.

Rahatsız etmeyin özelliği açık olduğunda bildirim LED'i yanıp sönmeyecektir.

### Bildirimlerin ve kişilerin Rahatsız etmeyin modunu atlamasına izin verme

Rahatsız etmeyin modu açıkken de aramalarını ve mesajlarını alabilmek için önemli kişileri bir istisnalar listesine ekleyin.

- 1. Giriş ekranında, 🗱 > Ayarlar > Ses ve bildirim öğesine dokunun.
- 2. Rahatsız Etmeyin > Yalnızca öncelik izinleri öğesine dokunun.
- 3. İzin vermek istediğiniz öğenin yanındaki Açık/Kapalı anahtarına dokunun.
- **4.** Sizinle iletişime geçebilecek kişileri seçmek için **Şu kişiden mesajlar** veya **Şu kişiden aramalar** öğesine dokunun.
- 5. Onaylı kişileri yönet öğesine, ardından da istisna listenize kişiler eklemek için 🕂 simgesine dokunun.

Kişileri veya telefon numaralarını listeden kaldırmak için : > **Kişileri kaldır** öğesine dokunun.

#### 159 Ayarlar ve güvenlik

#### Rahatsız etmeyin takvimi belirleme

Otomatik olarak açmak ve ne kadar süreceğini belirlemek için Rahatsız etmeyin özelliğini zamanlayın. Örneğin, bir haftalık toplantı sırasında devreye girecek şekilde ayarlayabilirsiniz.

- 1. Giriş ekranında, 🗰 > Ayarlar > Ses ve bildirim öğesine dokunun.
- 2. Rahatsız Etmeyin > Zaman çizelgeleri öğesine dokunun.
- 3. **+** Kural ekle öğesine dokunun.
- 4. Kural için bir ad girip, zamanı mı yoksa bir etkinliği mi temel alacağını seçin.

| Zaman kuralı    | <ul><li>Günleri ayarlayın.</li><li>Başlangıç ve bitiş saatlerini ayarlayın.</li><li>Bir Rahatsız etmeyin düzeyi seçin.</li></ul>                             |
|-----------------|----------------------------------------------------------------------------------------------------|
| Etkinlik kuralı | <ul> <li>Kural oluşturmak istediğiniz bir takvim seçin.</li> <li>Yanıt türü için bir koşul ayarlayın.</li> <li>Bir Rahatsız etmeyin düzeyi seçin.</li> </ul> |

Ayrıntılarını görüntülerken **Açık/Kapalı** anahtarına dokunarak bir zamanlamayı açabilir veya kapatabilirsiniz.

# Uçak modu

Uçak (Uçuş) Modunu etkinleştirdiğinizde, HTC 10 üzerindeki, arama işlevi, veri hizmetleri, Bluetooth ve Wi-Fi dahil olmak üzere tüm kablosuz iletişimler kapatılır.

Uçak modunu devre dışı bıraktığınızda, arama işlevi tekrar açılır ve Bluetooth ile Wi-Fi önceki durumuna geri yüklenir.

- Ancak, Uçak modunu etkinleştirdikten sonra Bluetooth ve Wi-Fi öğelerini manuel olarak açabilirsiniz.
- USB bağlantısı açıksa, Uçak modunu etkinleştirme onu kapatır. Uçak modunu devre dışı bıraktıktan sonra USB bağlantısını manuel olarak açmanız gerekecektir.

Uçak modunu açmak ya da kapatmak için aşağıdakilerden herhangi birini yapın:

- GÜÇ düğmesini basılı tutup Uçak modu öğesine dokunun.
- İki parmağınızı kullanarak Hızlı Ayarlar panelini açmak için durum çubuğundan aşağıya doğru kaydırın. Uçak modunu kapatmak ya da açmak için Uçak modu desenine dokunun.

Etkinleştirildiğinde, durum çubuğunda Uçak modu simgesi 🛧 görüntülenir.

### Otomatik ekran döndürme

Otomatik döndürme, tüm uygulamalarda desteklenmez.

- 1. Giriş ekranında, 🔅 > Ayarlar > Ekran ve hareketler veya Ekran, hareketler ve düğmeler öğesine dokunun.
- **2.** Açmak ya da kapatmak için **Ekranı otomatik döndür** seçeneğini işaretleyin veya işaretini kaldırın.

### Ekranın ne zaman kapatılacağını ayarlama

Belirli bir süre işlem yapılmadığında, pil gücünden tasarruf sağlamak için ekran kapanır. Ekran kapanmadan önce geçecek süreyi belirleyebilirsiniz.

- 1. Giriş ekranında, 🔅 > Ayarlar > Ekran ve hareketler veya Ekran, hareketler ve düğmeler öğesine dokunun.
- **2.** Ekran zaman aşımı öğesine dokunun, daha sonra ekran kapanmadan önce geçecek süreyi ayarlamak için dokunun.

## Ekran parlaklığı

- 1. Giriş ekranında, 🔅 > Ayarlar > Ekran ve hareketler veya Ekran, hareketler ve düğmeler öğesine dokunun.
- 2. Parlaklık seviyesi üzerine dokunun.
- **3.** Otomatik parlaklık seçeneği işaretli olduğunda, kaydırıcıyı maksimum parlaklık düzeyine getirin. Bu seçenek, Otomatik parlaklık seçili olduğunda ekranın parlaklığına bir sınır koyar.
- **4.** Parlaklığı manüel olarak ayarlamak için lütfen **Otomatik parlaklık** onay kutusunun seçimini kaldırıp, parlaklık kaydırıcısını, ekran parlaklığını azaltmak için sola, artırmak için de sağa sürükleyin.

## Dokunma sesleri ve titreşim

Bazı kişiler ekrana dokunduklarında sesli ya da titreşimli geri bildirim yapılmasından hoşlanırken, bazıları hoşlanmaz. HTC 10 cihazınızdaki çeşitli dokunma sesleri ve titreşimlerini açabilir ya da kapatabilirsiniz.

- Telefon arama tuşlarına dokunulduğunda çıkan sesler
- Ekran üzerindeki öğelere dokunulduğunda çıkan sesler
- Ekran kilit sesleri
- Ekran yenileme sesleri

#### 161 Ayarlar ve güvenlik

- Donanım düğmelerine basıldığında oluşan titreşim
- Klavyeye dokunulduğunda dokunma sesi ve titreşim

### Dokunma sesleri ve titreşimlerini açma ve kapama

- 1. Giriş ekranında, 🗰 > Ayarlar > Ses ve bildirim öğesine dokunun.
- 2. Sistem başlığı altından açmak ya da kapatmak istediğiniz seçeneği işaretleyin.

### Klavye ses ve titreşimini kapama

- 1. Giriş ekranında, 🗰 öğesine dokunun, ardından Ayarlar öğesini bulup dokunun.
- 2. Dil ve klavye > TouchPal > Genel ayarlar öğesine dokunun.
- 3. Genel ayarlar ekranında aşağıdakilerden birini yapın:
  - Klavye seslerini kapatmak için Tuşa basma sesi öğesine dokunun, Sistem Ses Düzeyi seçimini kaldırın ve kaydırıcıyı en sola sürükleyin.

.....

- Klavye titreşimini kapatmak için **Tuşa basma titreşimi** öğesine dokunun, **Sistem varsayılanı** seçimini kaldırın ve kaydırıcıyı en sola sürükleyin.
- 4. Tamam'a dokunun.

# Ekran dilini değiştirme

Dili değiştirmek, klavye düzenini, tarih ve saat formatını vb. ayarlar.

- 1. Giriş ekranında, 🗱 > Ayarlar > Dil ve klavye öğesine dokunun.
- 2. Dil öğesine dokunup kullanmak istediğiniz dili seçin.

### Eldiven modu

Eldiven kullanılırken dokunmatik ekranın daha doğru biçimde tepki vermesi için Eldiven modunu açın.

- 1. Giriş ekranında, 🔅 > Ayarlar > Ekran ve hareketler veya Ekran, hareketler ve düğmeler öğesine dokunun.
- 2. Eldiven modu seçeneğini seçin.

Eldiven modu açıkken, dokunmatik ekranın neresine dokunduğunuzu görebileceksiniz.

**1**0÷

# Dijital sertifika yükleme

HTC 10 cihazının VPN veya güvenli Wi-Fi ağlarına erişmesini sağlamak ve ayrıca çevrimiçi güvenli sunuculara kimlik doğrulama bilgisi sağlamak için istemci ve Sertifika Yetkilisi (CA) dijital sertifikalarını kullanın. Sistem yöneticinizden bir sertifika alabilir veya bu sertifikayı kimlik doğrulama gerektiren sitelerden indirebilirsiniz.

- Dijital bir sertifika yüklemeden önce kilit ekranı PIN numarasını veya parolayı belirleyin.
  - Tarayıcı veya eposta istemcisi gibi bazı uygulamalar sizin doğrudan uygulama içine sertifika yüklemenizi sağlar. Ayrıntılar için uygulamanın yardım bölümüne bakın.
  - 1. Sertifika dosyasını HTC 10 cihazındaki kök klasörüne kaydedin.
  - 2. Giriş ekranında, 🗰 > Ayarlar > Güvenlik öğesine dokunun.
  - 3. Aşağıdakilerden birini yapın:
    - Depolama kartınız çıkarılabilir depolama alanı olarak ayarlanmışsa Depolama biriminden yükle öğesine dokunun.
    - Depolama kartınız biçimlendirilmiş ve dâhili depolama alanı olarak ayarlanmışsa Telefon belleğinden yükle öğesine dokunun.
  - 4. Sertifikayı bulup seçin.
  - 5. Sertifika için bir ad girip, nasıl kullanılacağını seçin.
  - 6. Tamam'a dokunun.

### Bir uygulamayı devre dışı bırakma

Sık kullanılmasalar bile, uygulamalar arka planda çalışıyor ve veri indiriyor olabilir. Uygulama kaldırılamıyorsa, devre dışı bırakabilirsiniz.

- 1. Giriş ekranında, 🗱 öğesine dokunun, ardından Ayarlar öğesini bulup dokunun.
- 2. Uygulamalar öğesine dokunun.
- 3. Uygulamaya, ardından da Devre dışı bırak öğesine dokunun.

# Uygulama izinlerini kontrol etme

Uygulamaları ilk kez açtığınızda, kişiler ya da mikrofon gibi bazı verilere veya özelliklere erişme izinleri vermeniz istenecektir. Bu, hangi uygulamaların yetki verilmiş erişime sahip olduğu konusunda daha fazla kontrolünüz olmasını sağlar.

- Belirli bir uygulamanın kötü amaçlı olduğundan veya gereksiz izinler istediğinden şüphelenirseniz, telefonunuzu korumak için **Reddet** ayarını seçmelisiniz.
- Bir güvenli uygulamada **Reddet** ayarını seçerseniz, uygulamayı kullanamayabilir veya tüm işlevlerine erişemeyebilirsiniz. Böyle bir durumda, uygulama izinlerini değiştirmek için Ayarlar kısmına gidin.
- 1. Giriş ekranında, 🗰 öğesine dokunun, ardından Ayarlar öğesini bulup dokunun.
- 2. Uygulamalar öğesine dokunun.
- 3. Yapılandırmak istediğiniz uygulamaya, ardından da İzinler öğesine dokunun.
- 4. Açmak istediğiniz izinleri seçin.

## Varsayılan uygulamaları ayarlama

Ayarlar kısmında, web gezintisi, metin mesajlaşması ve daha fazlası için varsayılan uygulamaları seçebilirsiniz.

- 1. Giriş ekranında, 🗱 öğesine dokunun, ardından Ayarlar öğesini bulup dokunun.
- 2. Uygulamalar öğesine dokunun.
- 3. : > Uygulamaları yapılandır > Varsayılan uygulamalar öğesine dokunun.
- **4.** Varsayılan yardımcı ve sesli giriş, web tarayıcı, telefon ve metin mesajlaşması uygulamalarınızı seçin.

# Uygulama bağlantılarını ayarlama

Bir bağlantıya (paylaşılan sosyal gönderi ya da medya bağlantısı gibi) dokunduğunuzda açılabilecek birden fazla uygulama varsa, kullanmak istediğiniz uygulamayı seçmeniz istenebilir. Bir bağlantıya dokunmanızdan sonra istendiğinde, bir uygulama seçip, kullanılacak varsayılan uygulama olarak ayarlamak için **Her zaman** öğesine dokunun.

Uygulama bağlantılarının farklı uygulamalara yönelik olarak nasıl ayarlandığını görmek ve bunları değiştirmek için Ayarlar kısmına da gidebilirsiniz.

- 1. Giriş ekranında, 👯 öğesine dokunun, ardından Ayarlar öğesini bulup dokunun.
- 2. Uygulamalar öğesine dokunun.
- 3. : > Uygulamaları yapılandır > Uygulama bağlantıları öğesine dokunun.

- **4.** Yapılandırmak istediğiniz uygulamaya, ardından da **Desteklenen bağlantıları aç** öğesine dokunun.
- **5.** Bir bağlantıya dokunduğunuzda istenmesine gerek kalmadan her zaman uygulamayı açmak için **Bu uygulamada aç** öğesini seçin.

Bağlantıları açmak için her zaman uygulama seçiminin istenmesini veya uygulamanın asla kullanılmamasını da seçebilirsiniz.

### Tilldela en PIN-kod till ett nano SIM-kort

Du kan hjälpa till att skydda nano SIM-kortet genom att tilldela en PIN-kod (Personal Identification Number/personligt identifieringsnummer).

📢 Försäkra dig om att du har standard-PIN-koden från din mobiloperatör innan du fortsätter.

- 1. Giriş ekranında, 🗰 > Ayarlar > Güvenlik öğesine dokunun.
- 2. Tryck på SIM kartı kilidini belirle.
- 3. Välj för att spärra kortet, ange PIN-kod för kortet och tryck sedan på Tamam.
- 4. Du kan ändra kortets PIN-kod genom att trycka på SIM PIN'ini değiştir.

Kilitlenmiş bir nano SIM kartı eski durumuna getirme

İzin verilen en fazla deneme sayısından fazla kez hatalı PIN numarası girerseniz, kart "PUK kilitli" hale gelir.

HTC 10 cihazına yeniden erişim sağlayabilmek için Pin Kilidi Açma Anahtarı (PUK) koduna ihtiyacınız vardır. Bu kod için mobil operatörünüzle görüşün.

- 1. Telefon çevirici ekranında, PUK kodunu girin ve İleri öğesine dokunun.
- 2. Kullanmak istediğiniz yeni PIN kodunu girin ve ardından İleri öğesine dokunun.
- 3. Yeni PIN kodunu tekrar girip Tamam öğesine dokunun.

## Erişebilirlik özellikleri

HTC 10, uygulamaların ve işlevlerin kolay erişimi ve kullanımına olanak tanıyan özellikler ve ayarlarla gelir.

### Ekranın okunabilirliğini artırın

Görme azlığınız varsa, ekranın okunabilirliğini artırmak için bu özelliklerden yararlanın.

- Erişebilirlik ayarları aracılığıyla yazı tipi boyutunu artırın, renk çevirme kullanın veya yüksek karşıtlıklı metni etkinleştirin. Bkz. 165. sayfadaki Erişilebilirlik ayarları.
- Büyütme hareketlerini açın. Bkz. 165. sayfadaki Büyütme hareketlerini açma veya kapatma.
- Otomatik ekran döndürmeyi açın. Bkz. 160. sayfadaki Otomatik ekran döndürme.

### Telefonu kullanırken sesli geri bildirim alın

Telefonda yaptığınız işlemle ilgili sesli geri bildirim duymak için TalkBack kullanın. Bkz. 166. sayfadaki TalkBack ile HTC 10'te Gezinme.

### Sesinizi kullanın

HTC 10 üzerinde bir işlem gerçekleştirmek için sesinizi kullanabilirsiniz.

- Google Sesli Arama kullanarak web üzerinde bilgi arayın. Bkz. 86. sayfadaki Sesiniz ile Web araması yapma.
- Sesinizle metin girin. Bkz. 55. sayfadaki Konuşarak metin girme.

### Motion Launch kullanın

Motion Launch, HTC 10 aygıtını uyku durumundan çıkarmak veya kamerayı başlatmak gibi bir eylemi gerçekleştirmek için bir işlemi ve parmak hareketini birleştirir. Bkz. 45. sayfadaki Motion Launch nedir?.

Motion Launch Çek ile Kamera uygulamasını açın. Bkz. 48. sayfadaki Kamerayı başlatma.

# Erişilebilirlik ayarları

Erişilebilirlik işlevlerini veya hizmetlerini açmak ya da kapatmak için bu ayarları kullanın. İndirip yüklediğiniz, sesli geri bildirim sağlayan ekran okuyucu gibi bir erişilebilirlik aracını da bu ayarları kullanarak kontrol edebilirsiniz.

- 1. Giriş ekranında, 🗰 > Ayarlar > Erişilebilirlik öğesine dokunun.
- 2. İstediğiniz ayarlara dokunun veya seçin.

# Büyütme hareketlerini açma veya kapatma

Görme zorluğunuz varsa ya da ekranınızda gördüklerinize daha yakından bakmak istiyorsanız, telefonunuzun ekranının bir kısmını büyütmek için parmak hareketlerini kullanın.

- 1. Giriş ekranında, 🗰 > Ayarlar > Erişilebilirlik öğesine dokunun.
- 2. Büyütme hareketleri öğesine dokunup, kullanımı konusundaki talimatları okuyun.
- 3. Büyütme hareketlerini açmak veya kapatmak için Açık/Kapalı düğmesine dokunun.

# TalkBack ile HTC 10'te Gezinme

HTC 10'te sesli geri bildirim ile gezinmeniz gerekirse TalkBack'i kullanın. Ekrana dokunduğunuzda, HTC 10 titreşir ve size sesli bir yanıt verir, böylece dokunduğunuzu bilirsiniz.

Tüm diller desteklenmez.

### TalkBack'i açma

- 1. Giriş ekranında, 🗰 > Ayarlar > Erişilebilirlik öğesine dokunun.
- 2. TalkBack'e ve ardından Açık/Kapalı düğmesine dokunun.
- 3. TalkBack sorumluluk reddini okuyun ve ardından Tamam'a dokunun.

TalkBack'i açtıktan sonra, TalkBack'i nasıl kullanacağınızı açıklayan kısa bir eğitim başlar.

TalkBack, otomatik ekran döndürme özelliğini kapattığınızda en verimli biçimde çalışır.

Dokunarak Keşfet'i açma veya kapatma

Dokunarak Keşfet, HTC 10 aygıtının, kısayol hareketlerine ve ekran dokunuşlarına sesli geri bildirimle yanıt vermesini sağlar. Etkinken TalkBack işlevini açtığınızda, dokunarak Keşfet'i kapatabilirsiniz.

- 1. Giriş ekranında, 🗱 > Ayarlar > Erişilebilirlik öğesine dokunun.
- 2. TalkBack işlevine, ardından da : > Ayarlar öğesine tıklayın.
- 3. Dokunarak keşif altında Dokunarak Keşfet seçeneğinin seçimini kaldırın.

HTC 10 aygıtından daha fazla sesli geri bildirim duymayacaksınız.

TalkBack hareketlerini kullanma

TalkBack açık olduğunda ve dokunuşla keşfet ayarı seçildiğinde, olağan hareketler TalkBack hareketleriyle değiştirilir.

3 parmakla kaydırma gibi ortam hareketleri, TalkBack hareketleri etkinleştirildiğinde kullanılamayabilir.

Aşağıdakilerden birini yapın:

| Bir öğe açma     | <ol> <li>Öğeyi bulmak ve seçmek için parmağınızı ekran üzerinde sürükleyin.</li> <li>Öğeyi açmak için ekranda herhangi bir yere çift dokunun.</li> </ol>                                                                                                    |
|------------------|----------------------------------------------------------------------------------------------------|
| Bir öğeyi taşıma | <ol> <li>Öğeyi bulmak için parmağınızı ekran üzerinde sürükleyin.</li> <li>Ekranda herhangi bir yere dokunun, ancak parmağınızı ekranda<br/>dokunduğunuz yerden kaldırmayın.</li> <li>Öğeyi yeni noktaya sürükleyin ve ardından parmağınızı kaldırın.</li> </ol> |

#### 167 Ayarlar ve güvenlik

| Ekranı kaydırma      | Yukarı, aşağı, sola veya sağa çekmek için için iki parmak kullanın. |
|----------------------|---------------------------------------------------------------------|
| Kilit ekranını açın  | Ekranın altından yukarı çekmek için iki parmak kullanın.            |
| Bildirimler panelini | Ekranın üstünden aşağı çekmek için iki parmak kullanın.             |
| açma                 |                                                                     |

#### TalkBack kısayollarını atama

TalkBack, Bildirimler panelini açmak, son uygulamaları görüntülemek, TalkBack kontrollerine erişmek, vb. için kullanılabilen özelleştirilebilen hareketler içerir.

Aşağıdaki adımlarda normal hareketlerin kullanılması açıklanmaktadır. TalkBack'i zaten açtıysanız ilgili TalkBack hareketlerini kullanın.

- 1. Giriş ekranında, 🗰 > Ayarlar > Erişilebilirlik öğesine dokunun.
- 2. TalkBack'e, ardından : > Ayarlar > Hareketleri yönet'e tıklayın.
- 3. Kısayol hareketlerinden herhangi birine dokunun ve ardından bir eylem seçin.

### TalkBack içerik menülerini kullanma

TalkBack'ta sürekli okuma ve küresel TalkBack kontrolleri için içerik menüleri bulunmaktadır. Bu menülere, TalkBack kısayol hareketleri ile ulaşılabilir.

- 1. TalkBack'i açın.
- 2. Aşağıdakilerden birini yapın:
  - Sürekli okuma menüsünü açmak için, bir parmağınızı sürekli hareket olarak yukarı ve sağa doğru hareket ettirin.
  - Global içerik menüsünü açmak için, bir parmağınızı sürekli hareket olarak aşağı ve sağa doğru hareket ettirin.

TalkBack kısayol hareketlerini değiştirdiyseniz, uygun hareket için TalkBack ayarlarına bakın.

- 3. Ekrandaki herhangi bir yere basın ve basılı tutun.
- 4. Seçenekleri keşfetmek için parmağınızı ekran üzerinde gezdirin.

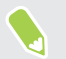

Bir eylemi iptal etmek için parmağınızı başlangıç pozisyonuna getirin.

#### 168 Ayarlar ve güvenlik

#### TalkBack okuma hızını değiştirme

Aşağıdaki adımlar, olağan hareketler kullanılarak açıklanmıştır. TalkBack açık durumdaysa, ilgili TalkBack hareketlerini kullanın.

- 1. Giriş ekranında, 🗰 > Ayarlar > Erişilebilirlik öğesine dokunun.
- 2. Metin-konuşma çıktısı > Konuşma hızına dokunun.
- 3. Bir hız değeri seçin.

Bir örneği dinleyin öğesine dokunarak konuşma hızını test edebilirsiniz.

#### TalkBack dil ayarları

- 1. Giriş ekranında, 🗰 > Ayarlar > Erişilebilirlik öğesine dokunun.
- 2. Metin-konuşma çıktısı > Google Metin-konuşma Motoru öğesine dokunup aşağıdakilerden birini yapın:

| Farklı bir dil<br>seçin. | Dil öğesine dokunun.                                                                                                    |
|--------------------------|----------------------------------------------------------------------------------------------------|
| Bir ses kur              | <b>Ses verilerini yükle</b> öğesine, ardından dile dokunun. Kurmak<br>istediğiniz sesli verinin yanında <u>↓</u> öğesine dokunun. Yükleme<br>tamamlandığında, 〈 düğmesine iki kez basıp <b>Dil</b> öğesine dokunun. |

3. Kullanmak istediğiniz dili seçin.

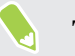

W/

Tüm diller desteklenmez.

# Ticari markalar ve telif hakları

<sup>©</sup> 2016 HTC Corporation. Tüm Hakları Saklıdır.

Dolby Audio, Dolby Laboratories lisansı altında üretilmiştir. Dolby, Dolby Audio ve çift D simgesi, Dolby Laboratories şirketinin ticari markalarıdır.

HTC, HTC logosu, HTC BlinkFeed, HTC BoomSound, HTC Connect, HTC Sense, Motion Launch, VideoPic, HTC UltraPixel, UltraSelfie, Zoe ve diğer tüm HTC ürün ve özellik adları, HTC Corporation ve bağlı şirketlerinin ABD ve/veya diğer ülkelerdeki ticari markaları veya kayıtlı ticari markalarıdır.

Google, Android, Google Chrome, Google Drive, Google Maps, Google Now, Google Play, Google Voice Search, Google Wallet ve YouTube, Google Inc. şirketinin ticari markalarıdır.

Microsoft, Windows, ActiveSync, PowerPoint, Outlook.com ve Windows Media, Birleşik Devletler'de ve/veya diğer ülkelerde Microsoft Corporation'ın tescilli ticari markaları veya ticari markalarıdır.

Bluetooth® sözcük işareti ve logoları, Bluetooth SIG, Inc.'in sahibi olduğu tescilli ticari markalardır.

Wi-Fi® ve Miracast, Wireless Fidelity Alliance, Inc. şirketinin tescilli ticari markalarıdır.

LTE, Avrupa Telekomünikasyon Standartları Enstitüsünün ticari markasıdır (ETSI).

DLNA, Digital Living Network Alliance'ın ticari markası veya tescilli ticari markasıdır. Tüm hakları saklıdır. Yetkisiz kullanım kesinlikle yasaktır.

Qualcomm, Birleşik Devletler'de ve diğer ülkelerde kayıtlı, Qualcomm Incorporated şirketinin ticari markasıdır ve izinle kullanılmaktadır. AllPlay, Qualcomm Connected Experiences, Inc. şirketinin ticari markasıdır ve izinle kullanılmaktadır.

BLACKFIRE RESEARCH<sup>™</sup>, BLACKFIRE RESEARCH CORP. şirketinin Kayıtlı Ticari Markasıdır (No. 3898359).

iCloud, iPhone, iTunes, Mac ve Mac OS, ABD ve diğer ülkelerde Apple Inc.'in kayıtlı ticari markalarıdır.

microSD, SD-3C LLC'nin ticari markasıdır.

Burada sözü geçen, şirket adları, ürün adları, hizmet adları ve logoları da içeren diğer tüm ticari markalar ve hizmet markaları kendi ilgili sahiplerinin mülkiyetidir ve buradaki kullanımları, HTC Corporation ile bir ortaklık, bağlantı veya destek ya da onaylama bulunduğunu belirtmez. Listelenen tüm markalar Kullanım Kılavuzunda yer almıyor olabilir.

HTC Sync Manager yazılımı, sahip olduğunuz ya da yasalar tarafından kullanmanıza ve/veya çoğaltmanıza izin verilen materyal ile birlikte kullanılabilir. Telifli materyalin izinsiz kullanımı ve/ veya çoğaltılması, ABD'de ve/veya diğer ülkelerde/bölgelerde telif yasalarını ihlal edebilir. ABD'deki ve uluslararası telif yasalarının ihlali, sizi önemli sivil ve/veya cezai yaptırımlarla yüz yüze

#### 170 Ticari markalar ve telif hakları

bırakabilir. HTC Corporation bu yazılımı kullanmanız sonucunda size yüklenecek herhangi bir zarar veya kayıptan (doğrudan veya dolaylı) dolayı sorumlu tutulamaz.

Burada bulunan ekran görüntüleri temsilidir. HTC, bu belgedeki teknik hatalardan veya yazım hatalarından dolayı ya da bu belgenin kullanılması nedeniyle meydana gelebilecek arızi veya bağlantılı zararlardan dolayı sorumluluk kabul etmez. Bilgiler, herhangi bir garanti olmaksızın "olduğu gibi" sağlanmıştır ve önceden haber verilmeden değiştirilebilir. HTC, dilediği zaman önceden haber vermeksizin bu belgenin içeriğini değiştirme hakkını saklı tutar.

Bu belgenin hiçbir bölümü, HTC'nin yazılı izni alınmaksızın fotokopi çekme, kaydetme veya bir depolama sisteminde saklama da dahil olmak üzere elektronik veya mekanik hiçbir biçimde çoğaltılamaz ya da iletilemez veya herhangi bir dile çevrilemez.

# Dizin

### A

Akılıl ağ paylaşımı 147 Alarmlar - ayarlama 139 Ana ekran - Ana ekranınızı değiştirme 62 - başlat çubuğu 63 - beslemeler 109 - duvar kağıdı 60 - kısayollar 64 - klasik yerleşim 59 - klasör 65 - serbest yerleşim 59 - uygulamalar 64 - widget paneli 34 - widget paneli ekleme ve kaldırma 61 - widget panellerini düzenleme 62 - widget'leri 63 Android Beam Bkz. NFC Ara - sesli arama 86 - telefon ve Web arama 85 Arama kaydı 119 Arama yapma - aranıyor 115 Ayar - bulut depolamadan yedek geri yükleme 24 - eski telefondan fotoğraflar, müzik, videolar 27 - eski telefonunuzdan kişiler 26 - ilk kez ayar 23 Ayarlar - Depolama 92 - ekran dili 161 - Erişilebilirlik 165 - Hakkında 30 Aygıt yazılımı Bkz. Yazılım güncelleme

#### В

Bağlantı Bkz. USB Bağlantısı Bildirimler - panel 51 Bir Bluetooth kulaklığı eşleştirin 152 BlinkFeed Bkz. HTC BlinkFeed Bluetooth - bilgi alma 153 - Bluetooth kulaklığı bağlama 152 Boost+ - gereksiz dosyaları temizleme 98 - hakkında 97 - Oyun Pil Canlandırıcı 98 - Smart Boost 97 Boş ekran

### C

Canlı Makyaj 75

Bkz. Kilit ekranı

#### Ç

Çek ekranı 41 Çekim modları - öğesine geçme 70 Çevrimiçi hesaplar - hesap ekleme 100 - hesaplar çıkarılıyor 101 - manuel eşitleniyor 100 - ne ile eşleştirebilirsiniz 100

### D

Depolama 92, 98, 99 - gereksiz dosyaları temizleme 98 - uygulamaları kaldırma 99 Dil - sistem dili 161 DNG RAW fotoğraflar 79 Donanımdan sıfırla Bkz. Fabrika ayarlarına sıfırlama Dosyalar - kopyalama 95 Duvar Kağıdı - değiştirme 60 Düşük bellek 95

### Е

E-posta Bkz. Posta Ekran 34, 35, 41, 160 - boş ekran 35 - çek 41 - ekran döndürme 160 - ekran kapanmadan önce zamanın değiştirilmesi 160 - ekran parlaklığı 160 - parlaklık ayarlanıyor 160 - rotasyon 160 - Uyku modu 34 - Uyku modu ayarları 160 Ekran kilidi 48 Ekran resmi Bkz. Çek ekranı Eller serbest 152 Esitle - HTC Sync Manager 105 Exchange ActiveSync - e-postayı bayrak ile işaretleme 136 - Ofis dışında 136

### F

Fabrika ayarlarına sıfırla Bkz. Fabrika ayarlarına sıfırlama Fabrika ayarlarına sıfırlama 108 FOTA Bkz. Yazılım güncelleme Fotoğraflar - bilgisayardan aktarma 27 - iPhone'dan aktarma 106

### G

genişletilmiş bellek 92 Gmail 86 **Google Chrome** - Google Drive 86 Google Maps 86 Google Now 83, 84 - kapanıyor 84 - kuruluyor 83 Google Play - para iadesi 33 - uygulama yükleme 32 Google uygulamaları 86 Google Voice Search 86 GPS (Küresel Konumlandırma Sistemi) Bkz. Konum ayarları Grup mesajlasma 122 Güç - güç tasarrufu 90 - Pil kullanımını kontrol etme 88 - pili şarj etme 22 - uyku modu 34 Güvenlik - güvenlik sertifikaları 145 - parmak izi 28 - telefonunuzu ekran kilidiyle koruma 48

### Η

Hareketler - dokunma hareketleri 37 - hareketler 35 Hava Durumu - hava durumunu kontrol etme 140 HDR 74 Hesaplar - eşitleniyor 100 hızlandırılmış Bkz. Hyperlapse Hızlı arama 116 Hızlı ayarlar 27 Hoparlör 118 Hotspot Bkz. Kablosuz yönlendirici HTC BlinkFeed - açma veya kapatma 110 - beslemeleri seçme 111 - bölgesel sürüm ekleme 112 - hakkında 109 - öğeleri silme 114 - özel konuları ayarlama 112

sosyal ağ ve uygulama bildirimleri görüntüleme 112
sosyal ağlara gönderme 113
HTC Connect

hakkında 148
hoparlörlere müzik akışı yapma 150, 151
ortam aygıtlarına müzik, video veya fotoğraf akışı yapma 149

HTC Saat 139

bir alarm ayarlama 139

HTC Sense sürümü 30
HTC Sync Manager 105
Hyperlapse 78

### I

Internet bağlantısı

- kablosuz yönlendirici 146
- VPN 145
- Wi-Fi 144

#### 1

İletiler

- bir konuşmayı silme 125

- engelleme kutusu 124
- gönderiliyor 121
- grup SMS 122
- güvenli kutu 123
- iletme 123
- kilitleme 125
- taslak mesajı 121, 122
- yanıtlanıyor 122

işitme engelli

- işitme cihazları 165
- yan ton 165

#### Κ

Kablosuz ortam paylaşımı Bkz. HTC Connect Kablosuz yönlendirici 146 Kamera - ağır çekim 74 - beklemede 69 - çekim modları 70 - flaş 71 - fotoğraf çekme 71 - HDR 74

- Hyperlapse 78 - kayıt yaparken fotoğraf çekme 73 - özçekim 75, 76 - Pro modu 78 - RAW Kamera 79 - Ses düzeyi tuşlarını ayar olarak kullanma 73 - sürekli çekim 74 - tarama panorama 77 - temeller 69, 71, 72 - video çözünürlüğü 73 - video kaydetme 72 - Yakınlaştırma/Uzaklaştırma 71 - Zoe kamera 77 Kısayollar 40 Kilit ekranı - alarm kapatılıyor 35 - arama cevaplandırma 117 - aramayı reddetme 117 - kilit açılıyor 35 - uygulama açma 40 - uygulamaları kilitleme 99 Kişiler - aktarma 26, 129 - alma 26,129 - düzenleniyor 128 - ekleme 127 - filtreleme 126 - gruplar 131 - kişi bağlantısı önerileri 130 - kişi bilgilerini birleştirme 130 - kişi bilgilerini gönderme 130 - kopyalama 26,129 Klasör - öğeler kaldırılıyor 65, 67 - uygulamaları gruplama 65 Klavye - konuşarak metin girme 55 - konuşma tanıma 55 - metin girme 53 Konferans araması 118 Konum ayarları 157 Kopyala - dosyalar 95 Kopyalama - metin 52 Kulaklıklar Bkz. bağlama ve eşleştirme

#### Μ

Metin mesajı 121 microSD kart 20 MMS Bkz. MMS iletisi MMS iletisi - ek 121 - gönderiliyor 121 - grup MMS 122 Müzik - iPhone'dan aktarma 106 Google PlayMüzik 86

### Ν

NFC (Yakın Alan İletişimi) 154 Now on Tap 85

.....

### 0

Ortam akışı yapma Bkz. HTC Connect Otomatik Selfie 75 otomatik zamanlayıcı 76 Oyun Pil Canlandırıcı 98

### Ö

özçekim

- Canlı Makyaj 75
- Otomatik Selfie 75
- otomatik zamanlayıcı 76
- Sesli Selfie 76

#### P

Parmak hareketleri 37 Parmak izi - ekleme, kaldırma veya düzenleme 29 - hakkında 28 Paylaşma - metin 52 Pil - kullanım kontrolü 88 - pil gücü tasarrufu 90 - şarj etme 22 Pil seviyesi düşük 90 Posta - arıyor 135 ekler 134
gönderiliyor 134
karbon kopya, kör karbon kopya (cc, bcc) 134
sıralama 135
siliniyor 135
taslak 134
yanıtlanıyor 134
Posta klasörleri
eposta iletilerini taşıma 135
PUK (PIN Kilit Kaldırma Anahtarı) 164

### R

RAW Kamera 79 Raw Kamera 79

#### S

Saat 139, 140 - alarm 139 - tarih ve saat ayarı 140 SD kart 20 Sense Giriş - adresleri değiştirme 44 - konumları elle değiştirme 44 - widget 43 - widget'e uygulamalar ekleme 45 - widget'i ayarlama 43 - widget'te akıllı klasörler 45 - widget'te uygulamaları çözme 45 - widget'te uygulamaları sabitleme 45 Serbest yerleşim 59 Seri çekim modu 74 Ses - profiller arası geçiş 120 - zil sesi, bildirimler ve alarm 68 Ses Kaydedici 141 Sesinizi kaydetme 141 Sesli arama 86 Sesli giriş 55 Sesli Selfie 76 Sıfırla 107, 108 Smart Boost 97 SMS Bkz. İletiler Son uygulamalar 41 Sürekli çekim 74

#### Т

Tarama panorama 77 Telefon aramaları - acil arama 117 - Akıllı Arama 115 - arama alma 117 - arama kaydı 119 - aramayı beklemeye alma 118 - aramayı engelleme 119 - aranıyor 115 - cevapsız aramalar 116 - dahili numara 116 - hızlı arama 116 - hoparlör 118 - konferans araması 118 - mikrofonu sessize ayarlama 118 Telefon ayarları Bkz. Ayarlar Telefon bilgileri 30 Telefon dilinin değiştirilmesi 161 Telefon güncellemeleri 30 Telefonu uyandırma - güç düğmesiyle 35 Temalar 57-59 - bulma 58 - indiriliyor 57 - karıştırın ve eşleştirin 58 - oluşturma 57 - siliniyor 59

#### U

Uçak modu 159 USB Bağlantısı 147 Uygulamalar - Ana ekran üzerinde 64 - Ana ekran üzerindeki simgeler 64 - bir klasörde gruplama 65, 67 - düzenleme 66 - geri yükleme 32 - gizleme ya da gösterme 67 - Google Play'den yükleme 32 - güncelleme 31 - kaldırılıyor 33 - web'den yükleme 33

#### - yukieme 3

Uyku modu 34

#### V

Veri aktarma - Android telefondan 25 - iPhone\'ndan 25 - kişileri aktarma 26 Veri aktarmaiPhone - iCloud'dan 26 Veri bağlantısı - açma veya kapatma 142 - kullanım 142 - paylaşım 147 - veri dolaşımı 143 Videolar - bilgisayardan aktarma 27 - kayıt yaparken fotoğraf çekme 73 - kayıt yapma 72 VideoPic 73 VPN 145, 146 - bağlanıyor 146 - bağlantı kesiliyor 146 - bir bağlantı ekleme 146

### Y

yan ton 165 Yavaş hareket videosu 74 Yazdır ekranı Bkz. Çek ekranı Yazılım güncelleme 30 Yazılımdan sıfırla 107 Yedekle - hakkında 101 - HTC Sync Manager 105 - seçenekler 101 - yedeklenen uygulamaları geri yükleme 32 YouTube 86 Yönlendirici Bkz. Kablosuz yönlendirici Yükselt Bkz. Yazılım güncelleme Yüz tanıma kilidi 49

# Z

Zoe kamera 77